Calsaws

California Statewide Automated Welfare System

# **Design Document**

CA-214686 | CIV-106814

CalHEERS eHIT: BREfS - Consume SAWS Eligibility Authorization and Manage Downstream Processes

|         | DOCUMENT APPROVAL HISTORY |                                                                             |  |
|---------|---------------------------|-----------------------------------------------------------------------------|--|
| CalSAWS | Prepared By               | Maria Feliciano                                                             |  |
|         | Reviewed By               | Derek Goering, Max Volf, Prashant Goel, Geetha<br>Ramalingam, Krishna Akula |  |

| DATE       | DOCUMENT<br>VERSION | <b>REVISION DESCRIPTION</b>       | AUTHOR       |
|------------|---------------------|-----------------------------------|--------------|
| 07/01/2020 | 0.1                 | Draft Design                      | M. Feliciano |
| 08/26/2020 | 0.2                 | Reviewed with Analysts            | M. Feliciano |
| 9/2/2020   | 0.3                 | Committee Review                  | M. Feliciano |
| 9/4/2020   | 0.4                 | Build and Test Team Review        | M. Feliciano |
| 10/6/2020  | 1.0                 | Reviewed with Committee           | M. Feliciano |
| 10/22/2020 | 1.5                 | Updates based on Build Team input | M. Feliciano |
|            |                     |                                   |              |
|            |                     |                                   |              |
|            |                     |                                   |              |

## Table of Contents

| 1 | Ove | erview |                                   | . 6 |
|---|-----|--------|-----------------------------------|-----|
|   | 1.1 | Currei | nt Design                         | . 6 |
|   | 1.2 | Reque  | əsts                              | . 8 |
|   | 1.3 | Overv  | iew of Recommendations            | . 9 |
|   | 1.4 | Assum  | nptions                           | 10  |
| 2 | Rec | comme  | endations                         | 11  |
|   | 2.1 | MAGI   | Determination Summary Page        | 11  |
|   |     | 2.1.1  | Overview                          | 11  |
|   |     | 2.1.2  | MAGI Determination Summary Mockup | 12  |
|   |     | 2.1.3  | Description of Changes            | 12  |
|   |     | 2.1.4  | Page Location                     | 13  |
|   |     | 2.1.5  | Security Updates                  | 13  |
|   |     | 2.1.6  | Page Mapping                      | 13  |
|   |     | 2.1.7  | Page Usage/Data Volume Impacts    | 13  |
|   | 2.2 | MAGI   | Referral Detail Page              | 14  |
|   |     | 2.2.1  | Overview                          | 14  |
|   |     | 2.2.2  | MAGI Referral Detail Page Mockup  | 14  |
|   |     | 2.2.3  | Description of Changes            | 15  |
|   |     | 2.2.4  | Page Location                     | 15  |
|   |     | 2.2.5  | Security Updates                  | 15  |
|   |     | 2.2.6  | Page Mapping                      | 15  |
|   |     | 2.2.7  | Page Usage/Data Volume Impacts    | 15  |
|   | 2.3 | MAGI   | Disposition List Page             | 15  |
|   |     | 2.3.1  | Overview                          | 15  |
|   |     | 2.3.2  | MAGI Disposition List Page Mockup | 16  |
|   |     | 2.3.3  | Description of Changes            | 16  |
|   |     | 2.3.4  | Page Location                     | 18  |
|   |     | 2.3.5  | Security Updates                  | 18  |
|   |     | 2.3.6  | Page Mapping                      | 18  |
|   |     | 2.3.7  | Page Usage/Data Volume Impacts    | 18  |
|   | 2.4 | MAGI   | Disposition Detail Page           | 18  |
|   |     | 2.4.1  | Overview                          | 18  |

|     | 2.4.2  | MAGI Disposition Detail Page Mockup   | 19 |
|-----|--------|---------------------------------------|----|
|     | 2.4.3  | Description of Changes                | 21 |
|     | 2.4.4  | Page Location                         | 22 |
|     | 2.4.5  | Security Updates                      | 23 |
|     | 2.4.6  | Page Mapping                          | 23 |
|     | 2.4.7  | Page Usage/Data Volume Impacts        | 23 |
| 2.5 | Persor | n Association List Page               | 23 |
|     | 2.5.1  | Overview                              | 23 |
|     | 2.5.2  | Person Association List Page Mockup   | 23 |
|     | 2.5.3  | Description of Changes                | 24 |
|     | 2.5.4  | Page Location                         | 24 |
|     | 2.5.5  | Security Updates                      | 24 |
|     | 2.5.6  | Page Mapping                          | 24 |
|     | 2.5.7  | Page Usage/Data Volume Impacts        | 25 |
| 2.6 | Persor | n Association Detail Page             | 25 |
|     | 2.6.1  | Overview                              | 25 |
|     | 2.6.2  | Person Association Detail Page Mockup | 25 |
|     | 2.6.3  | Description of Changes                | 25 |
|     | 2.6.4  | Page Location                         | 26 |
|     | 2.6.5  | Security Updates                      | 26 |
|     | 2.6.6  | Page Mapping                          | 26 |
|     | 2.6.7  | Page Usage/Data Volume Impacts        | 26 |
| 2.7 | MAGI   | Disposition Error Detail Page         | 26 |
|     | 2.7.1  | Overview                              | 26 |
|     | 2.7.2  | MAGI Disposition Error Detail Mockup  | 27 |
|     | 2.7.3  | Description of Changes                | 27 |
|     | 2.7.4  | Page Location                         | 28 |
|     | 2.7.5  | Security Updates                      | 28 |
|     | 2.7.6  | Page Mapping                          | 28 |
|     | 2.7.7  | Page Usage/Data Volume Impacts        | 28 |
| 2.8 | eHIT   |                                       | 28 |
|     | 2.8.1  | Overview                              | 28 |
|     | 2.8.2  | Description of Change                 | 29 |
|     | 2.8.3  | Interface Partner                     | 33 |
|     | 2.8.4  | eHIT Schema Version                   | 33 |

| 3 | Supporting Documents     | .33 |
|---|--------------------------|-----|
| 4 | Requirements             | .34 |
|   | 4.1 Project Requirements | .34 |

## **1 OVERVIEW**

This document details updates to The Systems in support of changes in the electronic Health Information Transfer (eHIT) with CalHEERS Change Request 160528, Business Rules Exposure for SAWS (BREfS) - Consume SAWS Eligibility Authorization and Manage Downstream Processes. This change updates the use of the Disposition transaction to sync up CalHEERS with the correct eligibility authorized in The Systems.

## 1.1 Current Design

or

The Systems send a Disposition transaction to CalHEERS via eHIT to communicate that The System processed a DER. The Disposition transaction informs CalHEERS:

1. The MAGI Medi-Cal eligibility in the DER was accepted

The Non-MAGI Medi-Cal eligibility granted in The Systems Medi-Cal Eligibility Determination/Benefit Calculations (EDBC).

- This includes the Non-MAGI Medi-Cal referral status, Non-MAGI Medi-Cal primary aid code, the Non-MAGI Medi-Cal eligibility status and begin/end dates.
- 2. The case and person linkage
- 3. When appropriate, the CalWORKs (CW) or CalFresh (CF) referral status and CalWORKs or CalFresh eligibility
  - This includes the CW/CF referral status, CW/CF primary aid code, the CW/CF eligibility status and begin/end dates per program type.
- 4. MAGI Medi-Cal NOA Generation Information
  - This information is deprecated in eHIT and no longer used by CalHEERS because CalSAWS now generates the MAGI NOAs.

The Disposition transaction is not visible in The Systems pages for a user to view, but when CalHEERS acknowledges receipt of the Disposition transaction, The Systems update the corresponding DER status to 'Complete'.

If CalHEERS responds with an error for the Disposition, the Disposition error is not shown to the user.

The current triggers to send a Disposition transaction are as follows:

1. No EDBC: The Systems send a Disposition without running EDBC when the DER contains all individuals MAGI Medi-Cal Pending Eligible and the status is updated to 'Reviewed'. An unsolicited DER (DER-U) becomes 'Reviewed' after the User marks the status from 'In Process' to 'Reviewed'. A solicited DER is automatically marked 'Reviewed' when received from CalHEERS because it is based on the EDR sent from The Systems. A Disposition is not sent without running EDBC for a Renewal DER (either Batch or Manual). The purpose for The Systems to send a Disposition without running EDBC is to communicate the case and person linkage to CalHEERS.

2. Accepted and Saved EDBC: The Systems send a Disposition when a DER is used in an Accepted and Saved EDBC. A Read-Only EDBC does not trigger a Disposition. The first time The Systems send a Disposition for a DER with final MAGI Medi-Cal eligibility is when the Accepted and Saved EDBC benefit month matches the DER benefit month. If EDBC is run again for the same benefit month or a later benefit month and the same DER is used, The System will send a new Disposition if the Accepted and Saved EDBC has a change in Medi-Cal Eligibility.

When there are multiple DERs for the same EDBC benefit month, EDBC logic uses the latest valid DER received on or before the EDBC benefit month to grant MAGI Medi-Cal eligibility, but the eHIT logic will send a Disposition for each DER when the EDBC is Accepted and Saved. Disposition logic checks the status of the DER used in the EDBC is 'Reviewed' and sends a Disposition for all 'Reviewed' DERs with the same benefit month as the EDBC month.

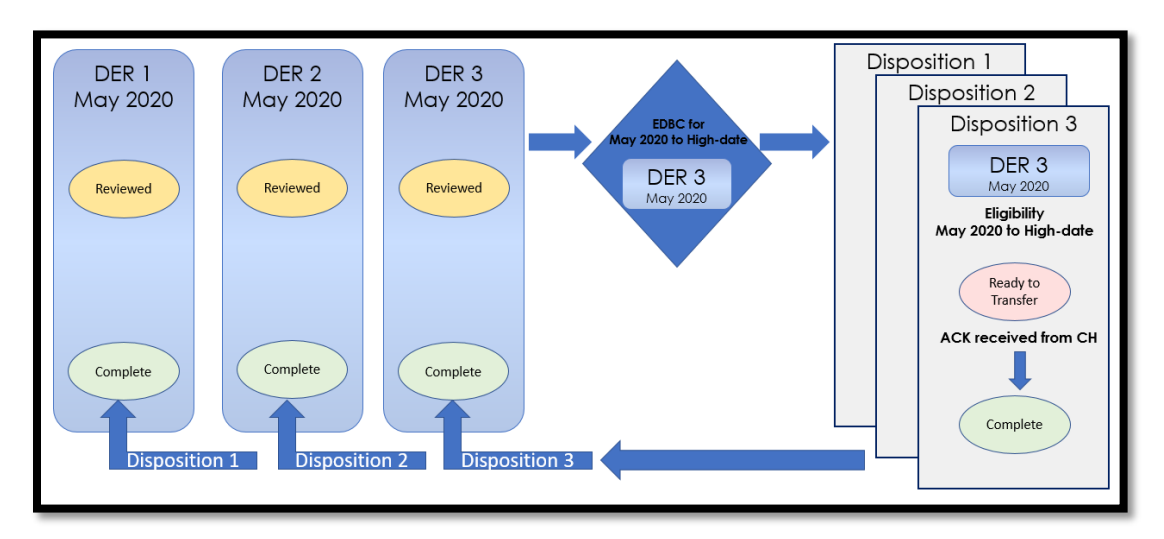

Figure 1- Current Design: Multiple DERs for one Benefit Month; Multiple Dispositions

When EDBC is run on a subsequent Benefit month from the DERs received, the logic checks the status of the DER used in the EDBC is 'Reviewed'. The logic does not find a match between the DER benefit month and the EDBC benefit month and therefore does not send a Disposition. The DERs remain in a 'Reviewed' status. See Figure 2.

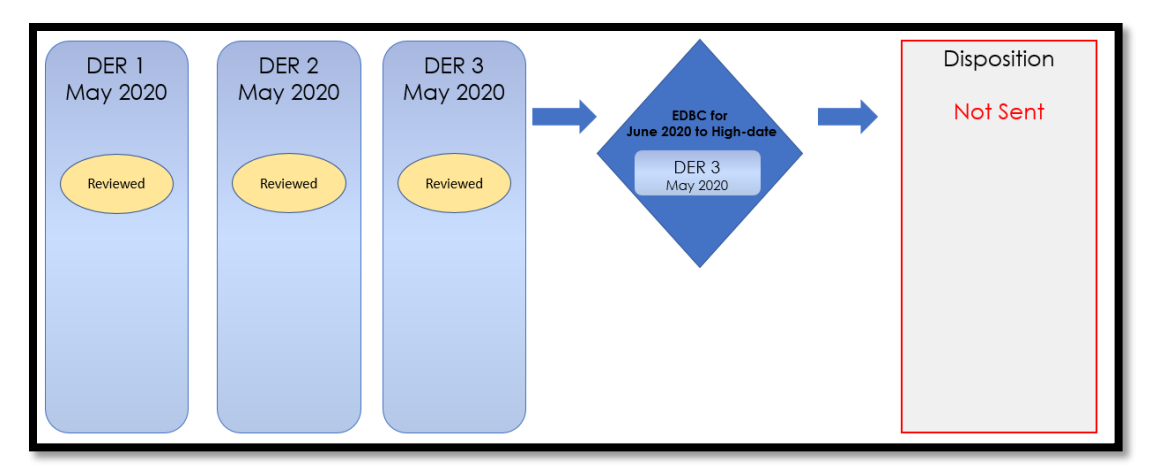

Figure 2- Current Design: EDBC Benefit Month does not match DER Benefit Month

When a DER includes a CalWORKs (CW) or CalFresh (CF) referral from CalHEERS, The Systems send a Disposition to communicate CalWORKs or CalFresh eligibility when the CW or CF EDBC is Accepted and Saved. The Systems continue to communicate CW and CF information in a Disposition anytime there are changes to CW or CF.

CalHEERS sends an eligibility determination to The Systems with the expectation that the CalHEERS-determined eligibility is final. The Systems either accept the eligibility determination, evaluate for other Non-MAGI Medi-Cal programs and when necessary, override the eligibility. For Intake and Add-a-Person the eligibility determinations become final in CalHEERS on the first day of the request after 8 p.m. due to the Same Day Remediation functionality.

CalHEERS processes the Non-MAGI Medi-Cal eligibility sent in the Disposition transaction to discontinue Covered CA Programs through a batch process, when appropriate.

The 'Eligibility Workload Inventory' page displays a Covered California icon when a DER is received and not yet actioned by the User. The icon no longer displays when the status is changed to: Complete, Suppressed, Cancelled, Completed Manually, Covered CA Only and Not Needed.

#### 1.2 Requests

With CalHEERS Change Request 160528, CalHEERS will consume and save the Disposition information into the CalHEERS portal and update the CalHEERS downstream processes. The Systems will expand the information sent in the Disposition transaction to communicate the final eligibility authorized in the Accepted and Saved EDBC. The expanded information in the Disposition includes an Override reason, if applicable, and sending the authorized MAGI Medi-Cal eligibility.

- 1. Update eHIT to include Override Reasons in the Disposition transaction.
  - Admin Decision/ALJ ruling
  - Program/Regulation Not Implemented
  - CalHEERS/SAWS Defect
- 2. Map The Systems Medi-Cal EDBC Override reasons to the following three eHIT Override Reasons:
  - Admin Decision/ALJ ruling
  - Program/Regulation Not Implemented
  - CalHEERS/SAWS Defect
- 3. Map the Medi-Cal Deemed Infant EDBC budget types to eHIT Override Reason 'Program/Regulation Not Implemented'
- 4. Update Disposition functionality as follows:
  - No longer send a Disposition for DERs not used in the Medi-Cal Accepted and Saved EDBC when there are multiple DERs for the same benefit month.
    - Update the DER status to 'Suppressed' for all additional DERs not used in EDBC for the same benefit month with status 'Reviewed'.
  - Send a Disposition for the DER used in EDBC even when the DER benefit month does not match the Accepted and Saved EDBC benefit month if the DER status is 'Reviewed'.
    - Update the DER status to 'Suppressed' for all additional DERs not used in EDBC for the same benefit month with status 'Reviewed'.
  - Include the MAGI Medi-Cal primary aid code, program status and effective dates
  - Send only one Disposition as a response to the CalFresh referral; CalFresh eligibility change Dispositions are no longer required.
  - **Technical Note**: Eligibility change Dispositions for CalWORKs and Medi-Cal will continue to send.
- 5. Modify eHIT logic to no longer mark a DER with 'Complete' status when a Disposition is sent for CalFresh or CalWORKs.
- 6. Update The Systems to display Dispositions.

## **1.3 Overview of Recommendations**

- 1. Update the 'MAGI Determination Summary' page to display a Disposition section.
- 2. Update the 'MAGI Referral Detail' page with a button to open the new 'MAGI Disposition List' page to view all Dispositions associated to the DER.
- 3. Create a new 'MAGI Disposition List' page to display all Dispositions associated to a DER.
- 4. Create a new 'MAGI Disposition Detail' page to display the Disposition information.
- 5. Update the 'Person Association List' and 'Person Association Detail' pages to be dynamic and display the information for either a Disposition or an EDR.
- 6. Create a new 'MAGI Disposition Error Detail' page to display the Disposition Error received from CalHEERS.

- 7. Update eHIT to include an 'Override Reason' in the Disposition transaction for the Medi-Cal program when appropriate. The eHIT Override Reasons are:
  - Admin Decision/ALJ ruling
  - Program/Regulation Not Implemented
  - CalHEERS/SAWS Defect
- 8. Map the Medi-Cal EDBC Override reasons to the eHIT Override Reasons.
- 9. Map the Medi-Cal Deemed Infant EDBC budget type to eHIT Override Reason 'Program/Regulation Not Implemented'.
- 10. Update the eHIT logic to only send a Disposition for the DER used in the Accepted and Saved EDBC for a benefit month; update all prior DERs for the same EDBC benefit month with latest status 'Reviewed' to 'Suppressed'.
- 11. Update the eHT logic to send a Disposition for the DER used in the Accepted and Saved EDBC when the benefit month is a subsequent month from the DER; update all prior DERs for the same EDBC benefit month with latest status 'Reviewed' to 'Suppressed'.
- 12. Update the Disposition transaction to send the MAGI Medi-Cal primary aid code, program status and effective dates.
- 13. Update the eHIT logic to only send a CalFresh Disposition once as a response to the CalFresh referral.
- 14. Modify eHIT logic to not mark a DER with 'Complete' status when a Disposition is for CalFresh or CalWORKs.

## 1.4 Assumptions

- 1. The CalHEERS Same Day Remediation functionality is not changing; CalHEERS will finalize eligibility and trigger downstream processes at 8 p.m.
- 2. There will be no one-time data change to update the status of existing DERs based on new Disposition logic.
- 3. Dispositions without a status will not display in the Disposition pages.
- 4. A Manual EDBC does not trigger a Disposition because it is not linked to a DER. This functionality will remain unchanged.
- 5. For page updates and new pages that display the standard name format, if the Date of Birth and/or Gender is not stored in the system, it will not display as part of the standard name format. If Gender is available, Gender will display per current system functionality as follows:
  - 'M' for Male or Transgender: Male to Female
  - 'F' for Female or Transgender: Female to Male
- Page changes from CA-217839 (DDID 1991 Display CalSAWS name throughout the system), planned for Release 21.01, are incorporated into the 'MAGI Referral Detail', 'Person Association List', 'Person Association Detail' pages. This design document assumes CA-217839 is implemented prior to this SCR.
- Cash-based Medi-Cal received in Foster Care, Kin-GAP, AAP, RCA and SSI programs are not communicated to CalHEERS in a Disposition. Admin Verification of MEDS-Minimal Essential Coverage = 'Yes' is sent in an EDR to CalHEERS to communicate the individual has cash-based Medi-Cal coverage in these programs.

- 8. The System functionality for determining which DER is used in EDBC is not changing with this SCR.
- 9. The NOA Generation Information is sent in the Disposition but is not displayed as the information is not used. It will be removed from the Disposition in another SCR once CalHEERS removes it from the schema.
- 10. Fields not mentioned in the Description of Changes sections, will not be updated.

## 2 **RECOMMENDATIONS**

#### 2.1 MAGI Determination Summary Page

#### 2.1.1 Overview

The 'MAGI Determination Summary' page displays information for a MAGI Determination. The page allows the User to review the primary aid code and status of MAGI Medi-Cal eligibility for every individual on the DER.

The page displays the details of all Medi-Cal EDBCs run against the specific MAGI Determination. If an EDBC is listed, the User can click on the 'Begin Month' hyperlink to review the 'Medi-Cal EDBC Summary'.

The 'MAGI Determination Summary' page will now have a 'Disposition' column in the 'EDBCs Run Against this MAGI Determination' section for the User to view the Disposition sent to CalHEERS from each Medi-Cal EDBC.

|                                                                                                    |                     | 0             |                                                          |                     |                            |                         |
|----------------------------------------------------------------------------------------------------|---------------------|---------------|----------------------------------------------------------|---------------------|----------------------------|-------------------------|
| IAGI Dete                                                                                             | rmination           | Summa         | iry                                                      |                     |                            |                         |
|                                                                                                    |                     |               |                                                          |                     |                            | Close                   |
| Request ID:<br>631243                                                                                 |                     | <b>B</b><br>0 | e <b>nefit Month:</b><br>7/2019                          | <b>Da</b><br>06/    | <b>te Run:</b><br>/10/2019 |                         |
| Household Elig<br>Partially Eligible                                                                  | ibility:            | R             | t <b>un Reason:</b><br>Continuing                        | <b>Re</b><br>No     | quested by Batch           | :                       |
| Name                                                                                                  | Primary Aid<br>Code | Status        | Eligibility Evalua<br>Reasons                            | ation Neg<br>Rea    | ative Action<br>Ison       | Carry Forward<br>Status |
| <u>Test, LANITA</u><br>45F                                                                            | M9                  | Eligible      | Income Limit - Wi<br>Range,<br>Current Monthly I<br>Used | ithin<br>income     |                            | No                      |
| Test, WILLENE<br>45M                                                                                  | Х7                  | Ineligible    | Income Limit - No<br>Range,<br>Current Monthly I<br>Used | ot Within<br>Income |                            | No                      |
| EDBCs Run Against this MAGI Determination           Search Results Summary         Results 1 - 3 of 3 |                     |               |                                                          |                     |                            |                         |
| Begin<br>Month                                                                                        | End<br>Month        | Туре          | EDBC<br>Program<br>Status                                | Date<br>Run         | EDBC<br>Source             | Disposition             |
| •<br>07/2019                                                                                          | ▽<br>08/2019        | ✓ Read-Only   | Active                                                   | ♥                   | Online EDBC<br>Rules       | ∽<br><u>Complete</u>    |
| 07/2019                                                                                               | 08/2019             | Regular       | Active                                                   | 06/15/2019          | Online EDBC<br>Rules       | <u>Complete</u>         |
| <u>08/2019</u>                                                                                        | 11/2019             | Regular       | Active                                                   | 07/20/2019          | Online EDBC<br>Rules       | <u>Complete</u>         |
| <u>12/2019</u>                                                                                        |                     | Regular       | Active                                                   | 10/18/2019          | Batch EDBC<br>Rules        | <u>Error</u>            |
|                                                                                                    |                     |               |                                                          |                     |                            | Close                   |

## 2.1.2 MAGI Determination Summary Mockup

Figure 2.1.1 – 'MAGI Determination Summary' page with 'Disposition' column

## 2.1.3 Description of Changes

1. Add a "Disposition" column to the 'EDBCs Run Against this MAGI Determination' section.

| Field Label | Description                                                           |
|-------------|-----------------------------------------------------------------------|
| Disposition | Displays the latest status of the Disposition as a <u>hyperlink</u> . |

| Disposition status options are:<br>• Ready for Transfer<br>• Complete<br>• Error                                        |
|----------------------------------------------------------------------------------------------------|
| If a Disposition transaction was not sent for that EDBC, the Disposition value is blank.                                |
| 'Ready for Transfer' and 'Complete'<br>Disposition status <u>hyperlink</u> opens the<br>'MAGI Disposition Detail' page. |
| 'Error' status <u>hyperlink</u> opens the 'MAGI<br>Disposition Error Detail' page.                                      |

## 2.1.4 Page Location

- Global: Eligibility
- Local: Customer Information
- Task: MAGI Eligibility -> Determination hyperlink

## 2.1.5 Security Updates

1. This page utilizes current MAGIDeterminationView rights in the MAGI View Security Group. The new 'Disposition hyperlink navigates to 'MAGI Disposition Detail' page and has the same rights.

## 2.1.6 Page Mapping

Update page mapping for the new column.

## 2.1.7 Page Usage/Data Volume Impacts

No projected usage impacts.

#### 2.2 MAGI Referral Detail Page

#### 2.2.1 Overview

The 'MAGI Referral Detail' page displays the case and eligibility information provided by CalHEERS on the DER. The page also displays status of the DER once the data is transferred to The Systems and when the DER is used in the Accepted and Saved EDBC.

The 'MAGI Referral Detail' page will now have a Disposition button for the User to view a list of Dispositions associated with a specified DER.

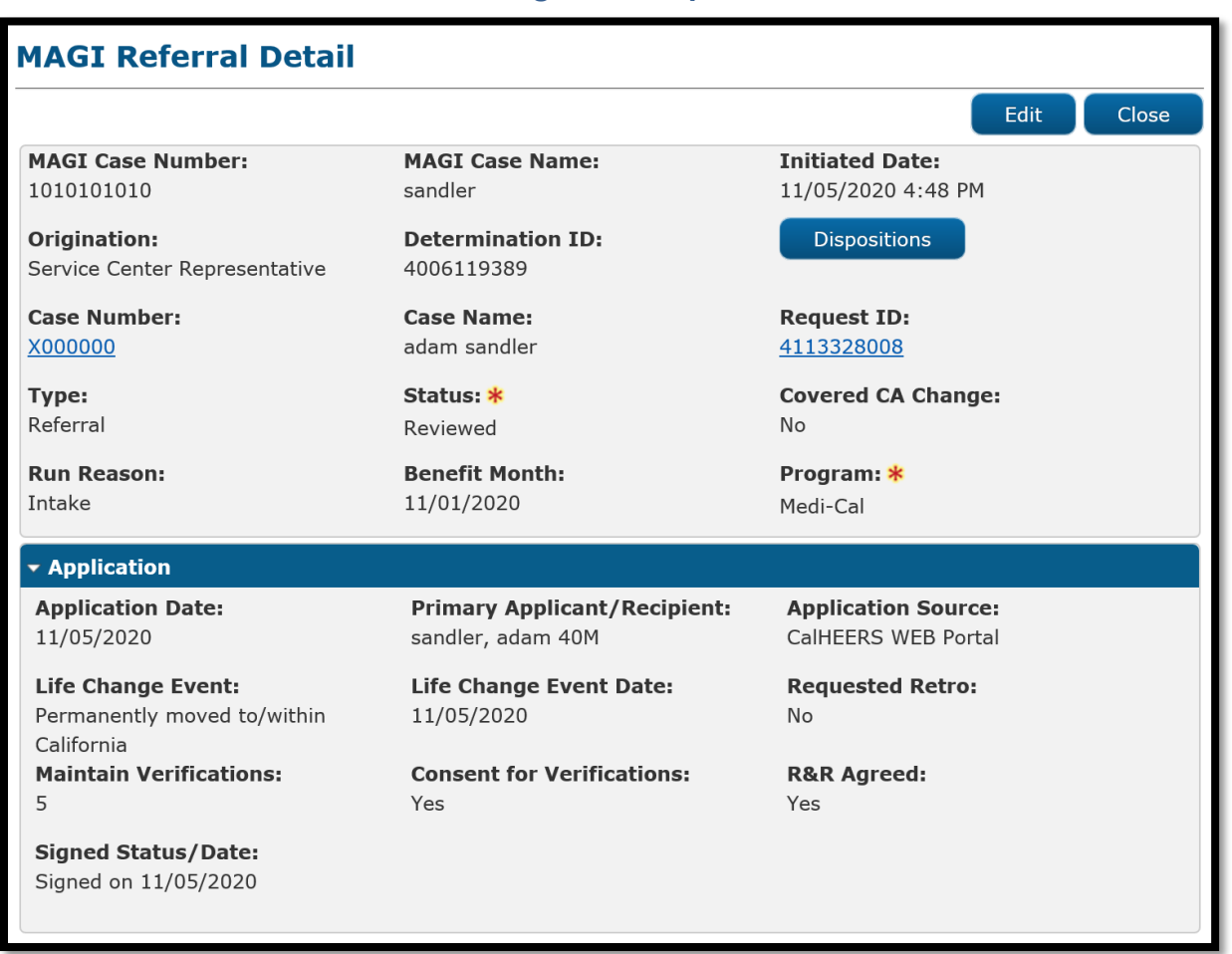

#### 2.2.2 MAGI Referral Detail Page Mockup

Figure 2.2.1 - 'MAGI Referral Detail' page with 'Dispositions' button

## 2.2.3 Description of Changes

- 1. Add 'Determination ID' field that displays the Determination ID to the right of 'Origination' field. Note: There are differences between C-IV and CalSAWS for the placement of the 'Origination' field. There are no changes to the C-IV placement. C-IV will inherit the CalSAWS display upon migration.
- 2. Add a button next to the 'Determination ID' field named, "Dispositions"
  - a. Clicking the 'Dispositions' button takes the User to the new 'MAGI Disposition List' page.
  - b. The button displays if there is a Disposition associated to the DER.

## 2.2.4 Page Location

- Global: Case Info
- Local: e-Tools
- **Task:** MAGI $\rightarrow$ 'Initiated Date' hyperlink

## 2.2.5 Security Updates

This page utilizes current MAGIReferralView rights in the 'MAGI View' Security Group. The new 'Dispositions' button navigates to 'MAGI Disposition List' page and has the same rights.

## 2.2.6 Page Mapping

Update page mapping for the new field.

## 2.2.7 Page Usage/Data Volume Impacts

No projected usage or data volume impacts.

## 2.3 MAGI Disposition List Page

#### 2.3.1 Overview

The 'MAGI Disposition List' page displays a list of Dispositions associated to a DER. This list includes Medi-Cal, CalWORKs and CalFresh program Dispositions. This page is read-only and does not have edit capabilities.

## 2.3.2 MAGI Disposition List Page Mockup

| MAGI Disposition List           |               |                                     |
|---------------------------------|---------------|-------------------------------------|
|                                 |               | Close                               |
| Determination ID:<br>4006119389 |               |                                     |
| Program:                        |               | Initiated Date<br>From: To:<br>View |
| Search Results Summary          |               | Results 1 - 4 of 4                  |
| Initiated Date                  | Program       | Status                              |
| ▼<br>07/15/2020 5:28 PM         | ∽<br>Medi-Cal | Complete                            |
| 06/05/2020 8:28 PM              | CalWORKs      | Complete                            |
| 06/05/2020 8:28 PM              | CalFresh      | Complete                            |
| 06/05/2020 8:28 PM              | Medi-Cal      | Complete                            |
|                                 |               |                                     |
|                                 |               | Close                               |

Figure 2.3.1 - 'MAGI Disposition List' page

## 2.3.3 Description of Changes

- 1. Create a new, view-only page named, 'MAGI Disposition List'. Format page similar to 'MAGI Referral Search' page with shaded sections and pagination standards.
- 2. On page load, the page loads the latest Dispositions sent for this DER where the newest displays first. The User can filter to view all Dispositions, or filter by 'Program', or by the date the Disposition was sent.
- 3. Add unnamed section with the following:

| Field Label      | Description                                    |
|------------------|------------------------------------------------|
| Determination ID | Displays the DER ID linked to the Disposition. |

4. Add an unnamed filter section with the following:

| Field Label | Description                                    |
|-------------|------------------------------------------------|
| Program     | A drop-down menu with the following<br>values: |

|                         | The field defaults to <blank> on page load.</blank>                                                                                                    |
|-------------------------|----------------------------------------------------------------------------------------------------|
| Initiated Date<br>From: | A date field and button.<br>Date Field to enter date in format:<br>MM/DD/YYYY<br>Button is Date picker<br>The field defaults to <blank> on page<br/>load.</blank> |
| To:                     | A date field and button.<br>Date Field to enter date in format:<br>MM/DD/YYYY<br>Button is Date picker<br>The field defaults to <blank> on page<br/>load.</blank> |

- 5. Add a section named 'Search Results Summary' that includes standard pagination. The search results default sort by 'Initiated Date' in descending order.
  - a. Add the search results section with the following columns:

| Column Label   | Description                                                             |  |  |  |
|----------------|-------------------------------------------------------------------------|--|--|--|
| Initiated Date | This column is sortable.                                                |  |  |  |
|                | This represents the date the Disposition                                |  |  |  |
|                | was sent. The Hyperlink will take the User to                           |  |  |  |
|                | the 'MAGI Disposition Detail' page.                                     |  |  |  |
| Program        | This column is sortable.                                                |  |  |  |
|                | Name of Program for the Disposition                                     |  |  |  |
| Status         | This column is sortable.<br>The value displays the latest status of the |  |  |  |
|                | Disposition.                                                            |  |  |  |
|                | Disposition Status options are:                                         |  |  |  |
|                | Ready for Transfer                                                      |  |  |  |
|                |                                                                         |  |  |  |
|                |                                                                         |  |  |  |

#### 6. Button

| Field Label | Description                            |
|-------------|----------------------------------------|
| Close       | The 'Close' Button closes the page and |
|             | navigates to the prior page.           |

7. Add the standard Application for Monitoring Performance (AMP) bar to the bottom of the page.

#### 2.3.4 Page Location

- Global: Case Info
- Local: e-Tools
- Task: MAGI→'Initiated Date' hyperlink→Disposition button

#### 2.3.5 Security Updates

This page will have the same rights as the 'MAGI Referral Detail' page.

## 2.3.6 Page Mapping

Create Page Mapping for the new page.

#### 2.3.7 Page Usage/Data Volume Impacts

No projected usage or data volume impacts.

#### 2.4 MAGI Disposition Detail Page

#### 2.4.1 Overview

The 'MAGI Disposition Detail' page displays the information sent in the Disposition transaction to CalHEERS. This page displays case information, program person eligibility details and the status of the Disposition.

## 2.4.2 MAGI Disposition Detail Page Mockup

| AGI Dispos                         | sition     | n Detai  | 1                          |             |                                       |                         |
|------------------------------------|------------|----------|----------------------------|-------------|---------------------------------------|-------------------------|
|                                    |            |          |                            |             |                                       | Clos                    |
| <b>IAGI Case Numb</b><br>010101010 | er:        |          | MAGI Case I<br>LANITA Test | Name:       | Determination II<br>4006119389        | D:                      |
| Case Number:                       |            |          | Case Name:<br>LANITA Test  |             |                                       |                         |
| <b>ype:</b><br>Disposition         |            |          | Status:<br>Error           |             |                                       |                         |
| Case Members                       |            |          |                            |             |                                       |                         |
| Name                               | MEDS<br>PN | Program  | Program<br>Status          | Aid<br>Code | Override Reason                       | Dates                   |
| Test, LANITA<br>45F                | 01         | Medi-Cal | Eligible                   | M1          | Admin Decision / ALJ Ruling           | 8/1/2020 -              |
| Test, WILLENE<br>45M               | 04         | Medi-Cal | Eligible                   | M1          | Admin Decision / ALJ Ruling           | 8/1/2020 -              |
| Test, CHIQUITA<br>12F              | 03         | Medi-Cal | Ineligible                 |             | Admin Decision / ALJ Ruling           | 8/1/2020 -              |
| Test, BURTON<br>00M                | 02         | Medi-Cal | Eligible                   | P9          | Program/Regulation Not<br>Implemented | 8/1/2020 -<br>8/31/2020 |
| View Associatio                    | ons        |          |                            |             |                                       |                         |
| Vorker Informat                    | ion        |          |                            |             |                                       |                         |
| <b>Vorker ID:</b><br>9DP606F02     |            |          |                            |             |                                       |                         |
| tatus History                      |            |          |                            |             |                                       |                         |
| Status                             |            |          | Status Dat                 | e           | Initiated By                          |                         |
| Error                              |            |          | 06/02/2020                 | ) 3:59 PM   | 249763                                |                         |
| Complete                           |            |          | 06/02/2020                 | 2:30 PM     | <u>583742</u>                         |                         |
| Ready for Transfer                 |            |          | 06/02/2020                 | 2:30 PM     | <u>583742</u>                         |                         |
|                                    |            |          |                            |             |                                       | Class                   |
|                                    |            |          |                            |             |                                       | Close                   |

Figure 2.4.1 – 'MAGI Disposition Detail' page with 'Error' status

## MAGI Disposition Detail

|                                                                               |            |          |                                                                                |             |                                       | Clos                    |
|-------------------------------------------------------------------------------|------------|----------|--------------------------------------------------------------------------------|-------------|---------------------------------------|-------------------------|
| AGI Case Numb<br>010101010<br>Case Number:<br>0000000<br>Type:<br>Disposition | er:        |          | MAGI Case N<br>LANITA Test<br>Case Name:<br>LANITA Test<br>Status:<br>Complete | ame:        | Determination ID<br>4006119389        | :                       |
| Case Members                                                                  |            |          |                                                                                |             |                                       |                         |
| Name                                                                          | MEDS<br>PN | Program  | Program<br>Status                                                              | Aid<br>Code | Override Reason                       | Dates                   |
| Test, LANITA<br>45F                                                           | 01         | Medi-Cal | Eligible                                                                       | M1          | Admin Decision / ALJ Ruling           | 8/1/2020 -              |
| Test, WILLENE<br>45M                                                          | 04         | Medi-Cal | Eligible                                                                       | M1          | Admin Decision / ALJ Ruling           | 8/1/2020 -              |
| Test, CHIQUITA<br>12F                                                         | 03         | Medi-Cal | Ineligible                                                                     |             | Admin Decision / ALJ Ruling           | 8/1/2020 -              |
| Test, BURTON<br>00M                                                           | 02         | Medi-Cal | Eligible                                                                       | P9          | Program/Regulation Not<br>Implemented | 8/1/2020 -<br>8/31/2020 |
| View Associatio                                                               | ons        |          |                                                                                |             |                                       |                         |
| /orker Informat                                                               | ion        |          |                                                                                |             |                                       |                         |
| <b>/orker ID:</b><br>9DP606F02                                                |            |          |                                                                                |             |                                       |                         |
| tatus History                                                                 |            |          |                                                                                |             |                                       |                         |
| Status                                                                        |            |          | Status Date                                                                    | 9           | Initiated By                          |                         |
| Complete                                                                      |            |          | 06/02/2020                                                                     | 2:30 PM     | <u>249763</u>                         |                         |
| Ready for Transfer                                                            |            |          | 06/02/2020                                                                     | 2:30 PM     | <u>583742</u>                         |                         |
|                                                                               |            |          |                                                                                |             |                                       |                         |

Figure 2.4.2 - 'MAGI Disposition Detail' page with 'Complete' status

## 2.4.3 Description of Changes

- 1. Create a new, view-only page named, 'MAGI Disposition Detail'
- 2. The header section will have the following fields:

| Field Label      | Description                                        |
|------------------|----------------------------------------------------|
| MAGI Case Number | Displays the CalHEERS Case Number.                 |
| MAGI Case Name   | Displays the CalHEERS Case Name as                 |
|                  | provided by CalHEERS                               |
| Determination ID | Displays the DER ID linked to the                  |
|                  | Disposition.                                       |
|                  | CH_Transact_Info.Det_Resp_Num_Identif              |
| Case Number      | Displays the System Case Number. The               |
|                  | hyperlink opens the 'Case Summary'                 |
|                  | page for the Case Number.                          |
| Case Name        | Displays the System Case Name.                     |
| Туре             | Displays the type of Transaction                   |
| Status           | Displays the latest status for the                 |
|                  | Disposition. When the Status is 'Error', the       |
|                  | status 'Error' is a <u>hyperlink</u> and opens the |
|                  | 'MAGI Disposition Error Detail' page.              |

## 3. The 'Case Members' section will have the following fields:

| Field Label    | Description                                                                                         |
|----------------|----------------------------------------------------------------------------------------------------|
| Name           | Displays the Applicant/Recipient's Name                                                             |
|                | Name, First Name Age Gender"                                                                        |
| MEDS PN        | Displays the MEDS Person Number                                                                     |
| Program        | Displays the Program Name<br>Program Name options are:<br>• CalFresh<br>• CalWORKs<br>• Medi-Cal    |
| Program Status | Displays the Program Status<br>Program Status options are:<br>Eligible<br>Ineligible<br>Discontinue |
| Aid Code       | Displays the Aid code granted in the EDBC                                                           |

| Override Reason | Displays the Override Reason, if appropriate |
|-----------------|----------------------------------------------|
| Dates           | Displays the Effective Dates of Eligibility  |

# 4. Display the 'View Associations' button within the Case Members section.

| Button Label      |                                                                                   |
|-------------------|-----------------------------------------------------------------------------------|
| View Associations | Clicking the 'View Associations' button opens the 'Person Association List' page. |

## 5. The 'Worker Information' section will have the following fields:

| Field Label | Description                                                                |
|-------------|----------------------------------------------------------------------------|
| Worker ID   | Displays the Worker ID assigned to the<br>Medi-Cal program at the time the |
|             | Disposition is created.                                                    |

6. The 'Status History' section will have the following fields:

| Field Label  | Description                                                                                                    |
|--------------|----------------------------------------------------------------------------------------------------|
| Status       | Displays each Disposition Status sorted in<br>descending order with the newest status<br>on top.<br>Disposition Status options are:<br>• Ready for Transfer<br>• Complete<br>• Fror |
|              |                                                                                                    |
| Status Date  | Displays the date the status change occurred.                                                                                                    |
| Initiated By | Displays the Staff ID who initiated the<br>status change.<br>The <u>hyperlink</u> takes User to the 'Staff Detail'<br>page.                                                         |

#### 7. Button

| Field Label | Description                            |
|-------------|----------------------------------------|
| Close       | The 'Close' Button closes the page and |
|             | navigates to the prior page.           |

8. Add the standard AMP bar to the bottom of the page.

## 2.4.4 Page Location

- Global: Case Info
- Local: e-Tools
- Task: MAGI→'Initiated Date' hyperlink→Disposition button→'Initiated Date' hyperlink
   Or

- Global: Eligibility
- Local: Customer Information
- **Task:** MAGI Eligibility→'Determination' hyperlink→Disposition Status hyperlink

#### 2.4.5 Security Updates

1. This page will have the same rights as the 'MAGI Referral Detail' and 'MAGI Determination Detail' pages.

#### 2.4.6 Page Mapping

Create Page Mapping for the new page.

#### 2.4.7 Page Usage/Data Volume Impacts

No projected usage impacts.

#### 2.5 Person Association List Page

#### 2.5.1 Overview

The 'Person Association List' page displays the case members included in the Disposition or EDR transaction. The page displays the linkage of The Systems person to the CalHEERS person.

#### 2.5.2 Person Association List Page Mockup

| Person Associa        | tion List       |                 |             |              |
|-----------------------|-----------------|-----------------|-------------|--------------|
|                       |                 |                 |             | Close        |
| MAGI Case Number:     |                 |                 |             |              |
| 1010101010            |                 |                 |             |              |
| ✓ Persons included in | the Disposition |                 |             |              |
| CalSAWS Person        | MEDS PN         | CalHEERS Person | CalHEERS PN |              |
| Test, Lanita          | 01              | Test, Lanita    | 01          | View Details |
| Test. Carson          | 03              | Test, Willene   | 02          | View Details |
|                       |                 |                 |             |              |
|                       |                 |                 |             | Close        |

Figure 2.5.1 - 'Person Association List' page

## 2.5.3 Description of Changes

- 1. Update the 'Person Association List' page to be a dynamic page that displays the person association from either an EDR or a Disposition.
- 2. Update the section name label dynamically based on the type of transaction.
  - a. The section label reads, "Persons included in the Request" when the information is from an EDR transaction.
  - b. The section label reads, "Persons included in the Disposition" when the information is from a Disposition transaction.
- 3. Update 'CalSAWS Person' (or 'C-IV Person') to display the name of the person as follows:
  - a. If the information is from a pending EDR transaction or Disposition, display the information from the Individual demographics page.
  - b. If the information is from an EDR transaction already sent, display the information sent in the EDR.
- 4. Update the row that displays the CalHEERS person information to display the CalHEERS person information as follows:
  - a. If the information is from a pending EDR transaction, display the person information from the latest DER received.
  - b. If the information is from an EDR transaction already sent, display the person information from the latest DER received prior to the EDR sent date.
  - c. If the information is from a Disposition transaction, display the person information from the DER associated to the Disposition.

## 2.5.4 Page Location

- Global: Case Info
- Local: e-Tools
- Task: MAGI→'Initiated Date' hyperlink→Disposition button→'Initiated Date' hyperlink→MAGI Disposition Detail→Person Associations button Or
- Global: Eligibility
- Local: Customer Information
- Task: MAGI Eligibility→'Determination' hyperlink→Disposition Status hyperlink→MAGI Disposition Detail→Person Associations button

## 2.5.5 Security Updates

No changes.

## 2.5.6 Page Mapping

No changes.

#### 2.5.7 Page Usage/Data Volume Impacts

No projected usage or data volume impacts.

#### 2.6 Person Association Detail Page

#### 2.6.1 Overview

The 'Person Association Detail' page displays the details for each linked person on the EDR or Disposition transaction. The Systems person details are based on the information in Individual Demographics or on the EDR and the CalHEERS person details are from the latest DER.

| Person Association Detail Close MAGI (Tase Number: |               |             |            |             |            |
|----------------------------------------------------|---------------|-------------|------------|-------------|------------|
| 1010101010                                         |               |             |            |             |            |
| Agency                                             | Person Number | Name        | DOB        | SSN         | CIN        |
| CalSAWS                                            | 01            | Lanita Test | 08/08/1980 | 123-45-6789 | 123456789F |
| CalHEERS                                           | 01            | Lanita Test | 08/08/1980 | 123-45-6789 | 123456789F |

#### 2.6.2 Person Association Detail Page Mockup

#### Figure 2.6.1 – Person Association Detail page – Mockup

## 2.6.3 Description of Changes

- 1. Update the 'Person Association Detail' page to be a dynamic page that displays the person association from both an EDR and a Disposition transaction.
- 2. Update the row that displays The System person information (CalSAWS or C-IV) to display the person information as follows:
  - a. If the information is from a pending EDR transaction or Disposition, display the information from the Individual demographics page.
  - b. If the information is from an EDR transactions already sent, display the information sent in the EDR.
- 3. Update the row that displays the CalHEERS person information to display the CalHEERS person information as follows:
  - a. If the information is from a pending EDR transaction, display the person information from the latest DER received.
  - b. If the information is from an EDR transaction already sent, display the person information from the latest DER received prior to the EDR sent date.

c. If the information is from a Disposition transaction, display the person information from the DER associated to the Disposition.

## 2.6.4 Page Location

- Global: Case Info
- Local: e-Tools
- Task: MAGI→'Initiated Date' hyperlink→Disposition button→'Initiated Date' hyperlink→MAGI Disposition Detail→Person Associations button→'View Details' button Or
- Global: Eligibility
- Local: Customer Information
- Task: MAGI Eligibility→'Determination' hyperlink→Disposition Status hyperlink→MAGI Disposition Detail→Person Associations button→'View Details' button

## 2.6.5 Security Updates

No changes.

## 2.6.6 Page Mapping

No changes.

## 2.6.7 Page Usage/Data Volume Impacts

No projected usage impacts.

## 2.7 MAGI Disposition Error Detail Page

#### 2.7.1 Overview

The 'MAGI Disposition Error Detail' page displays the error information received from CalHEERS on a Disposition. This page is read-only and does not have edit capabilities.

## 2.7.2 MAGI Disposition Error Detail Mockup

| MAGI Disposition Error Detail                                                                                 |                                       |                                               |  |  |
|----------------------------------------------------------------------------------------------------|---------------------------------------|-----------------------------------------------|--|--|
|                                                                                                    |                                       | Close                                         |  |  |
| Message Type:<br>Disposition                                                                                  | <b>Disposition ID:</b><br>12365412364 | Message Received Date:<br>06/02/2020 2:30 PM  |  |  |
| Case Number:<br>L000206                                                                                       | MAGI Case Number:<br>5008582126       | Sent By Batch:<br>No                          |  |  |
| Error Details                                                                                                 |                                       |                                               |  |  |
| Unique Error ID:                                                                                              | Common Error ID:                      | Message Processed Date:<br>06/02/2020 3:59 PM |  |  |
| <b>Error Message:</b><br>VALIDATION ERROR : CalHEERS cannot process the Disposition. CalHEERS case is closed. |                                       |                                               |  |  |
|                                                                                                    |                                       | Close                                         |  |  |

Figure 2.7.1 - 'MAGI Disposition Error Detail' page

## 2.7.3 Description of Changes

- 1. Update the 'MAGI Request Error Detail' page to be a dynamic page that will display errors received as Logging transactions (Business Validations) from CalHEERS for both EDRs and Dispositions.
  - a. Update the page name to read, 'MAGI Request Error Detail' when the error is associated to an EDR.
  - b. Update the page name to read, 'MAGI Disposition Error Detail' when the error is associated to a Disposition.
- 2. Update the header section to have the following dynamic fields depending on the Message Type:

| Field Label    | Description                                                                                                    |  |  |
|----------------|----------------------------------------------------------------------------------------------------|--|--|
| Message Type   | A display of the type of message.                                                                                                    |  |  |
|                | <ul> <li>Display 'Determination Request'<br/>when the error is associated to an<br/>EDR transaction.</li> <li>Display "Disposition" when the error<br/>is associated to a Disposition<br/>transaction.</li> </ul> |  |  |
| Disposition ID | A dynamic display of the Disposition ID<br>number if the error is associated to a<br>Disposition transaction. This field is hidden<br>if the error is associated to an EDR<br>transaction.                        |  |  |

| Request ID | A dynamic display of the Request ID<br>number if the error is associated to an EDR<br>transaction. The <u>hyperlink</u> will open the<br>MAGI Request Detail page for the<br>Request ID. |
|------------|----------------------------------------------------------------------------------------------------|
|            | Note: This is the current label on the 'MAGI<br>Request Error Detail' page. This field is<br>hidden if the error is associated to a<br>Disposition transaction.                          |

**Note**: The remaining field labels in the header and 'Error Details' sections are unchanged. The values display based on the error transaction received from CalHEERS.

#### 2.7.4 Page Location

- Local: e-Tools
- Task: MAGI→'Initiated Date' hyperlink→Disposition button→'Initiated Date' hyperlink→'Error' status hyperlink
   Or
- Global: Eligibility
- Local: Customer Information
- **Task:** MAGI Eligibility→'Determination' hyperlink→Disposition Status hyperlink→'Error' status hyperlink

## 2.7.5 Security Updates

No changes.

#### 2.7.6 Page Mapping

Update page mapping for the new field.

#### 2.7.7 Page Usage/Data Volume Impacts

No projected usage or data volume impacts.

## 2.8 eHIT

#### 2.8.1 Overview

eHIT logic will now include an 'Override Reason' in the Disposition transaction for the Medi-Cal program when appropriate. The eHIT Override Reasons are: Administrative Decision/ALJ ruling, CalHEERS/SAWS Defect, and Policy Not Implemented. Deemed Infant EDBC budget types will map to eHIT Override Reason 'Program/Policy Not Implemented'.

The eHIT logic will only send a Disposition for the DER used in the Accepted and Saved EDBC for a benefit month and all prior DERs for the same EDBC benefit month with latest status 'Reviewed' will update to 'Suppressed'. The Disposition transaction will now send the MAGI Medi-Cal primary aid code, program status and effective dates in addition to the current logic which sends this for Non-MAGI Medi-Cal, CalWORKs and CalFresh.

The eHIT logic will only send a CalFresh Disposition once as a response to the CalFresh referral and a DER will not be marked with 'Complete' status when a Disposition is for CalFresh or CalWORKs.

**Note**: The Technical changes for eHIT Schema updates are documented in SCRs CA-217624 | CIV-107530 (CalHEERS eHIT: Update Interface Schema to version 17) in the same release as this SCR.

#### 2.8.2 Description of Change

1. Update eHIT Disposition logic to always include the ProgramReferralDetails node for each individual when sending a Disposition for an Accepted and Saved Regular EDBC.

The ProgramReferralDetails node includes the following elements:

- a. Referral Program Type Code: (Required)
  - CalWORKs (CW)
  - CalFresh (FS)
  - Medi-Cal (MC) -includes Non-MAGI and MAGI Medi-Cal
- b. Referral Status Code:
  - Processed (PR)
- c. Referral Status Date: Date the EDBC was Accepted and Saved.
- d. Aid Code: Primary Aid Code if Active MEM or MMO If the individual is active on more than one aid code, send the primary aid code. If the individual is on more than one aid code and there is no primary aid code, send status IE without an aid code. (This is for the rare case of them having only a secondary and special segment aid code.)
- e. Program Status Code:
  - Eligible (EL) used to communicate Active MEM on Medi-Cal, CalWORKs and CalFresh. Also includes Active MMO in CalWORKs.
  - Ineligible (IE) used to communicate Denial in Medi-Cal, CalWORKs or CalFresh.
  - Discontinued (DS)
- f. SAWS Override Reason Code per individual:

| eHIT Code | Description                        |
|-----------|------------------------------------|
| ALJ       | Admin Decision / ALJ Ruling        |
| DEF       | CalHEERS / SAWS Defect             |
| PNI       | Program/Regulation Not Implemented |

See 2.8.2.4 for population logic

- g. Program Period Range Begin Date: Benefit month of the EDBC. For infants born in the EDBC month, use the infant's DOB.
- h. Program Period Range End Date: End date of the eligibility. Use eHIT high-date for high-dated EDBCs. Populate with last day of benefit month if the EDBC is a one-month EDBC.

**Note**: Only one 'Program Referral Details' node is sent per person, per Disposition; a separate Disposition is sent for each 'Referral Program Type Code' when Regular EDBC is Accepted and Saved for more than one program type at the same time.

**For example**: A Medi-Cal and CalWORKs EDBC is Accepted and Saved for a case, the System would send two Disposition transactions; one Disposition for all Medi-Cal eligibility and one Disposition for all CalWORKs eligibility.

**Technical Note:** The eHIT logic that determines if an Accepted and Saved Medi-Cal or CalWORKs EDBC triggers a Disposition is not changing. The eHIT logic that sends multiple Dispositions for the same single EDBC is updated with 2.8.2.5. The eHIT logic that sends CalFresh Dispositions is updated with 2.8.2.2.

- 2. Update eHIT logic to send a Disposition for the CalFresh program when the first CalFresh Regular EDBC is Accepted and Saved after receiving a DER with a Referral for CalFresh. This will communicate to CalHEERS that the CalFresh referral was processed and include the CalFresh eligibility. Further changes to CalFresh will no longer be communicated to CalHEERS via a Disposition unless a new Referral is received from CalHEERS for CalFresh.
- 3. Update eHIT logic to no longer update the status of the DER from 'Reviewed' to 'Complete' based on a Disposition for the CalFresh or CalWORKs programs; the DER status will only change based on the Disposition for the Medi-Cal program.
- 4. Update eHIT logic to send a SAWS Override Reason Code for the appropriate individual in the EDBC when a User overrides the Medi-Cal EDBC based on the following mappings:

| EDBC Override Reason Code (CT325)                        | eHIT SAWS Override Reason Code        |
|----------------------------------------------------------|---------------------------------------|
| Administrative Decision                                  | Admin Decision / ALJ Ruling           |
| Aid Paid Pending                                         | Admin Decision / ALJ Ruling           |
| CalWORKs Family Reunification                            | Program/Regulation Not<br>Implemented |
| CF Student-Child Care Exception<br>Erroneous Calculation | CalHEERS/SAWS Defect                  |
| COVID-19                                                 | Program/Regulation Not<br>Implemented |
| CW POI - 1 Month Suspense                                | Program/Regulation Not<br>Implemented |
| Erroneous Calculation                                    | CalHEERS/SAWS Defect                  |
| Hearing Decision                                         | Admin Decision / ALJ Ruling           |
| Hunt v. Kizer                                            | Program/Regulation Not<br>Implemented |
| Incorrect Configuration                                  | CalHEERS/SAWS Defect                  |
| ISM Adjustment                                           | Program/Regulation Not<br>Implemented |
| LTC Allocation                                           | Program/Regulation Not<br>Implemented |
| Manual EDBC Program                                      | Program/Regulation Not<br>Implemented |
| MC POI - Sneede Member/MBU                               | Program/Regulation Not<br>Implemented |
| Month prior to C-IV/LRS                                  | Program/Regulation Not<br>Implemented |
| New Policy                                               | Program/Regulation Not<br>Implemented |
| Regulation Change                                        | Program/Regulation Not<br>Implemented |
| Retro CW/CF                                              | Program/Regulation Not<br>Implemented |
| Saldivar                                                 | Admin Decision / ALJ Ruling           |
| Unable to Complete Conversion                            | CalHEERS/SAWS Defect                  |
| Vital Statistics                                         | Program/Regulation Not<br>Implemented |

**Exception:** If a Deemed infant is protected on either one of the 'Deemed Protection without SOC' or 'Deemed Protection with SOC' EDBC budgets in the Accepted and Saved Regular EDBC, send SAWS Override Reason Code of "Program/Regulation Not Implemented" for the Deemed Infant. Always send this SAWS Override Reason Code when the Medi-Cal EDBC protects the Deemed Infant on either 'Deemed Protection without SOC' or 'Deemed Protection with SOC' budget, regardless if the User performs a Medi-Cal EDBC override or not.

- 5. Update eHIT logic to no longer send a Disposition for the additional prior DERs with the same benefit month as the EDBC Benefit month when they are not used in the EDBC. The eHIT logic that determines if an Accepted and Saved Regular Medi-Cal EDBC triggers a Disposition is not changing.
  - a. Update eHIT logic to update the DER status to 'Suppressed' for the DERs for which a disposition was not sent in the above scenario. See Figure 3.

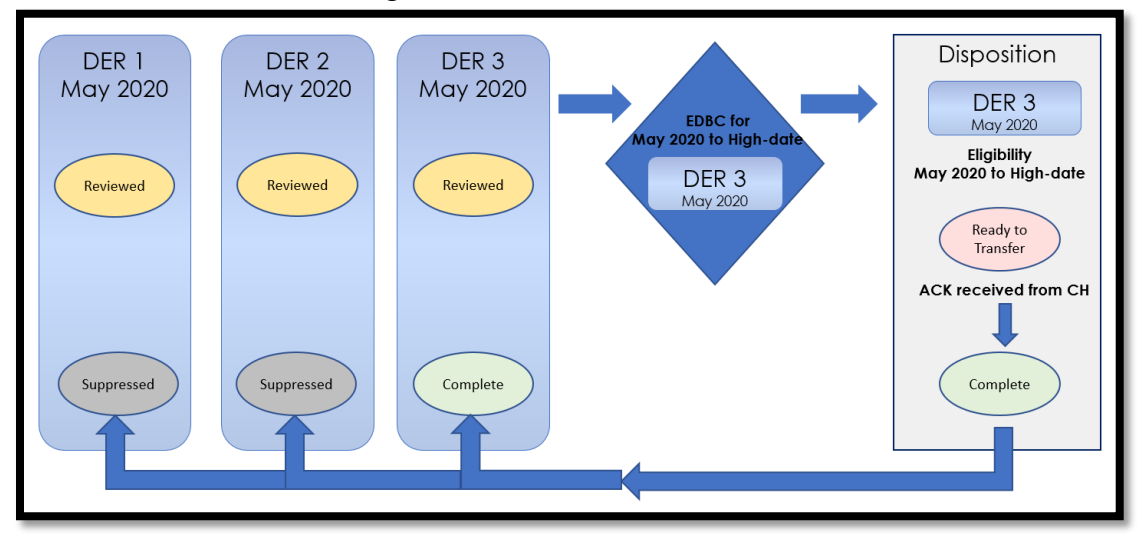

Figure 3- New Logic- Multiple DERs for one Benefit Month

- 6. Update eHIT logic to send a Disposition for the DER used in EDBC when the Accepted and Saved Regular EDBC benefit month does not match the DER's benefit month if the DER status is 'Reviewed'.
  - a. Update eHIT logic to update the status for all prior DERs for the same benefit month as the DER used in EDBC to 'Suppressed' for the DERs for which a disposition was not sent in the above scenario. See Figure 4.

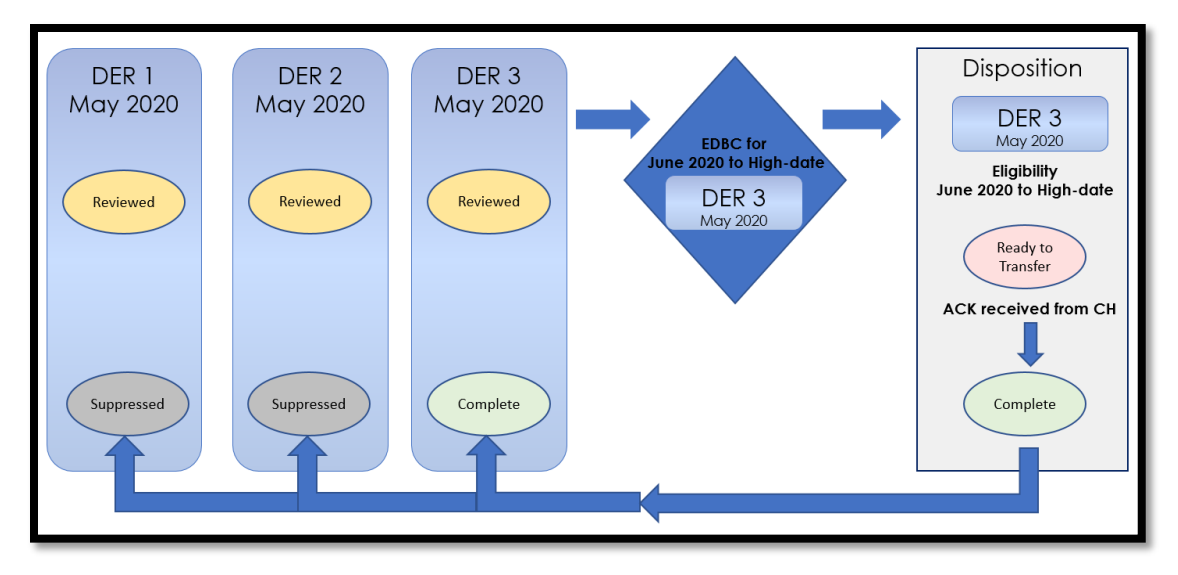

Figure 4- New Logic- EDBC Benefit Month does not match DER Benefit Month

## 2.8.3 Interface Partner

CalHEERS

## 2.8.4 eHIT Schema Version

eHIT Schema version 17

## **3 SUPPORTING DOCUMENTS**

| Number | Functional Area | Description     | Attachment                            |
|--------|-----------------|-----------------|---------------------------------------|
| 1      |                 | Security Matrix | CA 214686 CIV<br>106814 BREfS Securit |
|        |                 |                 |                                       |

## **REQUIREMENTS**

## 4.1 Project Requirements

| REQ #    | REQUIREMENT TEXT                                                                                                    | How Requirement Met                                                                             |
|----------|----------------------------------------------------------------------------------------------------|-------------------------------------------------------------------------------------------------|
| 2.20.1.9 | The LRS shall display summary and detailed<br>interface LRS Data that has been received<br>from external systems, as specified by COUNTY. | LRS will display the Disposition information and any resulting errors if the transaction fails. |

CalSAWS

California Statewide Automated Welfare System

# **Design Document**

## CA-217626 | DDID 2255

Add Imaging Barcodes to all Forms – Phase 1

|         | DOCUMENT APPROVAL HISTORY |              |
|---------|---------------------------|--------------|
| CalSAWS | Prepared By               | Jasmine Chen |
|         | Reviewed By               | Amy Gill     |

| DATE       | DOCUMENT<br>VERSION | <b>REVISION DESCRIPTION</b>                      | AUTHOR       |
|------------|---------------------|--------------------------------------------------|--------------|
| 09/16/2020 | 1.0                 | Original Document                                | Jasmine Chen |
| 10/20/2020 | 1.1                 | Updated Section 4 for linkage to new Requirement | Jasmine Chen |
| 11/10/2020 | 1.2                 | Updated Assumptions and<br>Supporting Document   | Jasmine Chen |
|            |                     |                                                  |              |
|            |                     |                                                  |              |
|            |                     |                                                  |              |
|            |                     |                                                  |              |
|            |                     |                                                  |              |
|            |                     |                                                  |              |
# Table of Contents

| 1 | Overview                                        |     |  |
|---|-------------------------------------------------|-----|--|
|   | 1.1 Current Design                              | , 4 |  |
|   | 1.2 Requests                                    | . 4 |  |
|   | 1.3 Overview of Recommendations                 | . 4 |  |
|   | 1.4 Assumptions                                 | . 4 |  |
| 2 | Recommendations                                 | . 5 |  |
|   | 2.1 Add imaging barcode to all applicable Forms | 5   |  |
|   | 2.1.1 Overview                                  | . 5 |  |
|   | 2.1.2 Description of Change                     | 5   |  |
| 3 | Supporting Documents                            | 5   |  |
| 4 | Requirements                                    | . 6 |  |
|   | 4.1 Migration Requirements                      | . 6 |  |

# **1 OVERVIEW**

CA-207108 updated CalSAWS to use a standardized imaging (2D, QR) barcode on Forms and NOAs. When scanned, the barcode helps retrieve all information necessary to identify the document, customer, and case.

## 1.1 Current Design

Majority of the forms in CalSAWS do not include an imaging barcode.

### 1.2 Requests

For the new CalSAWS Imaging Solution, the request is for all applicable Forms to include a standardized imaging barcode.

## 1.3 Overview of Recommendations

- 1. Apply a DCR to enable the standardized 2D imaging barcode on applicable forms.
- 2. Display an imaging barcode on applicable forms that do not currently have a standardized 2D imaging barcode.

# 1.4 Assumptions

- 1. There are no changes to barcode design and placement implemented with CA-207108.
- 2. Efforts for adding the imaging barcode to all Forms are split into CA-217626 for Phase 1 and CA-220013 for Phase 2.
- 3. Forms from counties not opted into the Imaging Solution will not display the standardized 2D imaging barcode until the county migrates into the CalSAWS Imaging Solution. These forms will retain their existing types of barcodes.
- 4. CA-214197 implemented functionality to categorize all forms to be visible in the Template Repository by either: (ALL) 58 counties, (MIG)ration counties, or only Los Angeles County (LAC), depending on the county of the logged-in user.
- 5. Phase 1 CA-217626 Supporting Document 1 includes approximately half of the total forms needing a barcode. Phase 1 will apply recommendations to forms not categorized with 'LAC' (ie. 'ALL', 'MIG', etc). Phase 2 will target the remaining half of applicable forms categorized with 'LAC'.
- 6. Forms added into the system after CA-217626 and part of the CalSAWS Imaging Solution will have the standardized imaging barcode.
- 7. In a future release, CA-212833 will remove certain Non-State LA County Forms from CalSAWS. Since these forms will be removed, this SCR will exclude these forms.
- 8. Static templates are generated without case or customer parameters, thus will not require any tracking nor imaging. This SCR will exclude these forms.
- 9. Templates named with 'Set' is a form set containing multiple forms. Sets will not need the standardized imaging barcode, thus this SCR will exclude them.

10. CA-207449 and CA-207447 removed AR 2 CR and TEMP 2215 respectively to be removed from the Template Repository and end-dated in the system. This SCR will exclude these forms.

# **2 RECOMMENDATIONS**

# 2.1 Add imaging barcode to all applicable Forms

## 2.1.1 Overview

For the new CalSAWS Imaging Solution, all applicable Forms will need to have the standardized 2D imaging barcode for documents to be properly imaged and tracked for a customer.

# 2.1.2 Description of Change

- 1. Apply a DCR to the applicable templates mentioned in Supporting Document 1 to enable DOC\_TEMPL\_LANG.IMG\_BARCODE\_IND = Y.
- 2. Display the standardized 2D imaging barcode on the applicable templates mentioned in Supporting Document 1.

# **3 SUPPORTING DOCUMENTS**

| Number | Functional Area          | Description                                                                                                    | Attachment                                                   |
|--------|--------------------------|----------------------------------------------------------------------------------------------------|--------------------------------------------------------------|
| 1      | Client<br>Correspondence | The list of templates (not<br>categorized with 'LAC')<br>scoped for Phase 1 to<br>include an imaging<br>barcode. | CA 217626 -<br>Phase1_Templates needing<br>IMG_BARCODE Y DCR |

# **REQUIREMENTS**

# 4.1 Migration Requirements

| DDID # | REQUIREMENT TEXT                                                                                                    | Contractor<br>Assumptions | How Requirement Met                                                                                                    |
|--------|----------------------------------------------------------------------------------------------------|---------------------------|----------------------------------------------------------------------------------------------------|
| 2255   | The CONTRACTOR shall<br>configure the imaging<br>solution to read a unique<br>2D barcode from all<br>CalSAWS Software system<br>generated forms. This<br>barcode will contain the<br>barcode number which is<br>used to identify the<br>document(s) metadata<br>from the CalSAWS<br>Software. | N/A                       | All applicable Forms<br>will include a<br>standardized imaging<br>barcode to help<br>identify the<br>document, customer<br>and case. |

Calsaws

California Statewide Automated Welfare System

# **Design Document**

CA-50300

Update the CalSAWS Transportation Types Dropdown on the Need Detail Page

|         | DOCUMENT APPROVAL HISTORY |                 |
|---------|---------------------------|-----------------|
| CalSAWS | Prepared By               | Jimmy Tu        |
|         | Reviewed By               | John B, Kapil S |

| DATE       | DOCUMENT<br>VERSION | <b>REVISION DESCRIPTION</b>                                                                                                    | AUTHOR     |
|------------|---------------------|----------------------------------------------------------------------------------------------------|------------|
| 6/15/2020  | 1.0                 | Initial Version                                                                                                    | Jimmy Tu   |
| 10/27/2020 | 1.1                 | Updated the document with<br>imaging form name, imaging<br>document type, added two new<br>transportation types and removed<br>one transportation type removal<br>request. | James Tran |
|            |                     |                                                                                                    |            |
|            |                     |                                                                                                    |            |
|            |                     |                                                                                                    |            |
|            |                     |                                                                                                    |            |
|            |                     |                                                                                                    |            |
|            |                     |                                                                                                    |            |
|            |                     |                                                                                                    |            |

# Table of Contents

| 1 | Ove                      | erview. |                                                | 5 |
|---|--------------------------|---------|------------------------------------------------|---|
|   | 1.1                      | Currei  | nt Design                                      | 5 |
|   | 1.2                      | Reque   | ests                                           | 5 |
|   | 1.3                      | Overv   | iew of Recommendations                         | 5 |
|   | 1.4                      | Assum   | ptions                                         | 5 |
| 2 | Rec                      | comme   | endations                                      | 6 |
|   | 2.1                      | Need    | Detail Page                                    | 6 |
|   |                          | 2.1.1   | Overview                                       | 6 |
|   |                          | 2.1.2   | Need Detail Page Mockup                        | 6 |
|   |                          | 2.1.3   | Description of Changes                         | 7 |
|   |                          | 2.1.4   | Page Location                                  | 7 |
|   |                          | 2.1.5   | Security Updates                               | 7 |
|   |                          | 2.1.6   | Page Mapping                                   | 7 |
|   |                          | 2.1.7   | Page Usage/Data Volume Impacts                 | 8 |
|   | 2.2                      | Servic  | e Arrangement Detail Page                      | 8 |
|   |                          | 2.2.1   | Overview                                       | 8 |
|   |                          | 2.2.2   | Service Arrangement Detail Page Mockup         | 8 |
|   |                          | 2.2.3   | Description of Changes                         | 9 |
|   |                          | 2.2.4   | Page Location                                  | 9 |
|   |                          | 2.2.5   | Security Updates                               | 9 |
|   |                          | 2.2.6   | Page Mapping                                   | 9 |
|   |                          | 2.2.7   | Page Usage/Data Volume Impacts                 | 9 |
|   | 2.3                      | Updat   | tes to Approval of Transportation Form NA 8201 | 0 |
|   |                          | 2.3.1   | Overview1                                      | 0 |
|   |                          | 2.3.2   | Description of Change1                         | 0 |
|   | 2.4                      | Code    | Table Change Request1                          | 1 |
|   |                          | 2.4.1   | Overview1                                      | 1 |
|   |                          | 2.4.2   | Description of Changes1                        | 1 |
| 3 | Sup                      | porting | g Documents1                                   | 2 |
| 4 | Rec                      | quireme | ents1                                          | 3 |
|   | 4.1 Project Requirements |         |                                                | 3 |
|   | 4.2                      | Migra   | tion Requirements1                             | 3 |

| 5 | Migration Impacts | .13 | ; |
|---|-------------------|-----|---|
| 6 | Outreach          | .14 | ŀ |
| 7 | Appendix          | .14 | ł |

# **1 OVERVIEW**

This SCR is to update the CalSAWS "Transportation" Need Type dropdown to include additional fields that are currently missing. This has added an additional workload for county staff as they must issue these missing transportation need types as "Other" which requires additional approval.

# 1.1 Current Design

Workers are currently required to authorize certain Transportation Need Types as "Other" which will require additional county staff review. This impacts the county staff's workload and requires additional wait time for participants to receive their transportation payments.

# 1.2 Requests

- 1. Update the Transportation Need Types on the Need Detail Page in the CalSAWS.
- 2. Update the NA 820 form to reflect the appropriate information.

## **1.3 Overview of Recommendations**

- 1. Update the Transportation Need Types on the Need Detail Page for county staff to select the appropriate transportation need type.
- 2. Generate NA 820 to reflect the appropriate information on transportation payment type issued.

# 1.4 Assumptions

- 1. This functionality will be inherited by all other 57 counties after migration.
- The missing Transportation Need Types of Carpool, Vanpool, Provider Transportation Service, Subway/Train/Rail, and Rideshare will be available in CalSAWS for workers to select the appropriate type and enter the value amount.
- 3. The new Transportation Need Types (Carpool, Vanpool, Provider Transportation Service, Subway/Train/Rail, and Rideshare) being added will be available for the following programs REP, Cal-Learn, WTW, CFET.
- 4. The new Transportation Need Types (Carpool, Vanpool, Provider Transportation Service, Subway/Train/Rail, and Rideshare) being added will only be issued as Payment Requests.
- 5. Adding or removing "Service Type Description" fields for the "Bus Pass Valid Month" transportation need type on the "Service Arrangement Detail" page can be done through the "Valuable Type Detail" page. Workers will also be able to enter the amount to be issued for Transportation Need Type here.
- 6. Counties will be able to add configurations and issuance thresholds themselves after the implementation of CA-212943 "Update Issuance Threshold functionality to be County configurable" in 20.11.
- 7. There are no changes to the NA821 with this SCR.

- New Transportation Need Types "Vehicle Service" and "DMV Fees / License" will be included with SCR CA-207320 in 21.01.
- 9. No new Pay Codes will be added in CalSAWS with this system change request.

# **2 RECOMMENDATIONS**

# 2.1 Need Detail Page

## 2.1.1 Overview

**Need Detail** 

The Need Detail Page allows the worker to add a specific need for an individual by filling out the webpage. Currently this page is missing Transportation Need Types in the "Type" field when the category "Transportation" is chosen.

Workers have been using the Transportation Need Type "Other" to issue needs for the missing transportation need types, Carpool, Vanpool, Provider Transportation Service, Subway/Train/Rail, and Rideshare. This requires additional review and approval from county staff, giving them a larger workload and requiring extra wait time for participants to receive their benefits.

#### \*- Indicates required fields Save And Return Cancel Name: \* Category: \* Type: 🖊 Transportation ~ - Select -Bus Pass - Valid Month Begin Date: \* Bus Ticket Bus Token Campus Parking 10/22/2020 Description: Gas Card Imprest Cash Lump Sum Status: 🖊 Mileage-Private Other Indicated 🗸 Parking Fee Provider Transportation Service Rideshare Student Bus Pass Save & Add New: Service Arrangement 🗸 Go Subway/Train/Rail Tap Card Taxi Fare Vanpool Vehicle Diagnosis ave And Return Cancel Vehicle Repair This Type 1 page took 3.06 seconds to load

# 2.1.2 Need Detail Page Mockup

Figure 2.1.1 – Update Transportation Need Type Dropdown

# 2.1.3 Description of Changes

- 1. Add the following transportation need types in the "Type" field for the "Transportation" category in CalSAWS:
  - a. Carpool
  - b. Provider Transportation Service
  - c. Vanpool
  - d. Subway/Train/Rail
  - e. Rideshare

# 2.1.4 Page Location

- Global: Empl. Services
- Local: Supportive Services
- Task: Needs

# 2.1.5 Security Updates

1. Security Rights

| Security Right | Right Description | Right to Group<br>Mapping |
|----------------|-------------------|---------------------------|
|                |                   |                           |
|                |                   |                           |
|                |                   |                           |

### 2. Security Groups

| Security<br>Group | Group Description | Group to Role<br>Mapping |
|-------------------|-------------------|--------------------------|
|                   |                   |                          |
|                   |                   |                          |
|                   |                   |                          |

### 2.1.6 Page Mapping

None.

### 2.1.7 Page Usage/Data Volume Impacts

None

### 2.2 Service Arrangement Detail Page

### 2.2.1 Overview

The Service Arrangement Detail Page allows the worker to create a Payment/Valuable request for individuals to receive benefits.

This section is being added to display how the Service Arrangement Line Item section would display for the new Transportation Need Types being added.

# 2.2.2 Service Arrangement Detail Page Mockup

| Need 🛞                   |                                  |                |            |
|--------------------------|----------------------------------|----------------|------------|
| Type Nam                 | e                                | Category       | Begin Date |
| <u>Carpool</u>           |                                  | Transportation | 08/20/2020 |
| Activities               |                                  |                |            |
| Туре                     | Status                           | Begin Date     | End Date   |
|                          |                                  |                | Select     |
|                          |                                  |                |            |
| Arrangement Details      |                                  |                |            |
| Arrangement Period: *    | _                                |                |            |
| From: 08/20/2020         | To: 08/31/2020                   |                |            |
| Program Type: \star      | Aid Code: 🗚                      |                |            |
| Welfare to Work 🗸        | 30 - CW-All Other Families (Fed) | ~              |            |
| Voucher: *               |                                  |                |            |
| No 🗸                     |                                  |                |            |
|                          |                                  |                |            |
| Payee: *                 |                                  |                |            |
| Same as Customer 🗸       |                                  |                |            |
| Employed: 粩              |                                  |                |            |
| Yes 🗸                    |                                  |                |            |
| Additional Payee:        |                                  |                |            |
|                          |                                  |                |            |
| Service Type Description |                                  |                | Total 🍀    |
| Metrolink                |                                  | ]              | S100       |
|                          |                                  | J              |            |
| Status History 🛞         |                                  |                |            |
| Status                   | Status Reason                    | Stat           | us Date    |
| Approved V               | Eligible for service             | • 08/20        | /2020      |

Figure 2.2.1 - Service Arrangement Detail Page Mockup

### 2.2.3 Description of Changes

 Update the Service Arrangement Line Item section to display the new Transportation Need Types (Carpool, Vanpool, Provider Transportation Service, Subway/Train/Rail, and Rideshare) being added when users create a Service Arrangement.

## 2.2.4 Page Location

- Global: Empl. Services
- Local: Supportive Services
- Task: Service Arrangements

# 2.2.5 Security Updates

3. Security Rights

| Security Right | Right Description | Right to Group<br>Mapping |
|----------------|-------------------|---------------------------|
|                |                   |                           |
|                |                   |                           |
|                |                   |                           |

### 4. Security Groups

| Security<br>Group | Group Description | Group to Role<br>Mapping |
|-------------------|-------------------|--------------------------|
|                   |                   |                          |
|                   |                   |                          |
|                   |                   |                          |

### 2.2.6 Page Mapping

None.

### 2.2.7 Page Usage/Data Volume Impacts

None

### 2.3 Updates to Approval of Transportation Form NA 820

### 2.3.1 Overview

This form is the Approval of Transportation form and it is used to notify the individual that he or she has been approved for transportation. The individual's hearing rights are also listed on the form.

This form can be generated via Batch or via the Template Repository.

State Form: NA 820 (01/2001) Current Programs: Cal-Learn, REP, WTW Current Attached Forms: NA Back 9 Current Forms Category: Form

Existing Languages: English and Spanish

# 2.3.2 Description of Change

The change outlined in this SCR proposes that five transportation need types be added in the Type dropdown menu.

The transportation need types relevant to this SCR are populated on the NA 820 form within the fourth line with a checkbox. The line begins with the verbiage, "The County has approved the cost of another form of transportation:". Immediately following this verbiage is an underlined section that contains a variable population fill, and it will fill with the transportation type.

The following five transportation need types are being added to the drop down: "Carpool", "Provider Transportation Service", "Vanpool", "Subway/Train/Rail" and "Rideshare".

### 2.3.2.1 Updates to Approval of Transportation Form NA 820 Form XDP

All text and other items on the form will remain the same with only one exception.

Next to the fourth checkbox on the left side of the page, there is a line with the following verbiage: "The County has approved the cost of another form of transportation:". Immediately following it is an underline with a pre-population variable field that populates the name of the transportation type.

The only change made to this XDP is that the underline has been extended to accommodate transportation types with longer names. A side effect of this change is that the total number of lines on the left side of the screen will increase by one, which pushes the "Rules" verbiage to the top of the right hand side.

### Updated Languages:

English and Spanish

## Include NA Back 9: Y

Imaging Form Name: Transportation Approval Imaging Document Type: Notification/NOA

Form Mockups/Examples: See Supporting Document #1 and #2

# 2.4 Code Table Change Request

# 2.4.1 Overview

A CTCR will be created to update Categories 164 and 1870 in the Code Detail table to add the new Transportation Need Types, Carpool, Vanpool, Provider Transportation Service, Subway/Train/Rail, and Rideshare.

# 2.4.2 Description of Changes

- 1. Add the following Transportation Need Types to Category 164 of the Code Detail Table.
  - i. Carpool
  - ii. Provider Transportation Service
  - iii. Vanpool
  - iv. Subway/Train/Rail
  - v. <mark>Rideshare</mark>
- 2. Update the Code Hierarchy Table (Code\_Hierchy) to add the relationships between the new Transportation Need Types and Need Categories.

| PARNT_CODE_ID | Long_Decode_Name for PARNT_CATGRY_ID<br>Child Code ID |     |
|---------------|-------------------------------------------------------|-----|
| 6402          | Carpool                                               | 163 |
| 6402          | Provider Transportation<br>Service                    | 163 |
| 6402          | Vanpool                                               | 163 |

| <mark>6402</mark> | Subway/Trail/Rail | <mark>163</mark> |  |
|-------------------|-------------------|------------------|--|
| <mark>6402</mark> | <u>Rideshare</u>  | <mark>163</mark> |  |

- 3. Add the following records to Category 1870 of the Code Detail Table:
  - i. Carpool CL
  - ii. Carpool RE
  - iii. Carpool WT
  - iv. Carpool CFET
  - v. Vanpool CL
  - vi. Vanpool RE
  - vii. Vanpool WT
  - viii. Vanpool CFET
  - ix. Provider Transportation Service CL
  - x. Provider Transportation Service RE
  - xi. Provider Transportation Service WT
  - xii. Provider Transportation Service CFET
  - xiii. Subway/Train/Rail CL
  - xiv. Subway/Train/Rail RE
  - xv. Subway/Train/Rail WT
  - xvi. Subway/Train/Rail FSET
  - xvii. Rideshare CL
  - xviii. Rideshare RE
  - xix. Rideshare WT
  - xx. Rideshare FSET

Note: All the above records being added to Category 1870 will be issued as Payment Requests.

# **3 SUPPORTING DOCUMENTS**

| Number | Functional<br>Area | Description                           | Attachment                                                      |
|--------|--------------------|---------------------------------------|-----------------------------------------------------------------|
| 1      | Form               | State version of NA 820 in<br>English | See "NA820.PDF" attached to the SCR for the English version.    |
| 2      | Form               | State version of NA 820 in<br>Spanish | See "NA820_SP.PDF" attached to the SCR for the Spanish version. |

# **4 REQUIREMENTS**

# 4.1 Project Requirements

| REQ #                  | REQUIREMENT TEXT                                                                                                    | How Requirement Met                                                                                                    |
|------------------------|----------------------------------------------------------------------------------------------------|----------------------------------------------------------------------------------------------------|
| <mark>2.10.1.27</mark> | The LRS/CalSAWS shall process and<br>maintain alternative transportation<br>payments (e.g., car pool, taxi vouchers,<br>parking fees). | This requirement is met by<br>updating the Need Detail<br>page to include additional<br>transportation payment need<br>types of Carpool, Vanpool,<br>Provider Transportation Service,<br>Subway/Train/Rail, and<br>Rideshare. |
|                        |                                                                                                    |                                                                                                    |

# 4.2 Migration Requirements

| DDID # | REQUIREMENT TEXT | Contractor<br>Assumptions | How Requirement Met |
|--------|------------------|---------------------------|---------------------|
|        |                  |                           |                     |
|        |                  |                           |                     |

# **5 MIGRATION IMPACTS**

| SCR<br>Number | Functional<br>Area | Description | Impact | Priority | Address<br>Prior to<br>Migration? |
|---------------|--------------------|-------------|--------|----------|-----------------------------------|
|               |                    |             |        |          |                                   |
|               |                    |             |        |          |                                   |

# 6 OUTREACH

None.

# 7 APPENDIX

None.

Calsaws

California Statewide Automated Welfare System

# **Design Document**

CA-214039 DDID 2509 – e-ICT Document Transfer

|         | DOCUMENT APPROVAL HISTORY |                                                  |  |
|---------|---------------------------|--------------------------------------------------|--|
| CalSAWS | Prepared By               | Erika Kusnadi, Gillian Bendicio, Howard Suksanti |  |
|         | Reviewed By               |                                                  |  |

| DATE       | DOCUMENT<br>VERSION | <b>REVISION DESCRIPTION</b>                       | AUTHOR                                                       |
|------------|---------------------|---------------------------------------------------|--------------------------------------------------------------|
| 7/2/2020   | .01                 | Initial Draft                                     | Erika Kusnadi,<br>Gillian<br>Bendicio,<br>Howard<br>Suksanti |
| 10/21/2020 | .02                 | Added section 2.2 for the External Staging drawer | Howard<br>Suksanti                                           |
| 10/23/2020 | .03                 | Updated the document based on the review comments | Howard<br>Suksanti                                           |
| 11/5/2020  | .04                 | Updated the document based on the review comments | Howard<br>Suksanti                                           |
|            |                     |                                                   |                                                              |
|            |                     |                                                   |                                                              |
|            |                     |                                                   |                                                              |
|            |                     |                                                   |                                                              |

# Table of Contents

| 1 | Ove        | erview           |                                                                         | 6   |
|---|------------|------------------|-------------------------------------------------------------------------|-----|
|   | 1.1        | Curre            | nt Design                                                               | 6   |
|   | 1.2        | Reque            | ests                                                                    | 6   |
|   | 1.3        | Overv            | view of Recommendations                                                 | 6   |
|   | 1.4        | Assum            | nptions                                                                 | 7   |
| 2 | Rec        | comme            | endations                                                               | 8   |
|   | 2.1        | Imagi            | ng Client API: Re-index, Copy                                           | 8   |
|   |            | 2.1.1            | Overview                                                                | 8   |
|   |            | 2.1.2            | Description of Change                                                   | 8   |
|   | 2.2        | Add E            | External Staging drawer in Hyland                                       | .12 |
|   |            | 2.2.1            | Overview                                                                | .12 |
|   | 2.3<br>Imc | Creat<br>Iging F | e a mapping between the e-ICT Document type and the CalSAWS<br>orm name | .12 |
|   |            | 2.3.1            | Overview                                                                | .12 |
|   |            | 2.3.2            | Description of Changes                                                  | .12 |
|   | 2.4        | Datak            | pase changes                                                            | .12 |
|   |            | 2.4.1            | Overview                                                                | .12 |
|   |            | 2.4.2            | Description of Changes                                                  | .13 |
|   | 2.5        | ICT De           | etail Page                                                              | .13 |
|   |            | 2.5.1            | Overview                                                                | .13 |
|   |            | 2.5.2            | ICT Detail Mockup                                                       | .13 |
|   |            | 2.5.3            | Description of Changes                                                  | .13 |
|   |            | 2.5.4            | Page Location                                                           | .14 |
|   |            | 2.5.5            | Security Updates                                                        | .14 |
|   |            | 2.5.6            | Page Mapping                                                            | .14 |
|   |            | 2.5.7            | Page Usage/Data Volume Impacts                                          | .14 |
|   | 2.6        | ICT Do           | ocument Detail                                                          | .15 |
|   |            | 2.6.1            | Overview                                                                | .15 |
|   |            | 2.6.2            | ICT Document Detail Mockup                                              | .15 |
|   |            | 2.6.3            | Description of Changes                                                  | .15 |
|   |            | 2.6.4            | Page Location                                                           | .15 |
|   |            | 2.6.5            | Security Updates                                                        | .15 |

|      | 2.6.6  | Page Mapping                                              | .15 |
|------|--------|-----------------------------------------------------------|-----|
|      | 2.6.7  | Page Usage/Data Volume Impacts                            | .15 |
| 2.7  | ICT Do | ocument List                                              | .16 |
|      | 2.7.1  | Overview                                                  | .16 |
|      | 2.7.2  | ICT Document List Page Mockup                             | .16 |
|      | 2.7.3  | Description of Changes                                    | .16 |
|      | 2.7.4  | Page Location                                             | .16 |
|      | 2.7.5  | Security Updates                                          | .16 |
|      | 2.7.6  | Page Mapping                                              | .16 |
|      | 2.7.7  | Page Usage/Data Volume Impacts                            | .16 |
| 2.8  | Creat  | e a Cyclic job for coping images between CalSAWS Counties | .16 |
|      | 2.8.1  | Overview                                                  | .16 |
|      | 2.8.2  | Description of Change                                     | .17 |
|      | 2.8.3  | Execution Frequency                                       | .24 |
|      | 2.8.4  | Key Scheduling Dependencies                               | .24 |
|      | 2.8.5  | Counties Impacted                                         | .24 |
|      | 2.8.6  | Data Volume/Performance                                   | .24 |
|      | 2.8.7  | Failure Procedure/Operational Instructions                | .24 |
| 2.9  | e-ICT  | Image Outbound Writer jobs (CalWIN)                       | .25 |
|      | 2.9.1  | Overview                                                  | .25 |
|      | 2.9.2  | Description of Change                                     | .25 |
|      | 2.9.3  | Execution Frequency                                       | .27 |
|      | 2.9.4  | Key Scheduling Dependencies                               | .27 |
|      | 2.9.5  | Counties Impacted                                         | .27 |
|      | 2.9.6  | Data Volume/Performance                                   | .27 |
|      | 2.9.7  | Interface Partner                                         | .28 |
|      | 2.9.8  | Failure Procedure/Operational Instructions                | .28 |
| 2.10 | De-ICT | Image Inbound Reader jobs (CalWIN)                        | .28 |
|      | 2.10.1 | Overview                                                  | .28 |
|      | 2.10.2 | Description of Change                                     | .28 |
|      | 2.10.3 | Execution Frequency                                       | .31 |
|      | 2.10.4 | Key Scheduling Dependencies                               | .31 |
|      | 2.10.5 | Counties Impacted                                         | .31 |
|      | 2.10.6 | Data Volume/Performance                                   | .31 |
|      | 2.10.7 | Interface Partner                                         | .31 |

|   | 2.10.8 Failure Procedure/Operational Instructions | 31 |
|---|---------------------------------------------------|----|
| 3 | Requirements                                      | 31 |
|   | 3.1 Migration Requirements                        | 31 |
| 4 | Supporting Documents                              | 32 |

# **1 OVERVIEW**

This SCR updates the Electronic Inter County Transfer (e-ICT) process to connect to the CalSAWS Imaging Solution (Hyland).

There are 2 main e-ICT transactions that will be modified as part of this SCR (Inbound and Outbound transactions).

- e-ICT Image Inbound process will be modified to be able to store images into CalSAWS Imaging Solution.
- e-ICT Image Outbound process will be modified to have a capability to retrieve image from CalSAWS Imaging Solution.

# 1.1 Current Design

e-ICT Image Inbound process:

When CalSAWS received an image inbound file from other Counties. e-ICT Image Inbound Reader job stores the receiving images into a File Management System (FMS). One Minute Image Transfer Batch job picks up the images from FMS and transfers the image to store into Electronic Document Management System (EDMS).

e-ICT Image Outbound process:

When an e-ICT is initiated from CalSAWS application (or the County received a request to e-ICT a case), e-ICT Image Outbound Writer job retrieves applicable images associated to the case and person from both EDMS and FMS (for NOAs). The job then bundles all the images into an Outbound file for sending out to other Counties.

In addition to the image transfer that occur initially when a case is moved from County to another County. e-ICT process also supports an additional document transfer that worker can request to send over any additional documents to the receiving County.

# 1.2 Requests

1. Modify e-ICT Image transfer process to be able to retrieve/upload images from/to the new CalSAWS Imaging Solution (Hyland).

# **1.3 Overview of Recommendations**

- 1. Setup Re-index and Copy Imaging Client APIs in CalSAWS.
- 2. Add External Staging drawer in Hyland system.
- 3. Create a mapping between the e-ICT Document type and the CalSAWS Imaging Form name.
- 4. Modify ICT Document List page to be able to display documents in Hyland system.
- 5. Update the ICT Detail, ICT Document Detail, and Case Member List page to save the appropriate transaction code into the ICT\_TRANSACT table in the

database. The Transaction Code will then be picked up by the cyclic to perform the re-index and route document calls to Hyland.

- 6. Create a cyclic job for coping images between CalSAWS Counties that are linked to Hyland.
- 7. Modify e-ICT Image Outbound Writer job (CalWIN) to be able to retrieve image from Hyland.
- 8. Modify e-ICT Image Inbound Reader job (CalWIN) to be able to store image into Hyland.

In the diagram below, the image exchange between CalSAWS and CalWIN County will still remain as a file based interface until CalWIN migrated to the CalSAWS Imaging Solution. The CalWIN e-ICT Inbound and Outbound jobs will be turned off in phases after CalWIN migrated to Hyland system.

The System will retrieve images from EDMS for Los Angeles County until LA County migrated to the CalSAWS Imaging Solution. The System will call the existing EDMS web services to extract/store image from EDMS. After LA County migrated to CalSAWS Imaging Solution, these EDMS web services will no longer be used by the e-ICT process.

<u>Overview Diagram</u>:

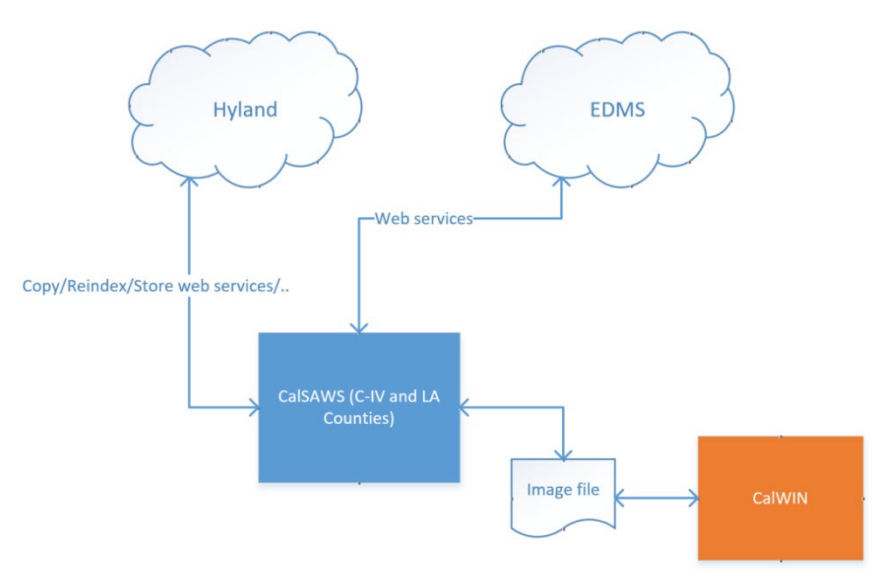

# 1.4 Assumptions

- 1. Imaging Client API (StoreDocument) will be implemented as part of CA-214026: Kiosk, Self Service App.
- 2. Imaging Client API (Search/Download Document) will be implemented as part of CA-214055: VLP Interface.

- 3. Re-index client API in this design document will be used in SCR CA-214049: Confidential Security for Case Level Documents and CA-214051: e-Application Metadata.
- 4. The External Stagign drawer in this design document will also be used in CA-214051: e-Application Metadata.
- 5. CA-200820 will implement the functionality of allowing cases that have been flagged as Domestic Violence to be sent through e-ICT.
- 6. Existing functionality that are not part of this SCR will remain unchanged.

# **2 RECOMMENDATIONS**

The ICT Detail, ICT Document Detail and Case Member List page will be updated to save information to the ICT\_TRANSACT table in the database. This information will be used for the e-ICT image transfer, where the new cyclic job will then perform the copy images from the sending County to the receiving County.

This SCR will add the ability for the e-ICT batch jobs and online page to be able to retrieve and store images into Hyland system.

# 2.1 Imaging Client API: Re-index, Copy

## 2.1.1 Overview

The following new Imaging Client API will be added into CalSAWS. These new Client API will be used to re-index/copy image in Hyland system.

- Re-index
- Сору

Re-index client API can be used to re-index the image to the appropriate imaging drawer in Hyland system.

Copy client API can be used to copy an image from one location to another location.

# 2.1.2 Description of Change

- 1. Setup Re-index client API.
- 2. Setup Copy client API.

| Re-index - REQUEST                                          |                     |        |                              |   |  |  |
|-------------------------------------------------------------|---------------------|--------|------------------------------|---|--|--|
| CALSAWS FIELD IMAGING<br>NAME VALUE NAME TYPE COMMENTS REQU |                     |        |                              |   |  |  |
| documentId                                                  | ld                  | String | Document Id.                 | Y |  |  |
| uniqueld                                                    | Indexing<br>Field 1 | Long   | Case or Person<br>unique Id. | Ν |  |  |

#### Table 1 – Re-index Request Parameters

| caseNumberOrCIN  | Indexing<br>Field 2                        | String                     | Case Number or<br>CIN number.                                                                                                    | N |
|------------------|--------------------------------------------|----------------------------|----------------------------------------------------------------------------------------------------|---|
| caseOrPersonName | Indexing<br>Field 3                        | String                     | Case name or<br>Person name.                                                                                                    | Ν |
| barcodeNumber    | Indexing<br>Field 4                        | String                     | Barcode Number.                                                                                                    | N |
| formNumber       | Indexing<br>Field 5                        | String                     | Form Number. N                                                                                                    |   |
| formName         | Document<br>Type                           | String (40<br>Char. Limit) | Imaging Form N<br>Name.                                                                                                    |   |
| applicableDate   | Custom<br>Property –<br>Applicable<br>Date | Date<br>(MM/DD/YYYY)       | Document<br>Applicable Date.                                                                                                    | N |
| receivedDate     | Custom<br>Property –<br>Received<br>Date   | Date<br>(MM/DD/YYYY)       | Document<br>Received Date.                                                                                                    | N |
| documentType     | Custom<br>Property –<br>Document<br>Type   | String                     | Document Type.                                                                                                    | N |
| countyCode       | Custom<br>Property –<br>County<br>Code     | String                     | County Code.                                                                                                    | N |
| drawerName       | Drawer<br>Name                             | String                     | If the case is NOT<br>confidential,<br>append "Case" to<br>the County Name<br>of the<br>authenticated<br>user.<br>Ex. "San<br>Bernardino Case"<br>If the case IS<br>confidential,<br>append<br>"Confidential" to<br>the County Name<br>of the<br>authenticated<br>user. | Y |

|                    |                                                  |                             | Ex. "San<br>Bernardino                                                                                                    |   |
|--------------------|--------------------------------------------------|-----------------------------|----------------------------------------------------------------------------------------------------|---|
| timeSensitive      | Custom<br>Property -<br>Time<br>Sensitive        | Boolean                     | Time sensitive<br>status of<br>document in<br>CalSAWS.                                                                                                    | N |
| origin             | Custom<br>Property –<br>Origin                   | String                      | Origin.                                                                                                    | N |
| applicationNumber  | Custom<br>Property – E-<br>Application<br>Number | String                      | The Electronic<br>Application<br>Number that links a<br>document to its<br>appropriate case<br>information.                                                 | Ν |
| captureInformation | Custom<br>Property –<br>Capture<br>Information   | String (256<br>Char. Limit) | Capture<br>Information.                                                                                                    | Ν |
| hearingsNumber     | Custom<br>Property –<br>Hearings<br>Number       | String (40<br>Char. Limit)  | Hearings Number.                                                                                                    | N |
| investigationsID   | Custom<br>Property –<br>Investigations<br>ID     | String (40<br>Char. Limit)  | Investigations ID.                                                                                                    | N |
| bundleID           | Custom<br>Property-<br>Bundle ID                 | String                      | An identification<br>field not<br>modifiable by the<br>end user.                                                                                            | N |
| Notes              | Notes                                            | String                      | This field appends<br>notes that include<br>data attributes in<br>and, if applicable,<br>data attributes do<br>not present in the<br>Request<br>Parameters. | Ν |

### Table 2 – Re-index Response Parameters

Re-index - RESPONSE

| CALSAWS FIELD<br>NAME | IMAGING<br>VALUE NAME | TYPE   | COMMENTS                 | REQUIRED |
|-----------------------|-----------------------|--------|--------------------------|----------|
| returnCode            |                       | String | Web service return code. | Y        |

#### Table 3 – COPY Request Parameters

| Copy - REQUEST       |                                            |                            |                                  |          |
|----------------------|--------------------------------------------|----------------------------|----------------------------------|----------|
| CALSAWS FIELD NAME   | IMAGING<br>VALUE NAME                      | TYPE                       | COMMENTS                         | REQUIRED |
| documentID           | documentID                                 | String                     | Document<br>Id.                  | Y        |
| destUniqueID         | Indexing Field 1                           | Long                       | Case or<br>Person UID.           | Ν        |
| destCaseNumberOrCIN  | Indexing Field 2                           | String                     | Case<br>number or<br>CIN number. | N        |
| destCaseOrPersonName | Indexing Field 3                           | String                     | Case or<br>Person<br>name.       | Ν        |
| destbarcodeNumber    | Indexing Field 4                           | String                     | Barcode<br>Number.               | N        |
| destFormNumber       | Indexing Field 5                           | Date<br>(MM/DD/YYYY)       | Form<br>Number.                  | N        |
| destFormName         | DocumentType                               | String (40<br>Char. Limit) | Imaging<br>Form Name.            | N        |
| destApplicableDate   | Custom<br>Property –<br>Applicable<br>Date | Date<br>(MM/DD/YYYY)       | Date.                            | N        |
| destReceivedDate     | Custom<br>Property –<br>Received Date      | Date<br>(MM/DD/YYYY)       | Date.                            | N        |
| destDocumentType     | Custom<br>Property –<br>Document<br>Type   | String (40<br>Char. Limit) | Imaging<br>Document<br>Type.     | N        |
| destDrawerName       | drawer                                     | String                     | Imaging<br>Drawer<br>name        | Y        |

### Table 4 – COPY Response Parameters

Copy - RESPONSE

| ice return Y |
|--------------|
|              |
| ument ID. Y  |
| v<br>c       |

### 2.2 Add External Staging drawer in Hyland

### 2.2.1 Overview

The new External Staging drawer will be used to store document when there is an e-ICT. E-ICT Documents will be store in this location until the e-ICT is linked to a case.

# 2.3 Create a mapping between the e-ICT Document type and the CalSAWS Imaging Form name

### 2.3.1 Overview

Create a mapping between the e-ICT document type and the Imaging Form name. There will be a new column in the DOC\_TEMPL\_IMG table to store the mapping between the e-ICT document type and the CalSAWS Imaging Form name.

Please refer to document type mapping in the Supporting Documents section.

Please refer to the list of NOAs that will be sent in the e-ICT image transfer in the Supporting Documents section.

### 2.3.2 Description of Changes

Add the mapping between e-ICT Document type and the Imaging Form name in the DOC\_TEMPL\_IMG table.

### 2.4 Database changes.

#### 2.4.1 Overview

There will be changes in the Database tables to support the e-ICT Imaging transfer process.

# 2.4.2 Description of Changes

Add the following database columns into the database table.

- 1. ICT\_IMG table.
  - Add a column to store the Hyland document ID.
  - Add a column to store the County code.
  - Add a column to store the imaging form name.
- 2. ICT\_ADDL\_DOC
  - Add a column to store the imaging form name.
- 3. ICT\_TRANSACT table.
  - Add a column to store the ICT\_IMG\_STATUS\_CODE.
- 4. DOC\_TEMPL\_IMG table.
  - Add columns to store the mapping between the e-ICT document type and the imaging form name.

# 2.5 ICT Detail Page

## 2.5.1 Overview

The ICT Detail page will be updated to save e-ICT information to the ICT\_TRANSACT table in the database when workers are initiating the e-ICT process, unlinking an e-ICT from a case or canceling e-ICT Request or Transfer.

# 2.5.2 ICT Detail Mockup

N/A

# 2.5.3 Description of Changes

- 1. Update the ICT Detail Page to save information to the database when the sending County sends the e-ICT information.
  - a. When the sending County sends the e-ICT (clicking the 'Send ICT' button) and then saves it, the system will insert the value of ICT is sent to the ICT\_TRANSACT table upon the 'Save' button being clicked. This will then be picked up by the Cyclic job to perform the Copy image and populate the ICT document list.
    - i. Please refer to Section 2.8 for the EICT Transaction Type Code that should be associated for when the e-ICT process is initiated.
- 2. Update the ICT Detail Page to save information to the Database when a worker is unlinking the e-ICT to a Case.
  - a. Upon clicking the 'Unlink' button from the ICT Detail page, the system will insert the value of e-ICT is unlinked to a case to the ICT\_TRANSACT table. This will then be picked up by the Cyclic

job to search for the ICT document from the old case and reindex to the External Staging drawer.

- i. Please refer to Section 2.8 for the EICT Transaction Type Code that should be associated for when the process to request additional documents is initiated.
- 3. Update the 'View Documents' button to check the Code Detail Table (Category ID 15) to determine if it will follow EDMS process flow or Hyland process flow prior to loading the ICT Document List page.
  - a. For EDMS process flow:
    - i. The hyperlink will point to EDMS on the ICT Document List page and will follow the same process at it currently is.
    - ii. Continue to use existing values to display under the 'Type' column.
  - b. For Hyland process flow:
    - i. The hyperlink will point to Hyland and will follow the new process. Please refer to Section 2.7 for more details.
    - ii. Use Hyland's Form Name values (refer to section 4 for the e-ICT Document Types and CalSAWS Imaging Form Names for more detail) to display under the 'Type' column.

# 2.5.4 Page Location

- Global: Case Info
- Local: Case Summary
- Task: ICT Summary  $\rightarrow$  'Send ICT' button
- Global: Case Info
- Local: e-Tools
- Task: Incoming ICT or Outgoing ICT

### 2.5.5 Security Updates

N/A

### 2.5.6 Page Mapping

N/A

# 2.5.7 Page Usage/Data Volume Impacts N/A

## 2.6 ICT Document Detail

### 2.6.1 Overview

The ICT Document Detail page will be updated to save e-ICT information to the ICT\_TRANSACT table in the database when workers are requesting additional documents from the sending County.

### 2.6.2 ICT Document Detail Mockup

N/A

# 2.6.3 Description of Changes

- 1. Update the ICT Document Detail Page to save information to the Database when a worker is requesting additional documents from the sending County.
  - a. Upon clicking the 'Save and Return' button from the ICT Document Detail page, the system will insert the value of Additional Document is initiated to the ICT\_TRANSACT table. This will then be picked up by the Cyclic job to perform the Copy image and populate the ICT document list.
    - i. Please refer to Section 2.8 for the EICT Transaction Type Code that should be associated for when the process to request additional documents is initiated.

### 2.6.4 Page Location

- Global: Case Info
- Local: e-Tools
- Task: Incoming ICT
- 2.6.5 Security Updates

N/A

### 2.6.6 Page Mapping

2.6.7 Page Usage/Data Volume Impacts N/A

## 2.7 ICT Document List

### 2.7.1 Overview

Update the ICT Document List page to communicate to Hyland application to retrieve documents/images link to an e-ICT case.

### 2.7.2 ICT Document List Page Mockup

N/A

### 2.7.3 Description of Changes

- 1. For counties that are using Hyland Imaging solution, update the hyperlinks to point to the Hyland application to retrieve the image from Hyland and display it on the ICT Document List page.
  - The hyperlink will contain the specific Hyland document ID and which County drawer the image resides in within the Hyland application.

### 2.7.4 Page Location

- Global: Case Info
- Local: e-Tools
- Task: Incoming ICT

### 2.7.5 Security Updates

N/A

### 2.7.6 Page Mapping

2.7.7 Page Usage/Data Volume Impacts N/A

### 2.8 Create a Cyclic job for coping images between CalSAWS Counties

### 2.8.1 Overview

This new cyclic job will be the job that transfer images internally in the CalSAWS Counties. This job will run every 30 minutes to copy image from the sending County image drawer to the receiving County image drawer in Hyland.

There will be an interim process that the job will retrieve/store image from/into EDMS for Los Angeles County until the County migrated to the CalSAWS Imaging Solution.

The following table list the overview actions that the cyclic job will perform when there is an e-ICT between EDMS to Hyland, Hyland to EDMS, Hyland to Hyland, and CalWIN to Hyland.

| From Imaging<br>Solution/Consortium | To Imaging<br>Solution | Overview Steps                                                                                                    |
|-------------------------------------|------------------------|----------------------------------------------------------------------------------------------------|
|                                     |                        | <ol> <li>The job will retrieve images from EDMS.</li> <li>The job will store the image into External<br/>Staging drawer in Hyland.</li> </ol>                                                                                                 |
| edms                                | Hyland                 | 3. The job will re-index the document to the appropriate drawer.                                                                                                    |
| Hyland                              | edms                   | <ol> <li>The job will retrieve images from Hyland.</li> <li>The job will store image into the staging<br/>location (FMS), the existing one-minute image<br/>transfer batch process (PB19C991) will transfer<br/>the image to EDMS.</li> </ol> |
| Hyland                              | Hyland                 | <ol> <li>The job will retrieve images from Hyland.</li> <li>The job will Copy image to the External<br/>Staging drawer.</li> <li>The job will re-index the document to the<br/>appropriate drawer.</li> </ol>                                 |
| CalWIN                              | Hyland                 | The job will re-index the document to the appropriate drawer when an e-ICT is linked to a case.                                                                                                    |

# 2.8.2 Description of Change

The cyclic job will perform as specified in the sections below based on the ICT\_IMG\_STATUS\_CODE.

When the web service call to Hyland or EDMS is failed, the batch will not remove the transaction record from the table. If the web service call continues to fail after attempting to store/copy/re-index image 3 times (one time per each batch run), the job will mark the transaction record as error. The cyclic job will not pick up the record on the 4th run.

The operation staff will also follow the procedure in section 2.8.7 when a web service transaction is failed.

### List of ICT IMG STATUS CODE:

- 1. AA (TBD) e-ICT is sent.
- 2. BB (TBD) Additional Document is requested.
- 3. CC (TBD) e-ICT is ready to link to a case.
- 4. DD (TBD) e-ICT is unlinked to a case.

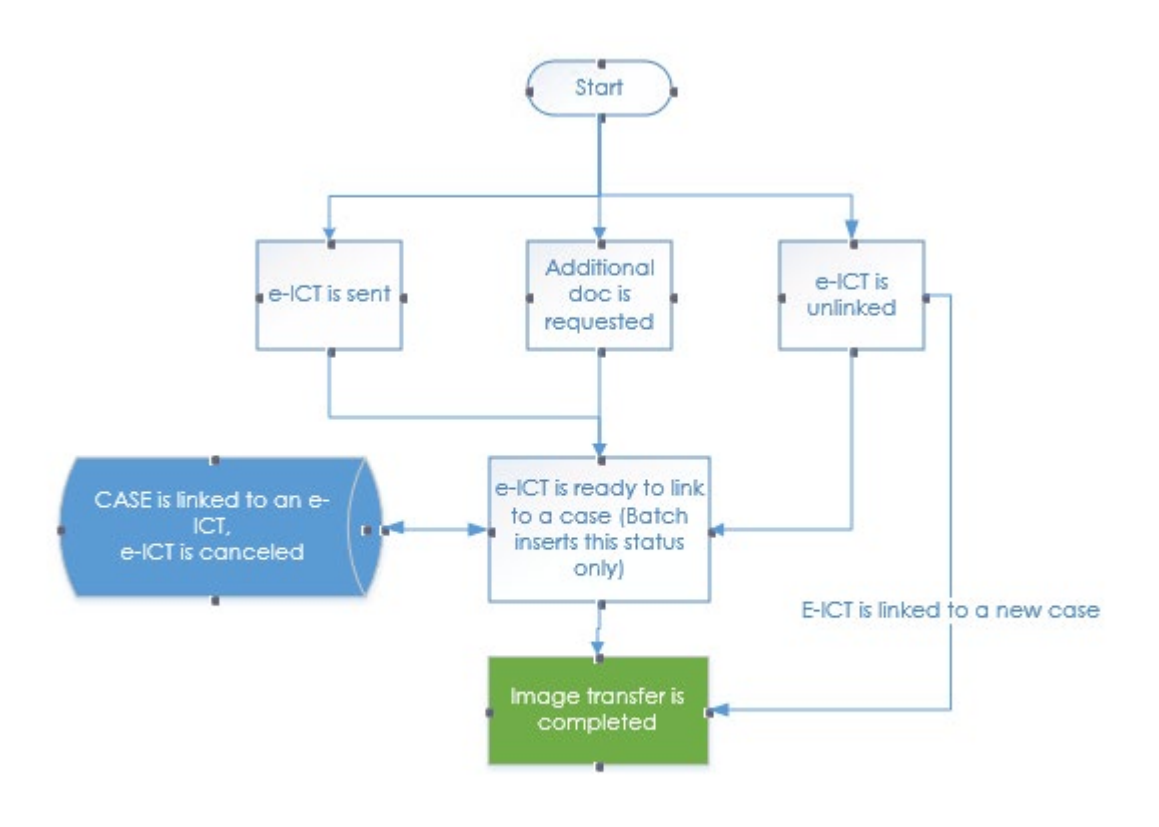

- 1. The following section list the actions that the cyclic job will perform when there is an e-ICT from County that is associated to EDMS imaging solution to County that is associated to Hyland Imaging Solution:
  - 1.1 Steps when the ICT\_IMG\_STATUS\_CODE is e-ICT is sent (The e-ICT status is not in canceled):
    - Search all e-ICT documents in EDMS and store the document in the staging location (FMS).
    - Search NOAs from FMS.
    - Populate ICT\_IMG table with the FMS IDs
      - o Forms
      - o NOAs
    - Store all e-ICT documents into Hyland External Staging drawer.
    - Route all documents to the Pre-OCR queue.
- Populate ICT\_IMG table with the new Hyland document ID (External Staging drawer).
- Update the ICT\_IMG\_STATUS\_CODE to e-ICT is ready to link to a case.
- 1.2 Steps when the ICT\_IMG\_STATUS\_CODE is Additional Document is requested (The e-ICT status is not in canceled):
  - Search all Additional documents from EDMS and store the document into FMS.
  - Populate ICT\_IMG table with the FMS IDs.
  - Store all e-ICT documents into Hyland External Staging drawer.
  - Populate receiving County record in ICT\_IMG table with the new document ID (External Staging drawer).
  - Route all documents to the Pre-OCR queue.
  - Update the ICT\_IMG\_STATUS\_CODE to e-ICT is ready to link to a case.
  - Update the additional document transfer status to 'Transferred' for additional document that was successfully copied.
  - Update the additional document transfer status to 'Not Found' for additional document that was not found.
- 1.3 Steps when the ICT\_IMG\_STATUS\_CODE is e-ICT is ready to link to a case, and a case is linked to the e-ICT (The e-ICT status is not in canceled):
  - Search all e-ICT documents from the External Staging drawer.
  - Re-index all e-ICT documents to the destination drawers (Case, Case\_Confid, Pers, etc.).
  - Route all documents to the Pre-OCR queue.
  - Remove the ICT\_TRANSACT record.
  - Update the additional document transfer status to 'Received' for additional document that is successfully reindex.
- 1.4 Steps when the ICT\_IMG\_STATUS\_CODE is e-ICT is unlinked to a case (The e-ICT status is not in canceled):
  - Search all e-ICT documents from the Case/Case\_Confid/Person drawer that are associated to the e-ICT #.
  - Re-index the image to the appropriate drawer.
    - a. e-ICT is not linked to a case. Re-index all documents to the External Staging drawer. The case information will be removed from the image metadata. Update the ICT\_IMG\_STATUS\_CODE to ICT is ready to link to a case.

- b. e-ICT is linked to a new case. Re-index all documents to the new destination drawer. Route all documents to the Pre-OCR queue. Delete the ICT\_TRANSACT record.
- 2. The following section list the actions that the cyclic job will perform when there is an e-ICT from County that is associated to Hyland imaging solution to County that is associated to EDMS Imaging Solution:
  - 2.1 Steps when the ICT\_IMG\_STATUS\_CODE is e-ICT is sent (The e-ICT status is not in canceled):
    - Search all e-ICT documents in the sending County drawer, Search NOA from FMS.
    - Populate ICT\_IMG table with the original document IDs.
      - o Forms
      - o NOAs
    - Store the e-ICT document into FMS.
    - Populate receiving County record in ICT\_IMG table with the FMS ID.
    - Delete the ICT\_TRANSACT record.
  - 2.2 Steps when the ICT\_IMG\_STATUS\_CODE is Additional Document is requested (The e-ICT status is not in canceled):
    - Search all Additional Document documents from the sending County drawer.
    - Populate ICT\_IMG table with the original FMS IDs.
    - Store e-ICT documents into FMS.
    - Populate receiving County record in ICT\_IMG table with the generated FMS ID.
    - Update the additional document transfer status to 'Transferred' for additional document that was successfully copied.
    - Update the additional document transfer status to 'Not Found' for additional document that was not found.
    - Delete the ICT\_TRANSACT record.
- 3. The following section list the actions that the cyclic job will perform when there is an e-ICT from County that is associated to Hyland imaging solution to County that is associated to Hyland Imaging Solution:
  - 3.1 Steps when the ICT\_IMG\_STATUS\_CODE is e-ICT is sent (The e-ICT status is not in canceled):
    - Search all e-ICT documents in the sending County drawer. Search NOA from the FMS.
    - Populate ICT\_IMG table with the origin document IDs

       Forms (case level only)

- NOAs
- Copy all e-ICT documents to the External Staging drawer.
- Route all documents to the Pre-OCR queue.
- Populate receiving County record in ICT\_IMG table with the new document ID (External Staging drawer).
- Update the ICT\_IMG\_STATUS\_CODE to e-ICT is ready to link to a case.
- 3.2 Steps when the ICT\_IMG\_STATUS\_CODE is Additional Document is requested (The e-ICT status is not in canceled):
  - Search all Additional Document documents from the sending County drawer.
  - Populate ICT\_IMG table with the original document IDs
  - Copy all e-ICT documents to the External Staging drawer.
  - Route all documents to the Pre-OCR queue.
  - Populate receiving County record in ICT\_IMG table with the new document ID (External Staging drawer).
  - Update the ICT\_IMG\_STATUS\_CODE to e-ICT is ready to link to a case.
  - Update the additional document transfer status to 'Transferred' for additional document that was successfully copied.
  - Update the additional document transfer status to 'Not Found' for additional document that was not found.
- 3.3 Steps when the ICT\_IMG\_STATUS\_CODE is e-ICT is ready to link to a case, and a case is linked to the e-ICT (The e-ICT status is not in canceled):
  - Search all e-ICT documents from the External Staging drawer.
  - Re-index all documents to the destination case drawer.
  - Route all documents to the Pre-OCR queue.
  - Remove the ICT\_TRANSACT record.
  - Update the additional document transfer status to 'Received' for additional document that is successfully reindex.
- 3.4 Steps when the ICT\_IMG\_STATUS\_CODE is e-ICT is unlinked to a case (The e-ICT status is not in canceled):
  - Search all e-ICT documents from the Case/Case\_Confid/Person drawer that are associated to the e-ICT #.
  - Re-index the image to the appropriate drawer.
    - a. e-ICT is not linked to a case. Re-index all documents to the External Staging drawer. The case information will be removed from the image metadata. Update the ICT\_IMG\_STATUS\_CODE to ICT is ready to link to a case.

- b. e-ICT is linked to a new case. Re-index all documents to the destination drawer. Route all documents to the Pre-OCR queue. Delete the ICT\_TRANSACT record.
- 4. The following section lists the actions that the cyclic job will perform when there is an e-ICT from CalWIN County to County that is associated to Hyland Imaging Solution:
  - 4.1 Steps when the ICT\_IMG\_STATUS\_CODE is e-ICT is ready to link to a case, and a case is linked to the e-ICT (The e-ICT status is not in canceled):
    - Search all e-ICT documents from the External Staging drawer.
    - Re-index all documents to the destination case drawer.
    - Remove the ICT\_TRANSACT record.
    - Update the additional document transfer status to 'Received' for additional document that is successfully reindex.
    - Update the additional document transfer status to 'Not Found' for additional document that was not found.
  - 4.2 Steps when the ICT\_IMG\_STATUS\_CODE is e-ICT is unlinked to a case (The e-ICT status is not in canceled):
    - Search all e-ICT documents from the case/case\_confid/Person drawer that are associated to the e-ICT #.
    - Re-index the image to the appropriate drawer.
      - a. e-ICT is not linked to a case. Re-index all documents to the External Staging drawer. The case information will be removed from the image metadata. Update the ICT\_IMG\_STATUS\_CODE to ICT is ready to link to a case.
      - b. e-ICT is linked to a new case. Re-index all documents to the destination drawer. Route all documents to the Pre-OCR queue. Delete the ICT\_TRANSACT record.
- When an e-ICT is in canceled status and there is a record in the ICT\_TRANSACT table with the ICT\_IMG\_STATUS\_CODE of 'AA', 'BB', 'CC', 'DD' (This applies to scenarios when the e-ICT is between EDMS to Hyland, Hyland to EDMS, Hyland to Hyland, and CalWIN to Hyland):
  - Delete the ICT\_TRANSACT record.

The following table has the required parameters that the job will pass to the Copy client API.

| E-ICT Copy - REQUEST   |                                                |                             |                                                                                                    |          |
|------------------------|------------------------------------------------|-----------------------------|----------------------------------------------------------------------------------------------------|----------|
| CALSAWS FIELD NAME     | IMAGING<br>VALUE NAME                          | ТҮРЕ                        | COMMENTS                                                                                                    | REQUIRED |
| documentID             | documentID                                     | String                      | Document Id.                                                                                                    | Y        |
| destUniqueID           | Indexing<br>Field 1                            | Long                        | EICT # (display<br>on the ICT<br>Detail page).                                                                                                    | Y        |
| destImportType         | Indexing<br>Field 3                            | String (40<br>Char. Limit)  | 'EICT'.                                                                                                    | Y        |
| destDrawerName         | Drawer<br>Name                                 | String                      | External<br>Staging drawer                                                                                                    | Y        |
| destFormName           | Document<br>Type                               | String (40<br>Char. Limit)  | Imaging Form<br>Name.                                                                                                    | Y        |
| destApplicableDate     | Custom<br>Property –<br>Applicable<br>Date     | Date<br>(MM/DD/YYYY)        | Date.                                                                                                    | Y        |
| destReceivedDate       | Custom<br>Property –<br>Received<br>Date       | Date<br>(MM/DD/YYYY)        | Date.                                                                                                    | Y        |
| destCountyCode         | Custom<br>Property –<br>County<br>Code         | String (2 Char.)            | 2-digit County<br>Code.                                                                                                    | N        |
| destCaptureInformation | Custom<br>Property –<br>Capture<br>Information | String (256<br>Char. Limit) | 'EICT'.                                                                                                    | Y        |
| destBundleID           | Custom<br>Property-<br>Bundle ID               | String                      | An<br>identification<br>field not<br>modifiable by<br>the end user. E-<br>ICT #. Format –<br>'E-ICTXXXX'<br>(XXXX = E-ICT<br>number<br>displays on the<br>ICT Detail<br>page) | Y        |

<u>Note</u>:

- Case-level documents belong to a Confidential Drawer in the imaging system if they are associated to a case with one or more currently effective confidentiality records in CalSAWS. Case-level documents belong to a Case Drawer in the imaging system if they are not associated to a case with a currently effective confidentiality record in CalSAWS.
- When a case is associated to a confidentiality record, the cyclic job will store/retrieve a person level document to/from the Case\_Confid drawer.
- When the document refers to an e-ICT #, the number is the one that is displayed on the ICT Detail page.
- When an e-ICT is canceled, the e-ICT images will be saved in Hyland in the External Staging drawer.
- The mapping between Counties and the Imaging Solution is stored in code category 15 refer table 23.

#### 2.8.3 Execution Frequency

The job will run every 30 minutes.

#### 2.8.4 Key Scheduling Dependencies

N/A.

#### 2.8.5 Counties Impacted

Counties utilizing the CalSAWS Imaging System will be impacted. C-IV, LRS and CalWIN counties will be impacted in phases in that order.

#### 2.8.6 Data Volume/Performance

N/A.

#### 2.8.7 Failure Procedure/Operational Instructions

Operations staff will evaluate transmission errors and failures and determine the appropriate resolution (i.e., manually retrieving the file from the directory and contacting the external partner if there is an account or password issue, etc.)

#### 2.9 e-ICT Image Outbound Writer jobs (CalWIN)

#### 2.9.1 Overview

CalWIN e-ICT Image Outbound Writer jobs (POCWE101) detects cases that were initiated for an e-ICT image transfer. The job generates an image outbound file by retrieving all associated case and person images from image repository (EDMS).

As part of this SCR, the batch job will be modified to be able to connect to CalSAWS Imaging Solution.

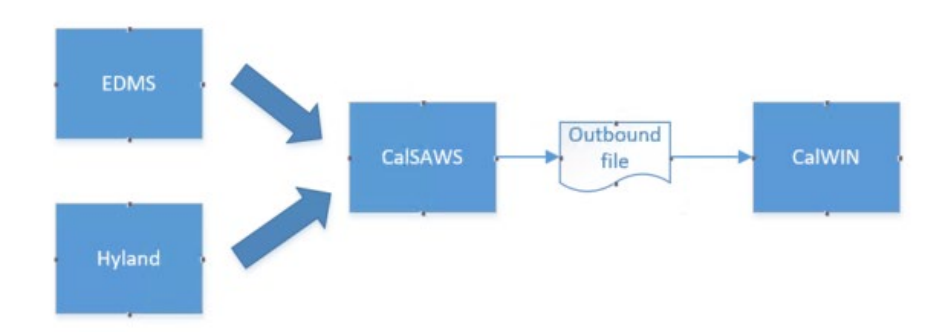

There is no change on how the batch job retrieve/store image from/to EDMS when the County is linked to EDMS system.

#### 2.9.2 Description of Change

1. Modify the e-ICT Outbound job to be able to retrieve image from Hyland.

When the sending County is linked to the CalSAWS Imaging Solution, the job will retrieve image from Hyland system and NOAs from FMS.

- i. The Outbound job will use the following Imaging Client API to retrieve images from Hyland.
  - a. Search client API
  - b. Extract client API
- ii. The job will retrieve all person level images that are associated to the case.
- iii. The job will retrieve image from all appropriate imaging drawers (Case, Person, Case\_Confid, etc.)
- iv. The job will populate ICT\_IMG table with the new Hyland document ID.
- v. Please refer to the e-ICT document type mapping section on the list of Forms and NOAs that will be bundle into an outbound file.

<u>Note</u>:

- Case-level documents belong to a Confidential Drawer in the imaging system if they are associated to a case with one or more currently effective confidentiality records in CalSAWS. Case-level documents belong to a Case Drawer in the imaging system if they are not associated to a case with a currently effective confidentiality record in CalSAWS.
- When a case is associated to a confidentiality record, the cyclic job will store/retrieve a person level document to/from the Case\_Confid drawer.
- When the document refers to an e-ICT #, the number is the one that is displayed on the ICT Detail page.

|                                        | E-ICT Search - REQUEST |          |                                                                                                    |          |  |
|----------------------------------------|------------------------|----------|----------------------------------------------------------------------------------------------------|----------|--|
| CALSAWS FIELD<br>NAME                  | IMAGING VALUE<br>NAME  | TYPE     | COMMENTS                                                                                                    | REQUIRED |  |
| uniquelD                               | Indexing Field 1       | Long     | Unique Id<br>that is<br>associated<br>to the image<br>drawer.<br>Case Id,<br>Person Id,<br>EICT #<br>(display on<br>the ICT Detail<br>page), etc. | Ν        |  |
| caseNumber/<br>CIN                     | Indexing Field 2       | String   | Case or CIN<br>number                                                                                                    | Ν        |  |
| caseName/<br>personName/<br>importType | Indexing Field 3       | String   | Case name<br>or Person<br>name or<br>'EICT'.                                                                                                    | Ν        |  |
| barcodeNumber                          | Indexing Field 4       | String   | Barcode<br>Number.                                                                                                    | Ν        |  |
| formNumber                             | Indexing Field 5       | String   | Form<br>Number.                                                                                                    | N        |  |
| formNames                              | documentType           | [String] | List of<br>document<br>types.                                                                                                    | N        |  |

The following table is the list of parameters that the job can pass to the Search client API.

| applicableDate   | Custom Property<br>– Applicable<br>Date | Date<br>(MM/DD/YYYY)  | Date.                            | N |
|------------------|-----------------------------------------|-----------------------|----------------------------------|---|
| documentTypes    | Custom Property<br>– Document Type      | [String]              | The Imaging<br>Document<br>Type. | Ν |
| receivedDateFrom | Custom Property<br>– Received Date      | Date<br>(MM/DD/YYYY)  | From<br>Received<br>Date.        | Ν |
| receivedDateTo   | Custom Property<br>– Received Date      | Date<br>(MM/DD/YYYY)  | To Received<br>Date.             | Ν |
| createDateFrom   | creationDate                            | Date (YYYY/<br>MM/DD) | From<br>Creation<br>Date.        | Ν |
| createDateTo     | creationDate                            | Date (YYYY/<br>MM/DD) | To Creation<br>Date.             | Ν |
| drawerName       | drawer                                  | [String]              | Drawer<br>name.                  | Y |

The following table is the list of parameters that the job can pass to the Extract client API. The document will be return in a PDF format.

| E-ICT Extract - REQUEST |                    |          |                             |          |  |
|-------------------------|--------------------|----------|-----------------------------|----------|--|
| CALSAWS<br>FIELD NAME   | IMAGING VALUE NAME | TYPE     | COMMENTS                    | REQUIRED |  |
| documentIDs             | documentID         | [String] | List of<br>Document<br>Ids. | Y        |  |

#### 2.9.3 Execution Frequency

No Change.

#### 2.9.4 Key Scheduling Dependencies

No Change.

#### 2.9.5 Counties Impacted

Counties utilizing the CalSAWS Imaging System will be impacted. C-IV, LRS and CalWIN counties will be impacted in phases in that order.

#### 2.9.6 Data Volume/Performance

N/A.

#### 2.9.7 Interface Partner

EDMS, CalSAWS Imaging Solution

#### 2.9.8 Failure Procedure/Operational Instructions

Operations staff will evaluate transmission errors and failures and determine the appropriate resolution (i.e., manually retrieving the file from the directory and contacting the external partner if there is an account or password issue, etc.)

#### 2.10 e-ICT Image Inbound Reader jobs (CalWIN)

#### 2.10.1 Overview

CalWIN e-ICT Image Inbound Reader job (PICWE101) stores receiving images from other Counties to the image repository (EDMS).

PICWE101 will be modified to store image into the External Staging drawer in Hyland when the County Imaging Solution is Hyland.

The job will continue to store image in EDMS when the County Imaging Solution is EDMS.

<u>Note:</u> There is no change when the receiving County is associated to EDMS.

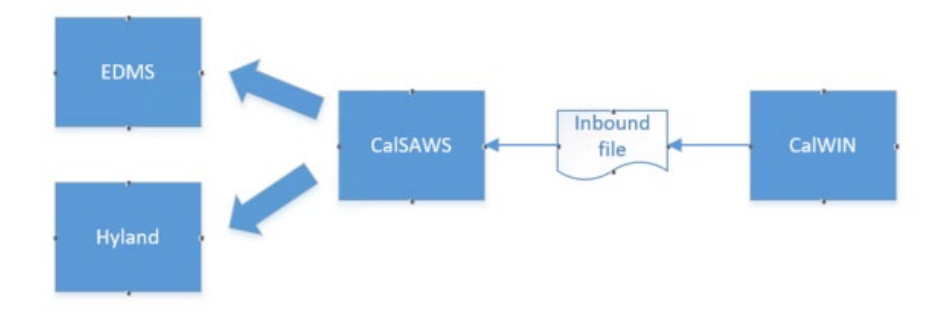

#### 2.10.2 Description of Change

1. Modify e-ICT Inbound jobs to be able to store images into Hyland system.

The following steps will be used to store images into Hyland system when the receiving County is linked to Hyland:

a. The job will store FORMs into Hyland and NOAs into FMS.

i. **Forms**: The batch job will call Store client API to store images into the External Staging drawer in Hyland.

The batch job will store the E-ICT number on both the unique ID and bundle ID fields in the Store Document Client API.

- ii. NOAs: No change. the job will store NOAs into FMS.
- iii. Additional Documents: The steps to store additional image is like the process above for storing Forms.

b. The job will call Route Client API to route all stored document to the Pre-OCR Queue in Hyland.

c. The job will store the new Hyland document IDs into the ICT\_IMG table. ICT Document List page will use the document IDs to display the image when worker click on the image hyperlink.

d. The job will insert a record into ICT\_TRANSACT table with an ICT\_IMG\_STATUS\_CODE of 'ICT is ready to link to a case'.

Please refer to the e-ICT document mapping section on the mapping between the e-ICT document type and the Imaging Form name.

The following table has the list of parameters that the batch job can pass to the Store Doc client API.

| E-ICT Store Case/Confidential Case Document - REQUEST |                       |                            |                                                                                                    |          |
|-------------------------------------------------------|-----------------------|----------------------------|----------------------------------------------------------------------------------------------------|----------|
| CALSAWS FIELD<br>NAME                                 | IMAGING<br>VALUE NAME | TYPE                       | COMMENTS                                                                                                    | REQUIRED |
| caseUID                                               | Indexing<br>Field 1   | Long                       | EICT # (display on<br>the ICT Detail<br>page).                                                                                                    | Y        |
| caseNumber                                            | Indexing<br>Field 2   | String (7 Char.)           | 7- Character Case<br>Number.                                                                                                    | Ν        |
| caseName                                              | Indexing<br>Field 3   | String (40<br>Char. Limit) | Import Type - 'EICT'.                                                                                                    | Y        |
| barcodeNumber                                         | Indexing<br>Field 4   | String                     | Barcode Number.                                                                                                    | Ν        |
| formNumber                                            | Indexing<br>Field 5   | String                     | Form Number.                                                                                                    | Ν        |
| drawerName                                            | Drawer<br>Name        | String                     | If the case is NOT<br>confidential,<br>append "Case" to<br>the County Name<br>of the<br>authenticated user.<br>Ex. "San Bernardino<br>Case"<br>If the case IS<br>confidential,<br>append<br>"Confidential" to | Y        |

|                    |                                                |                             | of the<br>authenticated user.<br>Ex. "San Bernardino<br>Confidential"                                                                                                |   |
|--------------------|------------------------------------------------|-----------------------------|----------------------------------------------------------------------------------------------------|---|
| formName           | Document<br>Type                               | String (40<br>Char. Limit)  | Imaging Form<br>Name.                                                                                                    | Y |
| applicableDate     | Custom<br>Property –<br>Applicable<br>Date     | Date<br>(MM/DD/YYYY)        | Date.                                                                                                    | Y |
| receivedDate       | Custom<br>Property –<br>Received<br>Date       | Date<br>(MM/DD/YYYY)        | Date.                                                                                                    | Y |
| documentType       | Custom<br>Property –<br>Document<br>Type       | String (40<br>Char. Limit)  | Imaging Document<br>Type.                                                                                                    | Ν |
| countyCode         | Custom<br>Property –<br>County<br>Code         | String (2 Char.)            | 2-digit County<br>Code.                                                                                                    | Ν |
| captureInformation | Custom<br>Property –<br>Capture<br>Information | String (256<br>Char. Limit) | Capture<br>Information.                                                                                                    | Y |
| bundleID           | Custom<br>Property-<br>Bundle ID               | String                      | An identification<br>field not modifiable<br>by the end user. E-<br>ICT #. Format – 'E-<br>ICTXXXX' (XXXX = E-<br>ICT number displays<br>on the ICT Detail<br>page). | Y |
| Notes              | Notes                                          | String                      | This field appends<br>notes that include<br>data attributes in<br>and, if applicable,<br>data attributes do<br>not present in the<br>Request<br>Parameters.          | N |

#### 2.10.3 Execution Frequency

No Change.

#### 2.10.4 Key Scheduling Dependencies

No Change.

#### 2.10.5 Counties Impacted

Counties utilizing the CalSAWS Imaging System will be impacted. C-IV, LRS and CalWIN counties will be impacted in phases in that order.

#### 2.10.6 Data Volume/Performance

N/A.

#### 2.10.7 Interface Partner

EDMS, CalSAWS Imaging Solution

#### 2.10.8 Failure Procedure/Operational Instructions

Operations staff will evaluate transmission errors and failures and determine the appropriate resolution (i.e., manually retrieving the file from the directory and contacting the external partner if there is an account or password issue, etc.)

### **3 REQUIREMENTS**

This SCR will modify e-ICT process to connect with the CalSAWS Imaging Solution.

#### 3.1 Migration Requirements

| DDID # | REQUIREMENT TEXT                                | Contractor<br>Assumptions | How Requirement Met                       |
|--------|-------------------------------------------------|---------------------------|-------------------------------------------|
| 2509   | The CONTRACTOR shall create a process for e-ICT |                           | This SCR will modify e-<br>ICT process to |

| transfers where<br>images/documents shall<br>be linked to multiple<br>counties. | connect with the<br>CalSAWS Imaging<br>Solution. |
|---------------------------------------------------------------------------------|--------------------------------------------------|
|                                                                                 |                                                  |

## **4** SUPPORTING DOCUMENTS

| Number | Functional<br>Area | Description                                      | Attachment |
|--------|--------------------|--------------------------------------------------|------------|
| 1      | Imaging            | CalSAWS Imaging Document<br>Types and Form Names | TBD        |

Calsaws

California Statewide Automated Welfare System

## **Design Document**

CA-214055 DDID 2266 - Update the VLP Step 3 Process to interface with CalSAWS Imaging Solution

| CalSAWS | DOCUMENT APPROVAL HISTORY |                 |  |
|---------|---------------------------|-----------------|--|
|         | Prepared By               | Howard Suksanti |  |
|         | Reviewed By               |                 |  |

| DATE       | DOCUMENT<br>VERSION | <b>REVISION DESCRIPTION</b>                                         | AUTHOR             |
|------------|---------------------|---------------------------------------------------------------------|--------------------|
| 7/14/2020  | .01                 | Initial Draft                                                       | Howard<br>Suksanti |
| 10/16/2020 | .02                 | Added section 2.5 to add County<br>Code List property into PO00E914 | Howard<br>Suksanti |
| 10/30/2020 | .03                 | Remove name field from parameter table                              | Howard<br>Suksanti |
|            |                     |                                                                     |                    |
|            |                     |                                                                     |                    |
|            |                     |                                                                     |                    |
|            |                     |                                                                     |                    |
|            |                     |                                                                     |                    |

## Table of Contents

| 1 | Ove | erview |                                                             | 5  |
|---|-----|--------|-------------------------------------------------------------|----|
|   | 1.1 | Currei | nt Design                                                   | 5  |
|   | 1.2 | Reque  | əsts                                                        | 5  |
|   | 1.3 | Overv  | iew of Recommendations                                      | 5  |
|   | 1.4 | Assum  | nptions                                                     | 6  |
| 2 | Rec | comme  | endations                                                   | 6  |
|   | 2.1 | CalSA  | WS Imaging Client APIs                                      | 6  |
|   |     | 2.1.1  | Overview                                                    | 6  |
|   |     | 2.1.2  | Description of Change                                       | 6  |
|   |     | 2.1.3  | Counties Impacted                                           | 12 |
|   |     | 2.1.4  | Interface Partner                                           | 12 |
|   | 2.2 | VLP St | ep 3 Initiate Third Verification Request Detail             | 3  |
|   |     | 2.2.1  | Overview                                                    | 13 |
|   |     | 2.2.2  | Description of Changes                                      | 13 |
|   |     | 2.2.3  | Page Location                                               | 14 |
|   |     | 2.2.4  | Security Updates                                            | 4  |
|   |     | 2.2.5  | Page Mapping                                                | 4  |
|   |     | 2.2.6  | Page Usage/Data Volume Impacts1                             | 4  |
|   | 2.3 | Select | t VLP Step 3 page                                           | 4  |
|   |     | 2.3.1  | Overview                                                    | 4  |
|   |     | 2.3.2  | Description of Change                                       | 15 |
|   |     | 2.3.3  | Page Location                                               | 17 |
|   |     | 2.3.4  | Security Updates                                            | 17 |
|   |     | 2.3.5  | Page Mapping                                                | 17 |
|   |     | 2.3.6  | Page Usage/Data Volume Impacts                              | 7  |
|   | 2.4 | Add c  | new batch job for downloading VLP Step 3 image from Hyland1 | 8  |
|   |     | 2.4.1  | Overview                                                    | 8  |
|   |     | 2.4.2  | Description of Change                                       | 8  |
|   |     | 2.4.3  | Execution Frequency                                         | 8  |
|   |     | 2.4.4  | Key Scheduling Dependencies                                 | 8  |
|   |     | 2.4.5  | Counties Impacted                                           | 8  |
|   |     | 2.4.6  | Data Volume/Performance1                                    | 8  |

|   |              | 2.4.7           | Interface Partner                                                                                 | 18 |
|---|--------------|-----------------|---------------------------------------------------------------------------------------------------|----|
|   |              | 2.4.8           | Failure Procedure/Operational Instructions                                                        | 18 |
|   | 2.5<br>base  | Modify<br>ed on | y VLP Copy Task batch job (PO00E914) to download image from EDMS<br>the County Code List property | 19 |
|   |              | 2.5.1           | Overview                                                                                          | 19 |
|   |              | 2.5.2           | Description of Change                                                                             | 19 |
|   |              | 2.5.3           | Execution Frequency                                                                               | 19 |
|   |              | 2.5.4           | Key Scheduling Dependencies                                                                       | 19 |
|   |              | 2.5.5           | Counties Impacted                                                                                 | 19 |
|   |              | 2.5.6           | Data Volume/Performance                                                                           | 19 |
|   |              | 2.5.7           | Interface Partner                                                                                 | 19 |
|   |              | 2.5.8           | Failure Procedure/Operational Instructions                                                        | 19 |
|   | 2.6<br>table | Creato<br>e     | e a DBCR to add columns into the DOC_TEMPL and DOC_TEMPL_IMG                                      | 20 |
|   |              | 2.6.1           | Overview                                                                                          | 20 |
|   |              | 2.6.2           | Description of Change                                                                             | 20 |
|   | 2.7          | DCR to          | o populate data in the new CASE/PERSON and VLP columns                                            | 20 |
|   |              | 2.7.1           | Overview                                                                                          | 20 |
|   |              | 2.7.2           | Description of Change                                                                             | 20 |
| 3 | Req          | uireme          | ents                                                                                              | 21 |
|   | 3.1          | Migrat          | tion Requirements                                                                                 | 21 |
| 4 | Supp         | oorting         | g Documents                                                                                       | 21 |

## **1 OVERVIEW**

This SCR updates CalHEERS Verify Lawful Presence (VLP) interface process to connect to the CalSAWS Imaging Solution (Hyland).

#### 1.1 Current Design

The CalHEERS VLP Interface is used by CalSAWS to request CalHEERS to e-Verify an individual for Lawful Presence, Qualified Non-Citizen, 5-Year Bar Required, 5-Year Bar Met, and US Citizenship for Naturalized or Derived Citizens.

VLP verification transactions:

- VLP Step 1 Initial Verification
- VLP Step 1A Re-Verify
- VLP Step 1B Re-Submit with SEVIS ID
- VLP Step 2 Initiate Additional Verification
- VLP Step 3 Initiate Third Verification
- VLP Close Case

Worker views/attaches documents on the VLP Step 3 process from the VLP Step 3 Initiate Third Verification Request Detail page and Select VLP Step 3 Image pages. VLP Step 3 Initiate Third Verification Request Detail page and Select VLP Step 3 Image pages are currently connect to the Electronic Document Management System (EDMS) to retrieve the image object id and the file size.

A nightly batch job (PO00E914) downloads the selected documents on the Select VLP Step 3 Image page from the imaging system (EDMS).

#### 1.2 Requests

1. Modify VLP Step 3 interface process to connect to the CalSAWS Imaging Solution.

#### **1.3 Overview of Recommendations**

- 1. Add the following Imaging Client application programming interfaces (APIs) into CalSAWS.
  - a. Search Client API.
  - b. Extract Client API.
  - c. Get File Size Client API.
  - d. Get Document Info Client API.
- 2. Update VLP Step 3 Initiate Third Verification Request Detail page to be able to navigate to Hyland system.
- 3. Update Select VLP Step 3 page to be able to retrieve image object IDs and file size from Hyland system.
- 4. Add a new batch job for downloading VLP document image from Hyland.
- 5. Modify VLP Copy Task batch job (PO00E914) to download image from EDMS based on the County Code List property.

- 6. Create a DBCR to add columns into the DOC\_TEMPL\_IMG and DOC\_TEMPL tables.
- 7. Create a DCR to perform the following.
  - a. Populates data in the CASE/PERSON column in both DOC\_TEMPL and DOC\_TEMPL\_IMG tables.
  - b. Populates data in the VLP column in the DOC\_TEMPL\_IMG table.

#### 1.4 Assumptions

- 1. Search Client API will be used in CA-214039 e-ICT Document Transfer.
- 2. SCR CA-214054 updated DOC\_TEMPL\_IMG entries to fully reflect the most updated "Imaging Form Name and Doc Type" spreadsheet.

### 2 **RECOMMENDATIONS**

Modify VLP interface process to be able to retrieve image from Hyland.

#### 2.1 CalSAWS Imaging Client APIs

#### 2.1.1 Overview

The following Imaging Client APIs will be added into CalSAWS to support the retrieving image or getting file size from Hyland system.

- Search Client API will be used to search for a document in the repository.
- Extract Client API will be used to extract an image.
- Get File Size Client API will be used to retrieve image file size.

- Get Document Info Client API will be used to retrieve image metadata and file size.

#### 2.1.2 Description of Change

- Setup Search Client API.
- Setup Extract Client API.
- Setup Get File Size Client API.
- Setup Get Document Info Client API.

| Search - REQUEST   |                       |      |            |          |  |  |
|--------------------|-----------------------|------|------------|----------|--|--|
| CALSAWS FIELD NAME | IMAGING<br>VALUE NAME | TYPE | COMMENTS   | REQUIRED |  |  |
| uniqueID           | Indexing Field        | Long | Unique Id  | Ν        |  |  |
|                    | 1                     |      | that is    |          |  |  |
|                    |                       |      | associated |          |  |  |

#### Table 1 – Search Request Parameters

|                                        |                                                  |                      | to the image<br>drawer.<br>Case Id,<br>Person Id,<br>EICT Id, EAPP<br>Id, etc |   |
|----------------------------------------|--------------------------------------------------|----------------------|-------------------------------------------------------------------------------|---|
| caseNumber/<br>CIN                     | Indexing Field<br>2                              | String               | Case or CIN<br>number                                                         | Ν |
| caseName/<br>personName/<br>importType | Indexing Field<br>3                              | String               | Case name<br>or Person<br>name or<br>'EAPP/EICT'.                             | N |
| barcodeNumber                          | Indexing Field<br>4                              | String               | Barcode<br>Number.                                                            | Ν |
| formNumber                             | Indexing Field<br>5                              | String               | Form<br>Number.                                                               | Ν |
| formNames                              | documentType                                     | [String]             | List of<br>document<br>types.                                                 | Ν |
| applicableDateFrom                     | Custom<br>Property –<br>Applicable<br>Date       | Date<br>(MM/DD/YYYY) | From<br>Applicable<br>Date.                                                   | Ν |
| applicableDateTo                       | Custom<br>Property –<br>Applicable<br>Date       | Date<br>(MM/DD/YYYY) | To<br>Applicable<br>Date.                                                     | Ν |
| documentTypes                          | Custom<br>Property –<br>Document<br>Type         | [String]             | The Imaging<br>Document<br>Type.                                              | Ν |
| countyCode                             | Custom<br>Property –<br>County Code              | String (2 Char.)     | 2-digit<br>County<br>Code.                                                    | Ν |
| timeSensitive                          | Custom<br>Property - Time<br>Sensitive           | Boolean              | Time sensitive<br>status of<br>document in<br>CalSAWS.                        | Ν |
| origin                                 | Origin                                           | String               | origin.                                                                       | N |
| applicationNumber                      | Custom<br>Property – E-<br>Application<br>Number | String               | The<br>Electronic<br>Application<br>Number.                                   | N |

| captureInformation | Custom<br>Property –<br>Capture<br>Information | String                | Capture<br>Information.                                                | Ν |
|--------------------|------------------------------------------------|-----------------------|------------------------------------------------------------------------|---|
| hearingsNumber     | Custom<br>Property –<br>Hearings<br>Number     | String                | Hearings<br>Number.                                                    | Ν |
| investigationsID   | Custom<br>Property –<br>Investigations<br>ID   | String                | Investigations<br>ID.                                                  | Ν |
| bundleID           | Custom<br>Property-<br>Bundle ID               | String                | An<br>identification<br>field not<br>modifiable<br>by the end<br>user. | Ζ |
| notes              | Notes                                          | String                | Document<br>Notes.                                                     | Ν |
| receivedDateFrom   | Custom<br>Property –<br>Received Date          | Date<br>(MM/DD/YYYY)  | From<br>Received<br>Date.                                              | Ν |
| receivedDateTo     | Custom<br>Property –<br>Received Date          | Date<br>(MM/DD/YYYY)  | To Received<br>Date.                                                   | Ν |
| createDateFrom     | creationDate                                   | Date (YYYY/<br>MM/DD) | From<br>Creation<br>Date.                                              | Ν |
| createDateTo       | creationDate                                   | Date (YYYY/<br>MM/DD) | To Creation<br>Date.                                                   | Ν |
| drawerName         | drawer                                         | [String]              | Drawer<br>name.                                                        | Y |

#### Table 2 –Search Response Parameters

| Search - RESPONSE               |                       |        |                |          |  |  |  |
|---------------------------------|-----------------------|--------|----------------|----------|--|--|--|
| CALSAWS FIELD NAME              | IMAGING<br>VALUE NAME | TYPE   | COMMENTS       | REQUIRED |  |  |  |
| List of <imageinfo></imageinfo> |                       |        |                |          |  |  |  |
| documentId                      | id                    | String | Image          | Y        |  |  |  |
|                                 |                       |        | document Id.   |          |  |  |  |
| uniqueld                        | Indexing Field        | Long   | Case/Person    | Y        |  |  |  |
|                                 | 1                     |        | unique Id that |          |  |  |  |
|                                 |                       |        | is associated  |          |  |  |  |

|                                        |                                                  |                      | to the image                                           |   |
|----------------------------------------|--------------------------------------------------|----------------------|--------------------------------------------------------|---|
| caseNumber/<br>CIN                     | Indexing Field<br>2                              | String               | Case Number<br>or CIN.                                 | N |
| caseName/<br>personName/<br>importType | Indexing Field<br>3                              | String               | Case or Person<br>name or<br>import type.              | Ν |
| barcodeNumber                          | Indexing Field<br>4                              | String               | Barcode<br>Number.                                     | Ν |
| formNumber                             | Indexing Field<br>5                              | String               | Form Number.                                           | Ν |
| applicableDate                         | Custom<br>Property –<br>Applicable<br>Date       | Date<br>(MM/DD/YYYY) | Date.                                                  | Y |
| receivedDate                           | Custom<br>Property –<br>Received Date            | Date<br>(MM/DD/YYYY) | Date.                                                  | Y |
| formName                               | Document<br>Type                                 | String               | Imaging Form<br>Name.                                  | Y |
| countyCode                             | Custom<br>Property –<br>County Code              | String (2 Char.)     | 2-digit County<br>Code.                                | N |
| documentType                           | Custom<br>Property –<br>Document<br>Type         | [String]             | The Imaging<br>Document<br>Type.                       | N |
| timeSensitive                          | Custom<br>Property - Time<br>Sensitive           | Boolean              | Time sensitive<br>status of<br>document in<br>CalSAWS. | Ν |
| origin                                 | Origin                                           | String               | origin.                                                | Ν |
| applicationNumber                      | Custom<br>Property – E-<br>Application<br>Number | String               | The Electronic<br>Application<br>Number.               | Ν |
| captureInformation                     | Custom<br>Property –<br>Capture<br>Information   | String               | Capture<br>Information.                                | N |
| hearingsNumber                         | Custom<br>Property –                             | String               | Hearings<br>Number.                                    | Ν |

|                  | Hearings<br>Number                           |        |                                                                     |   |
|------------------|----------------------------------------------|--------|---------------------------------------------------------------------|---|
| investigationsID | Custom<br>Property –<br>Investigations<br>ID | String | Investigations<br>ID.                                               | N |
| bundleID         | Custom<br>Property-<br>Bundle ID             | String | An<br>identification<br>field not<br>modifiable by<br>the end user. | N |
| notes            | Notes                                        | String | Document<br>Notes.                                                  | Ν |
| drawerName       | Drawer Name                                  | String | Drawer name.                                                        | Y |
|                  |                                              |        |                                                                     |   |

#### Table 3 – Extract Request Parameters

| Extract - REQUEST |                    |          |              |          |  |  |
|-------------------|--------------------|----------|--------------|----------|--|--|
|                   | IMAGING VALUE NAME | TYPE     | COMMENTS     | REQUIRED |  |  |
|                   |                    |          |              |          |  |  |
| documentIDs       | documentID         | [String] | Document     | Y        |  |  |
|                   |                    |          | ld. The file |          |  |  |
|                   |                    |          | format will  |          |  |  |
|                   |                    |          | default to   |          |  |  |
|                   |                    |          | PDF.         |          |  |  |

#### Table 4 – Extract Response Parameters

| Extract - RESPONSE |                       |                             |             |          |  |
|--------------------|-----------------------|-----------------------------|-------------|----------|--|
| CALSAWS FIELD NAME | IMAGING VALUE<br>NAME | ТҮРЕ                        | COMMENTS    | REQUIRED |  |
| image              |                       | File. PDF, Zip<br>file, etc | Image data. | Ν        |  |

#### Table 5 – Get File Size Request Parameters

| Get File Size - REQUEST |                       |        |              |          |  |  |
|-------------------------|-----------------------|--------|--------------|----------|--|--|
| CALSAWS FIELD<br>NAME   | IMAGING<br>VALUE NAME | ТҮРЕ   | COMMENTS     | REQUIRED |  |  |
| documentID              | id                    | String | Document Id. | Y        |  |  |

#### Table 6 – Get File Size Response Parameters

| Get File Size - RESPONSE |                                       |      |                     |          |  |  |
|--------------------------|---------------------------------------|------|---------------------|----------|--|--|
| CALSAWS FIELD<br>NAME    | IMAGING VALUE<br>NAME                 | TYPE | COMMENTS            | REQUIRED |  |  |
| fileSize                 | X-<br>IntegrationServer-<br>File-Size | Long | File size in bytes. | Y        |  |  |

#### Table 7 – Get Document Info Request Parameters

| Get Document Info - REQUEST |                       |        |              |          |  |  |
|-----------------------------|-----------------------|--------|--------------|----------|--|--|
| CALSAWS FIELD<br>NAME       | IMAGING<br>VALUE NAME | ТҮРЕ   | COMMENTS     | REQUIRED |  |  |
| documentID                  | id                    | String | Document Id. | Y        |  |  |

#### Table 8 – Get Document Info Response Parameters

|                                        | Get Docume                              | nt Info - RESPONS    | E                                                                         |          |
|----------------------------------------|-----------------------------------------|----------------------|---------------------------------------------------------------------------|----------|
| CALSAWS FIELD<br>NAME                  | IMAGING VALUE<br>NAME                   | ТҮРЕ                 | COMMENTS                                                                  | REQUIRED |
| fileSize                               | X-<br>IntegrationServer-<br>File-Size   | Long                 | File size in bytes                                                        | Y        |
| documentId                             | id                                      | String               | Image<br>document Id.                                                     | Y        |
| uniqueld                               | Indexing Field 1                        | Long                 | Case/Person<br>unique Id that<br>is associated to<br>the image<br>drawer. | Y        |
| caseNumber/<br>CIN                     | Indexing Field 2                        | String               | Case Number<br>or CIN.                                                    | N        |
| caseName/<br>personName/<br>importType | Indexing Field 3                        | String               | Case or Person<br>name or import<br>type.                                 | Ν        |
| barcodeNumber                          | Indexing Field 4                        | String               | Barcode<br>Number.                                                        | Ν        |
| formNumber                             | Indexing Field 5                        | String               | Form Number.                                                              | Ν        |
| applicableDate                         | Custom Property<br>– Applicable<br>Date | Date<br>(MM/DD/YYYY) | Date.                                                                     | Y        |
| receivedDate                           | Custom Property<br>– Received Date      | Date<br>(MM/DD/YYYY) | Date.                                                                     | Y        |

| formName           | Document Type                                | String           | Imaging Form<br>Name.                                               | Y |
|--------------------|----------------------------------------------|------------------|---------------------------------------------------------------------|---|
| countyCode         | Custom Property<br>– County Code             | String (2 Char.) | 2-digit County<br>Code.                                             | N |
| documentType       | Custom Property<br>– Document Type           | [String]         | The Imaging<br>Document<br>Type.                                    | N |
| timeSensitive      | Custom Property<br>- Time Sensitive          | Boolean          | Time sensitive<br>status of<br>document in<br>CalSAWS.              | N |
| origin             | Origin                                       | String           | origin.                                                             | Ν |
| applicationNumber  | Custom Property<br>– E-Application<br>Number | String           | The Electronic<br>Application<br>Number.                            | Ν |
| captureInformation | Custom Property<br>– Capture<br>Information  | String           | Capture<br>Information.                                             | Ν |
| hearingsNumber     | Custom Property<br>– Hearings<br>Number      | String           | Hearings<br>Number.                                                 | N |
| investigationsID   | Custom Property<br>– Investigations ID       | String           | Investigations<br>ID.                                               | Ν |
| bundleID           | Custom Property-<br>Bundle ID                | String           | An<br>identification<br>field not<br>modifiable by<br>the end user. | N |
| notes              | Notes                                        | String           | Document<br>Notes.                                                  | N |
| drawerName         | Drawer Name                                  | String           | Drawer name.                                                        | Y |

## 2.1.3 Counties Impacted

Counties utilizing the CalSAWS Imaging System will be impacted. C-IV, LRS and CalWIN counties will be impacted in phases in that order.

#### 2.1.4 Interface Partner

CalSAWS Imaging Solution.

#### 2.2 VLP Step 3 Initiate Third Verification Request Detail

#### 2.2.1 Overview

The VLP Step 3 Initiate Third Verification Request Detail contains an image attachment selected from the 'Select VLP Step 3 Image' page. Clicking the image attachment hyperlink will open a popup window that user can view the document in Hyland system.

#### 2.2.2 Description of Changes

| *- Indicates required fields                                          |                                  |                                  | Send Cance                    |
|-----------------------------------------------------------------------|----------------------------------|----------------------------------|-------------------------------|
| Name:<br>Grace Barney                                                 | DOB:<br>10/01/1987               | Initiated By:<br>CalACES         | Request Date: 12/20/2018      |
| DHS Case Number:<br>201A605010234BA                                   |                                  | CalACES Case Number:<br>5006577  | CalACES County:<br>Stanislaus |
| Progress Details                                                      |                                  |                                  |                               |
| Last Step Initiated:<br>VLP Step 2 Initiate Additiona<br>Verification | Next Action:<br>I Invoke Step 3. | Next A                           | Action Reason:                |
| Document Information                                                  |                                  |                                  |                               |
| I-94 Number:<br>23498756722                                           |                                  | Alien Number:                    | Receipt Number:               |
| Passport Number:                                                      |                                  | Country Of Passport<br>Issuance: |                               |
| Image Attachment: *<br>301YX99 00L734DV30008VF                        | Select Image                     |                                  |                               |
| Additional Information                                                |                                  |                                  |                               |
| Comments:                                                             | ×                                |                                  |                               |
|                                                                       | ^                                |                                  |                               |
|                                                                       | <u> </u>                         |                                  |                               |
|                                                                       |                                  |                                  |                               |

VLP Step 3 Initiate Third Verification Request Detail Page

1. Image Attachment Link - Update the URL that gets generated when the user clicks on the image attachment link to navigate to Hyland system. Image

object ID will be added as a parameter in the URL. The image will be displayed in a popup screen.

#### 2.2.3 Page Location

Global: Case Info Local: Case Summary Task: IAT Summary Page: MAGI Referral Detail→MAGI Person Detail→Verification of Lawful Presence Detail Or Global: Eligibility Local: Customer Information Task: Citizenship Page: VLP History

#### 2.2.4 Security Updates

No Security Updates.

#### 2.2.5 Page Mapping

No impact to this section.

#### 2.2.6 Page Usage/Data Volume Impacts

No impact to this section.

#### 2.3 Select VLP Step 3 page

#### 2.3.1 Overview

Select VLP Step 3 Image page is used to select Immigration Document with a VLP Step 3 Request to CalHEERS.

When the worker clicks on the Search button on the following page, the page will retrieve images from Hyland and will display the list of images (both case or person level documents) in the Search Results Summary section.

| - Indicates req                                                                               | uired fields                                                                                                    |                                                                                                    |                                                           | Cancel                                                                                                    |
|-----------------------------------------------------------------------------------------------|----------------------------------------------------------------------------------------------------|----------------------------------------------------------------------------------------------------|-----------------------------------------------------------|----------------------------------------------------------------------------------------------------|
|                                                                                               |                                                                                                    |                                                                                                    |                                                           | Searc                                                                                                    |
| lame:<br>Grace Barney                                                                         | Docum                                                                                                    | ent Type:<br>ble Types                                                                                                    |                                                           |                                                                                                    |
| ,                                                                                             |                                                                                                    |                                                                                                    |                                                           |                                                                                                    |
| Scan Date Rang                                                                                | je:                                                                                                    |                                                                                                    |                                                           |                                                                                                    |
| rom: *                                                                                        | To:                                                                                                    |                                                                                                    |                                                           |                                                                                                    |
| 08/01/2017                                                                                    |                                                                                                    |                                                                                                    |                                                           |                                                                                                    |
|                                                                                               |                                                                                                    |                                                                                                    |                                                           |                                                                                                    |
|                                                                                               |                                                                                                    |                                                                                                    |                                                           | Seard                                                                                                    |
|                                                                                               |                                                                                                    |                                                                                                    |                                                           | Searc                                                                                                    |
| Search Results                                                                                | Summary                                                                                                    |                                                                                                    | Res                                                       | Searc                                                                                                    |
| Search Results                                                                                | Summary                                                                                                    |                                                                                                    | Res                                                       | Searc<br>sults 1 - 5 of<br>Select                                                                                      |
| Search Results<br>Scan Date                                                                   | Summary<br>Document Type                                                                                          | Document ID                                                                                                    | Res<br>File Size(Kb)                                      | Searc<br>sults 1 - 5 of<br>Selec                                                                                       |
| Search Results<br>Scan Date                                                                   | Summary<br>Document Type                                                                                          | Document ID                                                                                                    | Res<br>File Size(Kb)                                      | Searc<br>Sults 1 - 5 of<br>Selec                                                                                       |
| Search Results<br>Scan Date<br>•<br>0 12/05/2018                                              | Summary Document Type Citizenship Verification                                                                    | Document ID<br>301YX9B_00L71YDV2004910                                                                                                    | Res<br>File Size(Kb)<br>300                               | Searc<br>Sults 1 - 5 of<br>Selec<br>View Image                                                                         |
| Search Results<br>Scan Date<br>•<br>• 12/05/2018<br>• 02/07/2018                              | Summary Document Type Citizenship Verification Immigration                                                        | Document ID<br>301YX9B_00L71YDV2004910<br>301YX99_00L734DV30008VK                                                                                                    | Res<br>File Size(Kb)<br>300<br>84                         | Search<br>Sults 1 - 5 of<br>Select<br>View Image<br>View Image                                                         |
| Scarch Results Scan Date                                                                      | Summary Document Type Citizenship Verification Immigration MC 13 - Statement of Citizenship                       | Document ID           301YX9B_00L71YDV2004910           301YX99_00L734DV30008VK           301YW9M_00KDEL61V005GFD                                                                     | Res<br>File Size(Kb)<br>300<br>84<br>53                   | Search<br>Sults 1 - 5 of<br>Select<br>View Image<br>View Image<br>View Image                                           |
| Scarch Results<br>Scan Date<br>12/05/2018<br>02/07/2018<br>02/07/2018<br>12/25/2017           | Summary Document Type Citizenship Verification Immigration MC 13 - Statement of Citizenship Passport              | Document ID           301YX9B_00L71YDV2004910           301YX99_00L734DV30008VK           301YW9M_00KDEL61V005GFD           200000H90H_003G214R586N                                   | Res<br>File Size(Kb)<br>300<br>84<br>53<br>3,580          | Search<br>Sults 1 - 5 of<br>Select<br>View Image<br>View Image<br>View Image<br>View Image                             |
| Search Results<br>Scan Date                                                                   | Summary Document Type Citizenship Verification Immigration MC 13 - Statement of Citizenship Passport Other Vitals | Document ID           301YX9B_00L71YDV2004910           301YX99_00L734DV30008VK           301YW9M_00KDEL61V005GFD           200000H90H_003G214R586N           301YT54_00DTBHFWF0044XR | Res<br>File Size(Kb)<br>300<br>84<br>53<br>3,580<br>5,023 | Search<br>Sults 1 - 5 of<br>Select<br>View Image<br>View Image<br>View Image<br>View Image<br>View Image<br>View Image |
| Search Results<br>Scan Date                                                                   | Summary Document Type Citizenship Verification Immigration MC 13 - Statement of Citizenship Passport Other Vitals | Document ID           301YX9B_00L71YDV2004910           301YX99_00L734DV30008VK           301YW9M_00KDEL61V005GFD           200000H90H_003G214R586N           301YT54_00DTBHFWF0044XR | Res<br>File Size(Kb)<br>300<br>84<br>53<br>3,580<br>5,023 | Search<br>Sults 1 - 5 of<br>Select<br>View Image<br>View Image<br>View Image<br>View Image<br>View Image               |
| Search Results Scan Date  Scan Date  2 12/05/2018 02/07/2018 02/07/2018 12/25/2017 09/25/2017 | Summary Document Type Citizenship Verification Immigration MC 13 - Statement of Citizenship Passport Other Vitals | Document ID           301YX9B_00L71YDV2004910           301YX99_00L734DV30008VK           301YW9M_00KDEL61V005GFD           200000H90H_003G214R586N           301YT54_00DTBHFWF0044XR | Res<br>File Size(Kb)<br>300<br>84<br>53<br>3,580<br>5,023 | Search<br>Sults 1 - 5 of<br>Select<br>View Image<br>View Image<br>View Image<br>View Image<br>View Image<br>Select     |

Select VLP Step 3 Image Page

#### 2.3.2 Description of Change

- 1. The document type dropdown values will be modified to populate the list based on the County code.
  - a. If a County is associated to EDMS imaging solution, there is no change the document type dropdown values.
  - b. If a County is associated to Hyland imaging solution, the document type dropdown values will be the list of new VLP Imaging Form names. Please refer to the list in the support document section. The dropdown will display alphabetically. 'All Applicable Types' will still be the first option on the list of dropdown values.
- 2. Search Button Update the Search button to retrieve images from Hyland when the County code is linked to Hyland using Code Category 15.

Imaging Client API – Search will be used to retrieve image object ID from Hyland. The page can pass list of document types and scan date range in the request parameters.

The following table is the list of parameters that the page can pass to the Search Client API.

|                                        | VLP Searc                          | h - REQUEST          |                                                                                                    |          |
|----------------------------------------|------------------------------------|----------------------|----------------------------------------------------------------------------------------------------|----------|
| CALSAWS FIELD<br>NAME                  | IMAGING VALUE<br>NAME              | ТҮРЕ                 | COMMENTS                                                                                                    | REQUIRED |
| uniqueID                               | Indexing Field 1                   | Long                 | Unique Id<br>that is<br>associated<br>to the image<br>drawer.<br>Case Id,<br>Person Id,<br>EICT Id, EAPP<br>Id, etc | Y        |
| caseNumber/<br>CIN                     | Indexing Field 2                   | String               | Case or CIN<br>number                                                                                               | Ν        |
| caseName/<br>personName/<br>importType | Indexing Field 3                   | String               | Case name<br>or Person<br>name or<br>'EAPP/EICT'                                                                    | Ν        |
| barcodeNumber                          | Indexing Field 4                   | String               | Barcode<br>Number.                                                                                                  | Ν        |
| formNumber                             | Indexing Field 5                   | [String]             | Form<br>Number.                                                                                                    | N        |
| formNames                              | documentType                       | [String]             | List of<br>document<br>types.                                                                                       | Ν        |
| countyCode                             | County Code                        | String               | County<br>Code.                                                                                                    | Ν        |
| documentTypes                          | Custom Property<br>– Document Type | [String]             | The Imaging<br>Document<br>Type.                                                                                    | Ν        |
| createDateFrom                         | creationDate                       | Date<br>(MM/DD/YYYY) | From Date.                                                                                                    | Ν        |
| createDateTo                           | creationDate                       | Date<br>(MM/DD/YYYY) | To Date.                                                                                                    | N        |
| drawerName                             | drawer                             | [String]             | Drawer<br>name.                                                                                                    | Y        |

#### Table 1 – VLP Search Request Parameters

The page will use Search Client API to retrieve the image Id from Hyland. File Size field on the page will be retrieve by calling Get File Size or Get Document Info Client API.

- 3. View Image Button Update the View Image button to navigate to the Hyland page to display the respective document when the County code is linked to Hyland. The URL will have the image object Id added in the URL.
- 4. Update the page logic to call the new Get File Size or Get Document Info Client API to retrieve the document file size.

#### 2.3.3 Page Location

Access to this Select VLP Step 3 Image page is from VLP Step 3 Initiate Third Verification Request Detail page.

VLP Step 3 Initiate Third Verification Request Detail page location:

Global: Case Info Local: Case Summary Task: IAT Summary Page: MAGI Referral Detail→MAGI Person Detail→Verification of Lawful Presence Detail Or Global: Eligibility Local: Customer Information Task: Citizenship

Page: VLP History

#### 2.3.4 Security Updates

No Security Updates.

#### 2.3.5 Page Mapping

No impact to this section.

#### 2.3.6 Page Usage/Data Volume Impacts

No impact to this section.

#### 2.4 Add a new batch job for downloading VLP Step 3 image from Hyland

#### 2.4.1 Overview

There is no batch job that downloads VLP image from Hyland system. As part of this SCR, create a new batch job that will download image from Hyland when there is a request to attach verification document into the VLP step 3 process.

#### 2.4.2 Description of Change

- 1. Add a new batch job to download VLP verification image from the Hyland system when the County is linked to the CalSAWS Imaging Solution.
- 2. The job will use Extract Client API to download the image file from Hyland system.

#### 2.4.3 Execution Frequency

Daily (Mon-Sat) except holidays.

#### 2.4.4 Key Scheduling Dependencies

N/A.

#### 2.4.5 Counties Impacted

Counties utilizing the CalSAWS Imaging System will be impacted. C-IV, LRS and CalWIN counties will be impacted in phases in that order.

#### 2.4.6 Data Volume/Performance

N/A.

#### 2.4.7 Interface Partner

Hyland

## 2.4.8 Failure Procedure/Operational Instructions

N/A.

# 2.5 Modify VLP Copy Task batch job (PO00E914) to download image from EDMS based on the County Code List property

#### 2.5.1 Overview

There is no county code filter on the nightly batch job (PO00E914) that downloads VLP Step 3 image from EDMS. PO00E914 must download image from EDMS for County that is associated to EDMS only.

As part of this SCR, the job will be modified to use County Code List property so that the job will not try to download image for other Counties that are not associated to EDMS.

#### 2.5.2 Description of Change

- 1. Create a BPCR to add County code list property into this batch job. The County Code List property will be set to '19 – Los Angeles County'
- 2. Modify the batch to use the County Code List parameter.

#### 2.5.3 Execution Frequency

No Change.

#### 2.5.4 Key Scheduling Dependencies

No Change.

#### 2.5.5 Counties Impacted

Los Angeles County.

#### 2.5.6 Data Volume/Performance

N/A.

- 2.5.7 Interface Partner FDMS
- 2.5.8 Failure Procedure/Operational Instructions N/A.

# 2.6 Create a DBCR to add columns into the DOC\_TEMPL and DOC\_TEMPL\_IMG table

#### 2.6.1 Overview

DOC\_TEMPL table does not have CASE/PERSON column to store the document scope in the table.

DOC\_TEMPL\_IMG table does not have CASE/PERSON and VLP columns to store the document scope and a VLP indicator (Y/N).

As part of this SCR, CASE/PERSON and VLP indicator columns will be added into the database tables.

#### 2.6.2 Description of Change

- 1. Create a DBCR to add the following columns into DOC\_TEMPL table. a. CASE/PERSON.
- 2. Create a DBCR to add the following columns into DOC\_TEMPL\_IMG table.
  - a. CASE/PERSON.
  - b. VLP (Y/N).

#### 2.7 DCR to populate data in the new CASE/PERSON and VLP columns.

#### 2.7.1 Overview

Create a DCR to populate data in the new CASE/PERSON and VLP column.

#### 2.7.2 Description of Change

- 1. Create a DCR to populate CASE/PERSON column field in DOC\_TEMPL table.
- 2. Create a DCR to populate CASE/PERSON and VLP (Y/N) columns field in the DOC\_TEMPL\_IMG table.

## **3 REQUIREMENTS**

VLP interface process will be modified to be able to retrieve image from CalSAWS Imaging Solution.

## 3.1 Migration Requirements

| DDID # | REQUIREMENT TEXT                                                                                                    | Contractor<br>Assumptions | How Requirement Met                                                                                                    |
|--------|----------------------------------------------------------------------------------------------------|---------------------------|----------------------------------------------------------------------------------------------------|
| 2266   | The CONTRACTOR shall<br>configure the imaging<br>solution to allow the export<br>of individual<br>images/documents and<br>search results. |                           | This design updates<br>VLP Step 3 to be able<br>to search for and<br>retrieve images from<br>CalSAWS Imaging<br>Solution. |
|        |                                                                                                    |                           |                                                                                                    |

## **4** SUPPORTING DOCUMENTS

| Number | Functional<br>Area | Description                                      | Attachment                                 |
|--------|--------------------|--------------------------------------------------|--------------------------------------------|
| 1      | Imaging            | CalSAWS Imaging Document<br>Types and Form Names | Imaging Form Name<br>Matrix - Approved 9.4 |

Calsaws

California Statewide Automated Welfare System

# **Design Document**

## CA-214181

Lobby Management Migrate Device Management admin pages

© 2020 CalSAWS. All Rights Reserved.
| CalSAWS | DOCUMENT APPROVAL HISTORY |                                                                  |  |
|---------|---------------------------|------------------------------------------------------------------|--|
|         | Prepared By               | Gerald Limbrick                                                  |  |
|         | Reviewed By               | [individual(s) from build and test teams that reviewed document] |  |

| DATE | DOCUMENT<br>VERSION | <b>REVISION DESCRIPTION</b> | AUTHOR      |
|------|---------------------|-----------------------------|-------------|
|      | 1.0                 | Initial                     | G. Limbrick |
|      |                     |                             |             |
|      |                     |                             |             |
|      |                     |                             |             |
|      |                     |                             |             |
|      |                     |                             |             |
|      |                     |                             |             |
|      |                     |                             |             |
|      |                     |                             |             |

## Table of Contents

| 1 | Ove | erview |                                                  | 6   |
|---|-----|--------|--------------------------------------------------|-----|
|   | 1.1 | Curre  | nt Design                                        | 6   |
|   | 1.2 | Reque  | ests                                             | 6   |
|   | 1.3 | Overv  | view of Recommendations                          | 6   |
| 2 | Rec | comme  | endations                                        | 7   |
|   | 2.1 | Office | e Admin Task Navigation                          | 7   |
|   |     | 2.1.1  | Overview                                         | 7   |
|   |     | 2.1.2  | Office Admin Task Navigation Mockup              | 7   |
|   |     | 2.1.3  | Description of Changes                           | 7   |
|   |     | 2.1.4  | Page Location                                    | 7   |
|   |     | 2.1.5  | Security Updates                                 | 8   |
|   |     | 2.1.6  | Page Mapping                                     | 8   |
|   |     | 2.1.7  | Page Usage/Data Volume Impacts                   | 8   |
|   | 2.2 | Devic  | e Management List                                | 8   |
|   |     | 2.2.1  | Overview                                         | 8   |
|   |     | 2.2.2  | Device Management List Mockup                    | 8   |
|   |     | 2.2.3  | Description of Changes                           | 9   |
|   |     | 2.2.4  | Page Location                                    | 9   |
|   |     | 2.2.5  | Security Updates                                 | .10 |
|   |     | 2.2.6  | Page Mapping                                     | .10 |
|   |     | 2.2.7  | Page Usage/Data Volume Impacts                   | .10 |
|   | 2.3 | Devic  | e Management Detail                              | .10 |
|   |     | 2.3.1  | Overview                                         | .10 |
|   |     | 2.3.2  | Device Management Detail Mockup                  | .10 |
|   |     | 2.3.3  | Description of Changes                           | .11 |
|   |     | 2.3.4  | Page Location                                    | .13 |
|   |     | 2.3.5  | Security Updates                                 | .13 |
|   |     | 2.3.6  | Page Mapping                                     | .13 |
|   |     | 2.3.7  | Page Usage/Data Volume Impacts                   | .13 |
|   | 2.4 | Data   | Change                                           | .14 |
|   |     | 2.4.1  | Overview                                         | .14 |
|   |     | 2.4.2  | Description of Change                            | .14 |
|   |     | 2.4.3  | Estimated Number of Records Impacted/Performance | .14 |

|   | 2.5 [Au | Jtomated Regression Test] | 14 |
|---|---------|---------------------------|----|
|   | 2.5     | 0.1 Overview              | 14 |
|   | 2.5     | .2 Description of Change  | 14 |
| 3 | Require | ements                    | 15 |
|   | 3.1 Pro | oject Requirements        | 15 |
|   | 3.2 Mig | gration Requirements      | 15 |

## **1 OVERVIEW**

Migrate the administrative pages to allow CalSAWS project staff to manage county Kiosk and FACT inventory. This includes viewing current county inventory, editing existing Kiosk reading and writing attachments, and adding new devices to the system.

#### 1.1 Current Design

The SCR approval process is a bottleneck to the rolling out of lobby management hardware once it is obtained or changed. Each Kiosk and FACT requires certain information to be added to the System before it is available for use. This information includes the type of the device, its device number, and its attached reading and writing hardware, such as printers, scanners, and magnetic stripe readers.

An SCR is created to apply the necessary DCR every time a Kiosk or FACT is added to a county's inventory, or changes are made to an existing device's configuration.

#### 1.2 Requests

Migrate the C-IV device management administrative pages to alleviate this bottleneck, such that newly acquired, and reconfigured, devices can be used with a shorter turnaround time.

#### **1.3 Overview of Recommendations**

The Lobby Management section of the Office Admin task navigation panel contains links to the pages that give access to all Lobby Management functionality in the System. Add the 'Device Management' link to this section to provide access to the pages added by this enhancement.

Add the Device Management List page to the System. The Device Management List page displays a listing of the selected county's Kiosk and FACT inventory, and provides access to the Device Management Detail page.

Upon first load, the page executes a default search for devices in the county matching the user's current county context.

Search results will be sorted by the Device Number field in ascending order by default.

Add the Device Management Detail page to the System. This page captures and displays the details of a piece of lobby management hardware, including the type of the device, the device number and its attached reading and writing hardware.

## **2 RECOMMENDATIONS**

Migrate the administrative pages to allow CalSAWS project staff to manage county Kiosk and FACT inventory. This includes viewing current county inventory, editing existing Kiosk reading and writing attachments, and adding new devices to the system.

#### 2.1 Office Admin Task Navigation

#### 2.1.1 Overview

The Lobby Management section of the Office Admin task navigation panel contains links to the pages that give access to all Lobby Management functionality in the System. Add the 'Device Management' link to this section to provide access to the pages added by this enhancement.

#### 2.1.2 Office Admin Task Navigation Mockup

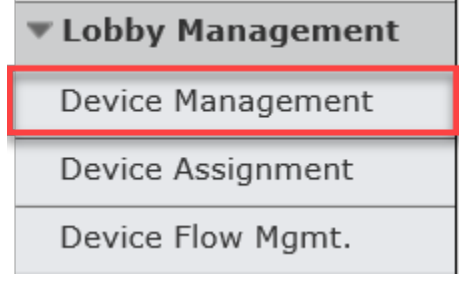

Figure 2.1.2.1 - Office Task Navigation

#### 2.1.3 Description of Changes

- 1. Add the 'Device Management' link to the collapsible Lobby Management section of the Office Admin task navigation panel.
  - a. This link navigates the user to the Device Management List page
  - b. The Device Management link is only visible to those with a universal (county 90) login and the LobbyDeviceAdmin security right

#### 2.1.4 Page Location

- Global: Admin Tools
- Local: Office Admin
- Task: Lobby Management Dropdown > Device Management

#### 2.1.5 Security Updates

N/A

**Note:** The **LobbyDeviceAdmin** security right and the **Lobby Device Admin** security group have already been migrated.

#### 2.1.6 Page Mapping

N/A

#### 2.1.7 Page Usage/Data Volume Impacts

N/A

#### 2.2 Device Management List

#### 2.2.1 Overview

Add the Device Management List page to the System. The Device Management List page displays a listing of the selected county's Kiosk and FACT inventory, and provides access to the Device Management Detail page.

Upon first load, the page executes a default search for devices in the county matching the user's current county context. Search results will be sorted by the Device Number field in ascending order by default.

#### 2.2.2 Device Management List Mockup

#### **Device Management List**

| County: 04 - Butte |                    | Search     |
|--------------------|--------------------|------------|
| Kiosks and FACT    |                    | Add Device |
| Device Number      | Device Name        |            |
| •                  | $\bigtriangledown$ |            |
| DUK 248685         | Butte-01           | Edit       |
| DUK 248686         | Butte-02           | Edit       |
|                    |                    | Add Device |

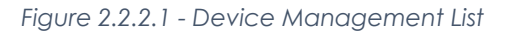

## 2.2.3 Description of Changes

- 1. Add the Device Management List page comprised of the following:
  - a. **County:** The county field allows the user to select which county's Lobby Management devices to display when the next search is executed.
    - i. The values in this field are comprised of each county's two-digit county code, followed by a hyphen, and then the county name, such as "04 Butte"
    - ii. On first load, this field defaults to the county that matches the user's current county context
  - b. **Search Button:** The search button executes a search for all Kiosk and FACT devices in the county, selected in the County field
  - c. Add Device Button: When clicked, the Add Device button navigates the user to the Device Management Detail page in Add Mode
  - d. **Device Number:** The Device Number field displays the type of each device followed by a space, and then its unique identifying device number (This is consistent with the Device Number field of the Device Assignment page)
    - i. The Device Number is displayed in a sortable table column
    - ii. When clicked, the Device Number hyperlink navigates the user to the Device Management Detail page in View Mode for the selected device
  - e. **Device Name:** The Device Name field displays the name that has been assigned to each device
    - i. The Device Name is displayed in a sortable table column
    - ii. This field is blank for any device that has been added to the System, but has not yet been assigned to an office by county staff
  - f. Edit Button:
    - i. The Edit button is displayed in a non-sortable table column
    - ii. When clicked, the Edit button navigates the user to the Device Management Detail page in Edit Mode for the associated device
- 2. Upon first load, execute a default search for devices in the county matching the user's current county context. Sort the results by the Device Number field in ascending order by default.

### 2.2.4 Page Location

- Global: Admin Tools
- Local: Office Admin
- Task: Lobby Management Dropdown > Device Management

#### 2.2.5 Security Updates

N/A

#### 2.2.6 Page Mapping

Add page mapping for each field on the Device Management List page.

#### 2.2.7 Page Usage/Data Volume Impacts

N/A

#### 2.3 Device Management Detail

#### 2.3.1 Overview

Add the Device Management Detail page to the C-IV System. The Device Management Detail page captures and displays a Kiosk or FACT's detailed information and configurable options.

#### 2.3.2 Device Management Detail Mockup

#### **Device Management Detail**

| *- Indicates required fields                                           | Save Cancel                                                                   |
|------------------------------------------------------------------------|-------------------------------------------------------------------------------|
| County:<br>Butte<br>FACT 2: ★<br>- Select - ✓                          | Device Type: *<br>FACT ✓<br>Device Number:                                    |
| Hardware                                                               |                                                                               |
| Scanner Type: *<br>- Select -<br>Barcode Scanner Type: *<br>- Select - | Printer Type: *<br>- Select -<br>Magnetic Stripe Reader Type: *<br>- Select - |
|                                                                        | Save Cancel                                                                   |

Figure 2.3.2.1 - Device Management Detail – Add Mode

#### **Device Management Detail**

| *- Indicates required fields                                            | Save Cancel                                                                                  |
|-------------------------------------------------------------------------|----------------------------------------------------------------------------------------------|
| County:<br>San Bernardino<br>FACT 2: *<br>Yes                           | Device Type: *<br>FACT<br>Device Number:<br>R52K507J1WP                                      |
| Hardware                                                                |                                                                                              |
| Scanner Type: * No Scanner   Barcode Scanner Type: * No Barcode Scanner | Printer Type: <b>*</b><br>No Printer<br>Magnetic Stripe Reader Type: <b>*</b><br>No MSR<br>V |
|                                                                         | Save Cancel                                                                                  |

Figure 2.3.2.2 - Device Management Detail – Edit Mode

#### **Device Management Detail**

| *- Indicates required fields                           |                                                        | Edit | Close |
|--------------------------------------------------------|--------------------------------------------------------|------|-------|
| County:<br>Butte                                       | <b>Device Type: *</b><br>DUK                           |      |       |
| FACT 2:<br>No                                          | Device Number:<br>248685                               |      |       |
| Hardware                                               |                                                        |      |       |
| Scanner Type: *<br>fi-6140Zdj/6130Zdj                  | Printer Type: <b>*</b><br>ZDesigner KR403              |      |       |
| Barcode Scanner Type: *<br>CODE CR1000 Barcode scanner | Magnetic Stripe Reader Type: *<br>MagTek SureSwipe MSR |      |       |
|                                                        |                                                        | Edit | Close |

Figure 2.3.2.3 - Device Management Detail – View Mode

#### 2.3.3 Description of Changes

Add the Device Management Detail page comprised of the following:

- 1. **Save Button:** The Save button is visible on the page in Add and Edit Modes. Clicking the Save button saves the device's information to the System and reloads the page in View Mode.
- 2. Edit Button: The Edit button is visible on the page in View Mode. Clicking the Edit button reloads the page in Edit Mode.

- 3. **Cancel Button:** The Cancel button is visible on the page in Add and Edit Modes. Clicking the Cancel button does not save any changes made to the device and navigates the user to the Device Management List page.
- 4. **Close Button:** The Close button is visible on the page in View Mode. Clicking the Close button navigates the user to the Device Management List page.
- 5. **County:** Displays the county the device belongs to. When viewed in Add Mode, this field is set to the county the user last searched for on the Device Management List page, and is not editable.
- 6. **Device Type:** This field captures and displays the type of the device. Editable only in Add Mode, the values in this field are:
  - a. DUK
  - b. FACT

This is a required field.

**Note**: The C-IV System has a value "C-DUK" which is not used and will not be migrated.

- 7. **FACT 2:** This field captures and displays whether the device is a FACT 2. This field is editable when the page is in Add Mode and the value "FACT" is selected in the Device Type field. The values in this field are:
  - a. Yes
  - b. No

In all other scenarios the field is not editable.

This field is required when the value "FACT" is selected in the Device Type field.

8. **Device Number:** This field captures and displays the device number of the device.

This field is not editable, and is automatically populated by the system after it is saved in the following situations:

- a. The value "DUK" is selected in the Device Type field.
- b. The value "FACT" is selected in the Device Type field and the FACT 2 field has the value "No."

The value of this field is manually entered when the value "FACT" is selected in the Device Type field and the FACT 2 field has the value "Yes." In this scenario, the field is required, and is editable in both Add and Edit Modes. The maximum length of a manually entered device number is 50 characters.

- Scanner Type: This field captures and displays the type of the device's attached scanner. It is editable in Add and Edit Modes. The values in this field are:
  - a. ImageScan 490i
  - b. fi-6130dj
  - c. fi-6140Zdj/6130Zdj
  - d. No Scanner

This is a required field.

10. **Printer Type:** This field captures and displays the type of the device's attached printer. It is editable in Add and Edit Modes. The values in this field are:

- a. ZDesigner KR403
- b. ZDesigner GC420T
- c. Zebra QLn220
- d. No Printer

This is a required field.

**Note**: The Zebra QLn220 printer type exists in the C-IV System and will be added to CalSAWS.

- 11. Barcode Scanner Type: This field captures and displays the type of the device's attached barcode scanner. It is editable in Add and Edit Modes. The values in this field are:
  - a. HP ElitePad Barcode Scanner
  - b. CODE CR1000 Barcode scanner
  - c. No Barcode Scanner
- 12. **Magnetic Stripe Reader Type:** This field captures and displays the type of the device's attached magnetic stripe reader. It is editable in Add and Edit Modes. The values in this field are:
  - a. JCommUSB MSR
  - b. MagTek SureSwipe MSR
  - c. HP ElitePad MSR
  - d. No MSR

#### 2.3.4 Page Location

- Global: Admin Tools
- Local: Office Admin
- Task: Lobby Management Dropdown > Device Management

#### 2.3.5 Security Updates

N/A

#### 2.3.6 Page Mapping

Add page mapping for each field on the Device Management Detail page.

#### 2.3.7 Page Usage/Data Volume Impacts

N/A

#### 2.4 Data Change

#### 2.4.1 Overview

The existing devices in the C-IV system will need to be Migrated to CalSAWS so that C-IV counties do not need to re-add devices manually.

#### 2.4.2 Description of Change

1. Migrate the data from the C-IV System 'Kiosk' table to the CalSAWS 'Kiosk' table.

#### 2.4.3 Estimated Number of Records Impacted/Performance

This will add an estimated 160 records to the Kiosk table.

#### 2.5 [Automated Regression Test]

#### 2.5.1 Overview

[Provide an overview of the automated regression test that needs to be updated.]

#### 2.5.2 Description of Change

- 1. [Provide a detailed description of what needs to be updated in the automated regression test.]
  - a. Sub point (if needed)
    - i. additional sub point (if needed)
      - 1. Additional sub point (if needed)
- 2. Next Change (if needed)

## **3 REQUIREMENTS**

## 3.1 Project Requirements

| REQ # | REQUIREMENT TEXT                                                                                                    | How Requirement Met                                                                                   |
|-------|----------------------------------------------------------------------------------------------------|----------------------------------------------------------------------------------------------------|
| 3.1.8 | LRS shall isolate software from hardware<br>layers (and with exceptions approved by<br>County Project Director) by allowing<br>upgrades or changes to operating system<br>software or hardware without requiring<br>extensive change to the LRS Application<br>Software. | This enhancement allows<br>certain hardware to be added<br>to CalSAWS without the need<br>for an SCR. |
|       |                                                                                                    |                                                                                                    |

## 3.2 Migration Requirements

N/A

Calsaws

California Statewide Automated Welfare System

## **Design Document**

## CA-214994 | DDID 2580

Add CSF 136 - Service Referral Form (07/2020)

| CalSAWS | DOCUMENT APPROVAL HISTORY |                       |
|---------|---------------------------|-----------------------|
|         | Prepared By               | Sureshnaidu Mullaguri |
|         | Reviewed By               | Pramukh Karla         |

| DATE       | DOCUMENT<br>VERSION | <b>REVISION DESCRIPTION</b> | AUTHOR                   |
|------------|---------------------|-----------------------------|--------------------------|
| 08/24/2020 | 1.0                 | Initial Revision            | Sureshnaidu<br>Mullaguri |
|            |                     |                             |                          |
|            |                     |                             |                          |

## Table of Contents

| 1 | Ove | erview     |                                                            | . 4 |  |  |  |
|---|-----|------------|------------------------------------------------------------|-----|--|--|--|
|   | 1.1 | Currei     | nt Design                                                  | . 4 |  |  |  |
|   | 1.2 | 2 Requests |                                                            |     |  |  |  |
|   | 1.3 | Overv      | iew of Recommendations                                     | . 4 |  |  |  |
|   | 1.4 | Assum      | ptions                                                     | . 4 |  |  |  |
| 2 | Rec | comme      | endations                                                  | . 4 |  |  |  |
|   | 2.1 | Add C      | CSF 136 - Service Referral Form to the Template Repository | 4   |  |  |  |
|   |     | 2.1.1      | Overview                                                   | . 4 |  |  |  |
|   |     | 2.1.2      | Description of Change                                      | . 5 |  |  |  |
|   | 2.2 | Upda       | te Referral Detail page to generate CSF 136 Form           | . 7 |  |  |  |
|   |     | 2.2.1      | Overview                                                   | . 7 |  |  |  |
|   |     | 2.2.2      | Referral Detail Mockup                                     | . 7 |  |  |  |
|   |     | 2.2.3      | Description of Change                                      | 8   |  |  |  |
|   |     | 2.2.4      | Page Location                                              | 10  |  |  |  |
|   |     | 2.2.5      | Security Updates                                           | 10  |  |  |  |
|   |     | 2.2.6      | Page Mapping                                               | 10  |  |  |  |
|   |     | 2.2.7      | Page Usage/Data Volume Impacts                             | 10  |  |  |  |
| 3 | Sup | porting    | g Documents                                                | 10  |  |  |  |
| 4 | Rec | quireme    | ents                                                       | 11  |  |  |  |
|   | 4.1 | Migra      | igration Requirements                                      |     |  |  |  |

## **1 OVERVIEW**

The purpose of this change is to add the CSF 136 - Service Referral Form version (07/2020) to the LRS/CalSAWS and make this form available for all 58 counties.

#### 1.1 Current Design

The Non State Form CSF 136 - Service Referral (07/2020) Form currently does not exist in LRS/CalSAWS System.

#### 1.2 Requests

Add CSF 136 - Service Referral (07/2020) in English and Spanish Languages for all 58 counties.

#### **1.3 Overview of Recommendations**

- 1. Add CSF 136 Service Referral (07/2020) form to LRS/CalSAWS Template Repository for all 58 counties.
- 2. Update Referral Detail page to generate CSF 136 Service Referral (07/2020) form.

#### 1.4 Assumptions

- 1. All fields will be editable on the CSF 136 form unless specified explicitly.
- 2. CSF 136 form will be available for all 58 counties.

### 2 **RECOMMENDATIONS**

#### 2.1 Add CSF 136 - Service Referral Form to the Template Repository

#### 2.1.1 Overview

Currently CSF 136 - Service Referral (07/2020) Form is not available in CalSAWS. Add the Non State Form CSF 136 to the CalSAWS in English and Spanish languages. The CSF 136 form will be made available from the Template Repository in the CalSAWS for all 58 Counties.

CalSAWS Form: CSF 136 Programs: Child Care Attached Forms: NA Forms Category: Forms Languages: English and Spanish

#### 2.1.2 Description of Change

 Add CSF 136 - Service Referral (07/2020) Form in English and Spanish languages that can be generated from the Template Repository. Create CSF 136 Form XDP with 1 impression. First Impression will be CSF 136 form.

Form Header: LRS/CalSAWS Standard Header Form Title/Name: Service Referral Form Description: Used by counties to refer Customers to Service Providers. This form can be generated from the Referral Detail page. Form Number: CSF 136 Include NA Back 9: No

Form Mockups: Please refer to Supporting Document #1

2. Add CSF 136 - Service Referral Form to the Template Repository with the following parameters.

**Required Form Input:** Case Number, Customer Name, Program and Language.

3. Populate fields as below when CSF 136 - Service Referral (07/2020) Form is generated from Template Repository.

| Field                        | Description                                           |
|------------------------------|-------------------------------------------------------|
| Section: Header (CalSAWS Sta | ndard Header), Page 1                                 |
| Worker Name                  | Name of Worker who is assigned to the Program         |
| Worker ID                    | ID of Worker who is assigned to the Program           |
| Worker Phone Number          | Phone Number of Worker who is assigned to the Program |
| Case Name                    | Case Name on the Case                                 |
| Date                         | Date on which CSF 136 form generated                  |
| Customer ID                  | Customer Id of the Participant                        |
| Case Number                  | Case Number on the Case                               |

#### a. Header fields population

b. Form fields population

| Form Population                                                                                                    |           |                     |     |
|----------------------------------------------------------------------------------------------------|-----------|---------------------|-----|
| Section: Form Page 1                                                                                                    |           |                     |     |
| Customer Name: <u><ustomer_name></ustomer_name></u><br>Need Category:<br>Need Type:<br>Need Description:<br>Provider and address: |           | -                   |     |
| Children Ag                                                                                                    | e         |                     |     |
|                                                                                                    |           |                     |     |
|                                                                                                    |           | ٢                   |     |
| Field Name                                                                                                    | Туре      | Value               |     |
| Customer Name<br>< CUSTOMER_NAME>                                                                                                 | Text Fiel | d Customer Full Nam | IE. |

4. Add the following barcode options to the CSF 136 - Service Referral (07/2020) Form.

| Tracking Barcode | BRM Barcode | Imaging Barcode |
|------------------|-------------|-----------------|
| N                | Ν           | Y               |

5. Add the following print options to the CSF 136 - Service Referral (07/2020) Form:

| Blank<br>Template | Print Local<br>without<br>Save | Print Local<br>and Save | Print<br>Central<br>and Save | Reprint<br>Local | Reprint<br>Central |
|-------------------|--------------------------------|-------------------------|------------------------------|------------------|--------------------|
| Y                 | Y                              | Y                       | Y                            | Y                | Y                  |

#### Mailing Requirements:

Mail-To (Recipient): Applicant selected on the Document Parameters page.

Mailed From (Return): Worker's Office Address Mail-back-to Address: N/A Outgoing Envelope Type: Standard Mailing Priority: Same Day Priority Return Envelope Type: N/A

#### Additional Requirements:

Special Paper Stock: N/A Enclosures: N/A Electronic Signature: N/A Post to YBN/C4Y: Yes Clock Indicator: N/A

#### 2.2 Update Referral Detail page to generate CSF 136 Form

#### 2.2.1 Overview

Add Generate Form button on the Referral Detail page as shown below when page is opened in view mode.

#### 2.2.2 Referral Detail Mockup

#### **Referral Detail**

| *- Indicates required fields                        |                                                | Generate Form Edit  | Close |
|-----------------------------------------------------|------------------------------------------------|---------------------|-------|
| Name:<br>Nelson, Francie                            |                                                |                     |       |
| Need 용                                              |                                                |                     |       |
| Need Type:<br>Background Check<br>Need Description: | <b>Need Category:</b><br>Ancillary - Education | Need Status:<br>Met |       |
| Provider: *<br>899164852 Org Name                   |                                                | 6                   |       |
| Comments:<br>sdfs                                   |                                                |                     |       |
| Status History 😵                                    |                                                |                     |       |
| Status                                              | Status Reason                                  | Status Date         |       |
| Referred                                            | Eligible for Service                           | 08/24/2020          |       |
|                                                     |                                                | Generate Form Edit  | Close |

Last Updated On 08/24/2020 2:26:17 PM Bv: 284927

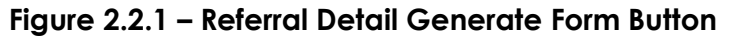

#### 2.2.3 Description of Change

- Add 'Generate Form' button on the Referral Detail page and 'Generate Form' will be visible only if Referral Detail page is opened in view mode.
- 2. 'Generate Form' button will be hidden on the Referral Detail page, if page is opened to Add Referral or Edit Referral.
- 3. Clicking 'Generate Form' button will generate the CSF 136 Service Referral (07/2020) Form.
- 4. Update the population logic so when CSF 136 form is generated from the Referral Detail page, the following fields will be pre-populated:

NOTE: When the CSF 136 is generated from the Template Repository, it will prepopulate the Standard Header information and other fields as defined in section 2.1.

a. Header fields population

Standard Header fields will be populated same as defined in section 2.1.2, Recommendation 3 a.

b. Form fields population

| Form Population                                                                                |             |                                                                                                    |
|------------------------------------------------------------------------------------------------|-------------|----------------------------------------------------------------------------------------------------|
| Section: Form Page 1                                                                           |             |                                                                                                    |
| Customer Name:  <br>Need Category:<br>Need Type:<br>Need Description:<br>Provider and address: |             |                                                                                                    |
| Children                                                                                       | Age         |                                                                                                    |
|                                                                                                |             |                                                                                                    |
|                                                                                                |             | G                                                                                                    |
| Field Name                                                                                     | Туре        | Value                                                                                                    |
| Customer Name                                                                                  | Text Field  | Need Person Name<br>displayed on Referral<br>Detail page. Populate<br>Person Name same as it is<br>displayed on Referral<br>Detail page. |
| Need Category                                                                                  | Text Field  | Need Category displayed<br>on Referral Detail page for<br>selected Referral.                                                             |
| Need Type                                                                                      | Text Field  | Need Type displayed on<br>Referral Detail page for<br>selected Referral.                                                                 |
| Need Description                                                                               | Text Field  | Need Description<br>displayed on Referral<br>Detail page for selected<br>Referral.                                                       |
| Provider and address                                                                           | Text Fields | Referral Provider Name<br>and Mailing Address as<br>displayed on Resource<br>Detail page.                                                |
| Children, Age                                                                                  | Text Fields | Populate Full Name and<br>age of Children added to<br>Referral on Referral Detail<br>page. If referral has more                          |

| than 10 children, populate |
|----------------------------|
| first 10 children data     |
| displayed on Referral      |
| Detail page and workers    |
| are expected to generate   |
| additional blank CSF 136   |
| form (Forms if required)   |
| from Template Repository   |
| and manually fill          |
| remaining children         |
| information.               |
|                            |

#### 2.2.4 Page Location

- Global: Empl. Services
- Local: Supportive Services
- Task: Referrals

#### 2.2.5 Security Updates

N/A

2.2.6 Page Mapping N/A

# 2.2.7 Page Usage/Data Volume Impacts N/A

## **3 SUPPORTING DOCUMENTS**

| Number | Functional Area | Description               | Attachment    |
|--------|-----------------|---------------------------|---------------|
| 1      | Client          | CSF 136 notice in English | CSF136_EN.pdf |
|        | Correspondence  | and Spanish               | CSF136_SP.pdf |

## **4 REQUIREMENTS**

## 4.1 Migration Requirements

| DDID # | REQUIREMENT TEXT                                                                                                    | Contractor Assumptions                                                                                                    | How<br>Requirement<br>Met                                                                                                    |
|--------|----------------------------------------------------------------------------------------------------|----------------------------------------------------------------------------------------------------|----------------------------------------------------------------------------------------------------|
| 2580   | Original:<br>The CONTRACTOR shall<br>migrate the PLAN 103 CIV-<br>Service Referral to Activity<br>form to the CalSAWS<br>Software with the following<br>updates:<br>1) Add the CalSAWS<br>standard header<br>information<br>2) Remove the "SSN"<br>Column<br>3) Relabel "Age" to "DOB"<br>4) Relabel "Children " to<br>"Household Member"<br>5) Update the form number<br>from "Plan 103 C-IV" to<br>CalSAWS standard<br>naming/numbering format<br>6) Update the form format<br>to two columns with five<br>rows<br>7) Expand the "Comments"<br>Section to allow for the<br>maximum characters<br>allowed<br>The CONTRACTOR shall<br>migrate the C-IV online<br>trigger that generates the<br>PLAN 103 from the Referral<br>Detail page in the CalSAWS<br>Software for all 58 Counties.<br><b>Revised:</b><br>The CONTRACTOR shall add<br>CSF 136 - Service Referral<br>(07/2020) Form from to the<br>LRS/CalSAWS Template | <ol> <li>Estimate is for migrating<br/>the form in English and<br/>Spanish along with adding<br/>an online trigger.</li> <li>Spanish translations will be<br/>provided by the Consortium.</li> <li>See DDID 2664 assumption<br/>for listing of the threshold<br/>languages included in the<br/>estimate.</li> <li>Estimate does NOT<br/>include any effort for<br/>modifying or creating new<br/>Functional Design<br/>Documents (FDDs) for forms<br/>being<br/>modified/migrated/created.<br/>Consortium staff will be<br/>modifying or creating FDDs.</li> </ol> | With SCR CA-<br>214994 the<br>functionality to<br>generate the<br>CSF 136 -<br>Service<br>Referral<br>(07/2020) Form<br>from the<br>Template<br>Repository<br>page and<br>Referral Detail<br>page is added<br>and form is<br>available in<br>English and<br>Spanish<br>languages. |

| Repository page and add<br>online trigger that<br>generates the CSF 136 form<br>version 07/2020 from the<br>Referral Detail page in the<br>CalSAWS Software for all 58 |  |
|----------------------------------------------------------------------------------------------------|--|
| Counties.                                                                                                    |  |

Calsaws

California Statewide Automated Welfare System

## **Design Document**

## CA-215024 | DDID 2595 Add CSF 137-Child Care Certificate (08/2020)

|             |             | DOCUMENT APPROVAL HISTORY |
|-------------|-------------|---------------------------|
| CalSAWS     | Prepared By | Pramukh Karla             |
| Reviewed By |             | Harish Katargadda         |

| DATE       | DOCUMENT<br>VERSION | <b>REVISION DESCRIPTION</b> | AUTHOR        |
|------------|---------------------|-----------------------------|---------------|
| 08/19/2020 | 1.0                 | Original                    | Pramukh Karla |
|            |                     |                             |               |
|            |                     |                             |               |
|            |                     |                             |               |
|            |                     |                             |               |
|            |                     |                             |               |
|            |                     |                             |               |
|            |                     |                             |               |
|            |                     |                             |               |

## Table of Contents

| 1 | Overview                                                               | 4  |  |
|---|------------------------------------------------------------------------|----|--|
|   | 1.1 Current Design                                                     | 4  |  |
|   | 1.2 Requests                                                           | 4  |  |
|   | 1.3 Overview of Recommendations                                        | 4  |  |
|   | 1.4 Assumptions                                                        | 4  |  |
| 2 | Recommendations                                                        |    |  |
|   | 2.1 Add CSF 137-Child Care Certificate (08/2020)                       |    |  |
|   | 2.1.1 Overview                                                         | 4  |  |
|   | 2.1.2 Description of Change                                            | 4  |  |
|   | 2.2 Update Child Care Certificate Detail page to generate CSF 137 form | 6  |  |
|   | 2.2.1 Overview                                                         | 6  |  |
|   | 2.2.2 Description of Changes                                           | 6  |  |
| 3 | Supporting Documents1                                                  | 13 |  |
| 4 | Requirements1                                                          | 14 |  |
|   | 4.1 Migration Requirements1                                            | 4  |  |

### **1 OVERVIEW**

The purpose of this change is to add the CSF 137-Child Care Certificate (08/2020) form in English and Spanish languages to in LRS/CalSAWS System for all 58 counties.

#### 1.1 Current Design

CSF 137 - Child Care Certificate (08/2020) currently does not exist in LRS/CalSAWS System.

#### 1.2 Requests

Add CSF 137 - Child Care Certificate (08/2020) in the English and Spanish Languages for all 58 counties.

#### 1.3 Overview of Recommendations

- 1. Add CSF 137 Child Care Certificate (08/2020) in English and Spanish languages to LRS/CalSAWS System.
- 2. Update Child Care Certificate Detail page to generate CSF 137 form.

#### 1.4 Assumptions

1. CSF 137 form will not be available from Template Repository.

## **2 RECOMMENDATIONS**

#### 2.1 Add CSF 137-Child Care Certificate (08/2020)

#### 2.1.1 Overview

This section will cover the updates needed to add CSF 137 Form to LRS/CalSAWS.

CalSAWS Form: CSF 137

Programs: Child Care

Attached Forms: N/A

Forms Category: Form

Languages: English, Spanish

#### 2.1.2 Description of Change

Create a new CSF 137 - Child Care Certificate form that can be generated from the LRS/CalSAWS System.

1. Create CSF 137 Form XDP.

Form Header: LRS/CaISAWS Standard Header Form Title: Child Care Certificate Form Number: CSF 137 Include NA Back 9: No Form Mockup/Example: See Supporting Document #1

Note: CSF 137 will be added to the LRS/CalSAWS System, but it'll not be generated from Template Repository.

2. Add the following barcode options to the CSF 137 Form:

| Tracking Barcode | BRM Barcode | Imaging Barcode |
|------------------|-------------|-----------------|
| Ν                | Ν           | Y               |

3. Add the following print options to the CSF 137 Form:

| Blank<br>Template | Print Local<br>without<br>Save | Print Local<br>and Save | Print<br>Central<br>and Save | Reprint<br>Local | Reprint<br>Central |
|-------------------|--------------------------------|-------------------------|------------------------------|------------------|--------------------|
| Y                 | Y                              | Y                       | Y                            | Y                | Y                  |

#### Mailing Requirements:

Mail-To (Recipient): Applicant selected on the Document Parameters page.

Mailed From (Return): Worker's Office Address Mail-back-to Address: N/A Outgoing Envelope Type: Standard Return Envelope Type: N/A

#### Additional Requirements:

Special Paper Stock: N/A Enclosures: N/A Electronic Signature: Yes Clock Indicator: N/A Post to YBN/C4Y: Yes

#### 2.2 Update Child Care Certificate Detail page to generate CSF 137 form

#### 2.2.1 Overview

With this effort CSF 137 form will be triggered from Child Care Certificate Detail Page when checking the "Generate Form" Button for all 58 counties.

#### 2.2.2 Description of Changes

Update Child Care Certificate Detail page to generate CSF 137 for all 58 counties when Generate Form button is clicked – See below mockup Fig 2.2.1 for Generate Form Button reference.

#### \*- Indicates required fields Generate CCRR Generate Form View Payment Calculation List Copy Edit Close Primary: Funding Source: Certificate ID: Test, Mom 40F 4000002950 Stage 1 Certificate Period: \* From: 08/01/2020 To: 08/31/2020 Child's Name: \* Status: \* Test, child OF Approved Schedule 🍀 Regular Time In Su Мо Tu We Th Fr Sa Time Out 9:00 AM 10:00 AM 1.0 0.0 0.0 0.0 0.0 0.0 1.0 0.0 Total: 1.0 Ratio: 0.0% Vacation We Th Time In Time Out Su Мо Tu Fr Sa Provider: \* Service: \* County: 🗚 Test Provider Center Los Angeles Payee: 🖊 Backup Provider: \* Same as Provider No Rates 🏶 Schedule Type Care Type Rate Type Provider Rate RMR Co-Pay Daily Regular Full Time 100.00 59.58 40.42 Notes: Materials/Registration Fee: Number of Months the Fee will Cover: 0.00 Apply Family Fee to this Certificate: \* Sign Date: No Generate CCRR Generate Form View Payment Calculation List Copy Edit Close Last Updated On 08/25/2020 7:52:59 AM By: 997950

#### **Child Care Certificate Detail**

This <u>Type 1</u> page took 0.65 seconds to load.

Figure 2.2.1 – Generate Form Button on Child Care Certificate Detail Page © 2020 CalSAWS. All Rights Reserved.

Populate the following elements dynamically on the CSF 137 when the form is triggered from Child Care Certificate Detail page.

| Section | Field            | Description                                                                                                    | Editable Y/N                                   |
|---------|------------------|----------------------------------------------------------------------------------------------------|------------------------------------------------|
| <1>     | Program          | Populate with Funding<br>Source from Child Care<br>Certificate Detail Page                                                         | N                                              |
| <2>     | Certificate ID   | Populate with Certificate ID<br>from Child Care Certificate<br>Detail page                                                         | Ν                                              |
| <3>     | Child's Name     | Populate with Child's Name<br>from Child Care Certificate<br>Detail page                                                           | N                                              |
| <4>     | DOB              | Child's Date of Birth<br>Format: MM/DD/YYYY                                                                                        | Ν                                              |
| <5>     | Age as of        | Populate with Child Care<br>Period From Date from Child<br>Care Certificate Detail page<br>Format: MM/DD/YYYY                      | Y                                              |
| <6>     | Age as of:       | Calculate Child's Age as of<br>Child Care Period From<br>Date<br>Format: if the Age of the<br>Child is 8 Year then<br>populate '8' | Ν                                              |
| <7>     | Parent's Name    | Primary from Child Care<br>Certificate Detail page.                                                                                | Ν                                              |
| <8>     | Parent's Address | Address of the parent from Field <b>&lt;7&gt;</b>                                                                                  | Ν                                              |
| <9>     | Parent's Name    | Parent of the child other<br>than Primary who is a<br>Biological Parent and is In<br>Home.                                         | N – If<br>populated<br>Y – If not<br>populated |
| <10>    | Parent's Address | Address of the parent from Field <b>&lt;9&gt;</b>                                                                                  | N – If<br>populated<br>Y – If not<br>populated |

| <11>                          | Effective Date                                  | Certificate Period From Date<br>Format: MM/DD/YYYY                                                                                                    | Ν |
|-------------------------------|-------------------------------------------------|----------------------------------------------------------------------------------------------------|---|
| <12>                          | Ending                                          | Certificate Period To Date<br>Format: MM/DD/YYYY                                                                                                    | Ν |
| <13><br><14>,<br>and<br><15>  | Regular Schedule/<br>Regular Hours<br>Monday    | Populate Monday 'Regular'<br>Schedule from Child Care<br>Certificate Detail Page<br>Note: Populate max of 3<br>Monday Hours<br>Format: 11:00 am - 9:00 pm          | Y |
| <16>,<br><17>,<br>and<br><18> | Regular Schedule/<br>Total<br>Monday            | Calculate Total number of<br>hours based on Regular<br>Hours<br>Format: 10 Hours 0 Minutes                                                                         | Y |
| <19><br><20>,<br>and<br><21>  | Regular Schedule/<br>Regular Hours<br>Tuesday   | Populate Tuesday 'Regular'<br>Schedule from Child Care<br>Certificate Detail Page<br>Note: Populate max of 3<br>Tuesday Hours<br>Format: 11:00 am - 9:00 pm        | Y |
| <22>,<br><23>,<br>and<br><24> | Regular Schedule/<br>Total<br>Tuesday           | Calculate Total number of<br>hours based on Regular<br>Hours<br>Format: 10 Hours 0 Minutes                                                                         | Y |
| <25><br><26>,<br>and<br><27>  | Regular Schedule/<br>Regular Hours<br>Wednesday | Populate Wednesday<br>'Regular' Schedule from<br>Child Care Certificate Detail<br>Page<br>Note: Populate max of 3<br>Wednesday Hours<br>Format: 11:00 am - 9:00 pm | Y |
| <28>,<br><29>,<br>and<br><30> | Regular Schedule/<br>Total<br>Wednesday         | Calculate Total number of<br>hours based on Regular<br>Hours<br>Format: 10 Hours 0 Minutes                                                                         | Y |
| <31><br><32>,<br>and<br><33>  | Regular Schedule/<br>Regular Hours<br>Thursday  | Populate Thursday 'Regular'<br>Schedule from Child Care<br>Certificate Detail Page<br>Note: Populate max of 3<br>Wednesday Hours                                   | Y |

|                               |                                                | Format: 11:00 am - 9:00 pm                                                                                                    |   |
|-------------------------------|------------------------------------------------|----------------------------------------------------------------------------------------------------|---|
| <34>,<br><35>,<br>and<br><36> | Regular Schedule/<br>Total<br>Thursday         | Calculate Total number of<br>hours based on Regular<br>Hours<br>Format: 10 Hours 0 Minutes                                                                     | Y |
| <37><br><38>,<br>and<br><39>  | Regular Schedule/<br>Regular Hours<br>Friday   | Populate Friday 'Regular'<br>Schedule from Child Care<br>Certificate Detail Page<br>Note: Populate max of 3<br>Wednesday Hours<br>Format: 11:00 am - 9:00 pm   | Y |
| <40>,<br><41>,<br>and<br><42> | Regular Schedule/<br>Total<br>Friday           | Calculate Total number of<br>hours based on Regular<br>Hours<br>Format: 10 Hours 0 Minutes                                                                     | Y |
| <43><br><44>,<br>and<br><45>  | Regular Schedule/<br>Regular Hours<br>Saturday | Populate Saturday 'Regular'<br>Schedule from Child Care<br>Certificate Detail Page<br>Note: Populate max of 3<br>Wednesday Hours<br>Format: 11:00 am - 9:00 pm | Y |
| <46>,<br><47>,<br>and<br><48> | Regular Schedule/<br>Total<br>Saturday         | Calculate Total number of<br>hours based on Regular<br>Hours<br>Format: 10 Hours 0 Minutes                                                                     | Y |
| <49><br><50>,<br>and<br><51>  | Regular Schedule/<br>Regular Hours<br>Sunday   | Populate Sunday 'Regular'<br>Schedule from Child Care<br>Certificate Detail Page<br>Note: Populate max of 3<br>Wednesday Hours<br>Format: 11:00 am - 9:00 pm   | Y |
| <52>,<br><53>,<br>and<br><54> | Regular Schedule/<br>Total<br>Sunday           | Calculate Total number of<br>hours based on Regular<br>Hours<br>Format: 10 Hours 0 Minutes                                                                     | Y |
| <13><br><14>,<br>and<br><15>  | Vacation Schedule/<br>Vacation Hours<br>Monday | Populate Monday<br>'Vacation' Schedule from<br>Child Care Certificate Detail<br>Page                                                                           | Y |

|                               |                                                   | Note: Populate max of 3<br>Monday Hours<br>Format: 11:00 am - 9:00 pm                                                                                               |   |
|-------------------------------|---------------------------------------------------|----------------------------------------------------------------------------------------------------|---|
| <16>,<br><17>,<br>and<br><18> | Vacation Schedule/<br>Total<br>Monday             | Calculate Total number of<br>hours based on Vacation<br>Hours<br>Format: 10 Hours 0 Minutes                                                                         | Y |
| <19><br><20>,<br>and<br><21>  | Vacation Schedule/<br>Vacation Hours<br>Tuesday   | Populate Tuesday<br>'Vacation' Schedule from<br>Child Care Certificate Detail<br>Page<br>Note: Populate max of 3<br>Tuesday Hours<br>Format: 11:00 am - 9:00 pm     | Y |
| <22>,<br><23>,<br>and<br><24> | Vacation Schedule/<br>Total<br>Tuesday            | Calculate Total number of<br>hours based on Vacation<br>Hours<br>Format: 10 Hours 0 Minutes                                                                         | Y |
| <25><br><26>,<br>and<br><27>  | Vacation Schedule/<br>Vacation Hours<br>Wednesday | Populate Wednesday<br>'Vacation' Schedule from<br>Child Care Certificate Detail<br>Page<br>Note: Populate max of 3<br>Wednesday Hours<br>Format: 11:00 am - 9:00 pm | Y |
| <28>,<br><29>,<br>and<br><30> | Vacation Schedule/<br>Total<br>Wednesday          | Calculate Total number of<br>hours based on Vacation<br>Hours<br>Format: 10 Hours 0 Minutes                                                                         | Y |
| <31><br><32>,<br>and<br><33>  | Vacation Schedule/<br>Vacation Hours<br>Thursday  | Populate Thursday<br>'Vacation' Schedule from<br>Child Care Certificate Detail<br>Page<br>Note: Populate max of 3<br>Wednesday Hours<br>Format: 11:00 am - 9:00 pm  | Y |
| <34>,<br><35>,<br>and<br><36> | Vacation Schedule/<br>Total<br>Thursday           | Calculate Total number of<br>hours based on Vacation<br>Hours<br>Format: 10 Hours 0 Minutes                                                                         | Y |
| <37><br><38>,<br>and<br><39>            | Vacation Schedule/<br>Vacation Hours<br>Friday                                                                                                    | chedule/<br>h Hours<br>ay<br>Note: Populate Friday 'Vacation'<br>Schedule from Child Care<br>Certificate Detail Page<br>Note: Populate max of 3<br>Wednesday Hours<br>Format: 11:00 gm - 9:00 pm |   |
|-----------------------------------------|----------------------------------------------------------------------------------------------------|----------------------------------------------------------------------------------------------------|---|
| <40>,<br><41>,<br>and<br><42>           | Vacation Schedule/<br>Total<br>Friday                                                                                                    | Calculate Total number of<br>hours based on Vacation<br>Hours<br>Format: 10 Hours 0 Minutes                                                                                                    | Y |
| <43><br><44>,<br>and<br><45>            | Vacation Schedule/<br>Vacation Hours<br>Saturday                                                                                                    | Populate SaturdayY'Vacation' Schedule fromChild Care Certificate DetailPageNote: Populate max of 3Wednesday HoursFormat: 11:00 am - 9:00 pm                                                      |   |
| <46>,<br><47>,<br>and<br><48>           | <ul> <li>X46&gt;, Vacation Schedule/ Calculate Total number of hours based on Vacation</li> <li>X47&gt;, Total hours based on Vacation</li> <li>X48&gt; Hours</li> <li>X48&gt; Format: 10 Hours 0 Minute</li> </ul> |                                                                                                    | Y |
| < <b>49&gt;</b><br><50>,<br>and<br><51> | Vacation Schedule/<br>Vacation Hours<br>Sunday                                                                                                    | Populate Sunday 'Vacation'<br>Schedule from Child Care<br>Certificate Detail Page<br>Note: Populate max of 3<br>Wednesday Hours<br>Format: 11:00 am - 9:00 pm                                    | Y |
| <52>,<br><53>,<br>and<br><54>           | Vacation Schedule/<br>Total<br>Sunday                                                                                                    | Calculate Total number of<br>hours based on Vacation<br>Hours<br>Format: 10 Hours 0 Minutes                                                                                                    | Y |
| <55>                                    | Regular Weekly Total                                                                                                    | Sum of Regular Total hours<br>Format: 10 Hours 0 Minutes                                                                                                    | Y |
| <55>                                    | Vacation Weekly<br>Total                                                                                                    | Sum of Vacation Total hours<br>Format: 10 Hours 0 Minutes                                                                                                    | Y |
| <56>                                    | Notes                                                                                                    | Notes from Child Care<br>Certificate Detail page                                                                                                    | Y |
| <57>                                    | Variable – Checkbox<br>Field                                                                                                    | Checked if Variable<br>checkbox on Child Care                                                                                                    | Y |

|      |                                                                                                    | Certificate Detail Page is checked                                                                                       |   |
|------|----------------------------------------------------------------------------------------------------|----------------------------------------------------------------------------------------------------|---|
| <58> | Рау Туре                                                                                                    | Populate with Payment Type<br>Code of a Child Care<br>Program.<br>Note: SERV.PAY_TYPE_CODE,<br>user decode value from CT | Y |
| <59> | Provider Name                                                                                                    | Provider Name from Child<br>Care Certificate Detail page                                                                 | Y |
| <60> | Provider ID                                                                                                    | ID of the provider from field <59>                                                                                       | Y |
| <61> | Provider Address                                                                                                    | Address of the provider from field <b>&lt;59&gt;</b>                                                                     | Y |
| <62> | Schedule Type                                                                                                    | Populate with Schedule<br>Type under Rates section on<br>Child Care Certificate Detail<br>page                           | Y |
| <63> | Care Type                                                                                                    | Populate with Care Type<br>under Rates section on Child<br>Care Certificate Detail page                                  | Y |
| <64> | Rate Type                                                                                                    | Populate with Rate Type<br>under Rates section on Child<br>Care Certificate Detail page                                  | Y |
| <65> | <b>:65&gt;</b> Time Type Populate with Time Type on Provider Rate Detail page Note: Navigate to Provider Rate Detail page by clicking on Fulltime or Part-time. |                                                                                                    | Y |
| <66> | Provider Rate                                                                                                    | Populate with Provider Rate<br>under Rates section on Child<br>Care Certificate Detail page                              | Y |
| <67> | County Will Pay                                                                                                    | Populate with RMR under<br>Rates section on Child Care<br>Certificate Detail page                                        | Y |
| <68> | Co-Pay                                                                                                    | Populate with Co-Pay under<br>Rates section on Child Care<br>Certificate Detail page                                     | Y |
| <69> | Part Time Family Fee                                                                                                    | Will be populated with<br>Minimum income of a part<br>time family fee from CT 748.                                       | Y |

|      |                               | Note: Should Only populate<br>If the Rate Type(CT 281) is<br>Daily, Care Type is Part Time,<br>and Family Size                                                                                      |   |
|------|-------------------------------|----------------------------------------------------------------------------------------------------|---|
| <70> | Full Time Family Fee          | Will be populated with<br>Minimum income of a Full<br>time family fee from CT748.<br>Note: Should Only populate<br>If the Rate Type (CT281) is<br>Daily, Care Type is Full Time,<br>and Family Size | Y |
| <71> | Registration/Materials<br>Fee | Populate with<br>Materials/Registration Fee<br>under Notes Section on<br>Child Care Certificate Detail<br>page                                                                                      | Y |
| <72> | Fee Date                      | Form Generated Date                                                                                                    | Y |
| <73> | Type of Care                  | Will be populated with<br>Provider Category and<br>Provider Type                                                                                                    | Y |
|      |                               | Provider Type                                                                                                    |   |
|      |                               | Example Format: Exempt<br>Child Care - TrustLine<br>Exempt Child Home                                                                                                    |   |
| <74> | Phone #                       | Worker Phone Number                                                                                                    | Y |

## **3 SUPPORTING DOCUMENTS**

| Number | Functional Area | Description | Attachment                     |
|--------|-----------------|-------------|--------------------------------|
| 1      | Correspondence  | CSF 137     | CSF137_EN.pdf<br>CSF137_SP.pdf |

## **4 REQUIREMENTS**

## 4.1 Migration Requirements

| DDID<br># | REQUIREMENT TEXT                                                                                                    | Contractor Assumptions                                                                                                    | How Requirement<br>Met                                                                                                    |
|-----------|----------------------------------------------------------------------------------------------------|----------------------------------------------------------------------------------------------------|----------------------------------------------------------------------------------------------------|
| 2595      | The CONTRACTOR shall<br>migrate the PLAN 104<br>CIV - Child Care<br>Certificate to the<br>CalSAWS Software with<br>the following updates:<br>1) Update the form<br>number from "PLAN 104<br>CIV" to CalSAWS<br>standard<br>naming/numbering<br>format<br>2) Add the CalSAWS<br>standard header<br>information<br>3) Remove the Provider<br>Certification Statement<br>4) Remove the signature<br>lines, date line, hours line<br>and Phone line below<br>the Provider Certification<br>Statement<br>The CONTRACTOR shall<br>migrate the C-IV online<br>trigger that allows the<br>ability to generate the<br>PLAN 104 form from the<br>Child Care Certificate<br>Detail page in the<br>CalSAWS Software for all<br>58 Counties. | <ol> <li>Estimate is for migrating<br/>the form in English and<br/>Spanish.</li> <li>Spanish translations will be<br/>provided by the Consortium.</li> <li>See DDID 2664 assumption<br/>for listing of the threshold<br/>languages included in the<br/>estimate.</li> <li>Estimate does NOT<br/>include any effort for<br/>modifying or creating new<br/>Functional Design<br/>Documents (FDDs) for forms<br/>being<br/>modified/migrated/created.<br/>Consortium staff will be<br/>modifying or creating FDDs.</li> </ol> | With SCR CA-<br>215024, CSF 137 –<br>Child Care<br>Certificate<br>(08/2020) will be<br>added to<br>LRS/CalSAWS<br>System and will be<br>generated from<br>Child Care<br>Certificate Detail<br>page. |

CalSAWS

California Statewide Automated Welfare System

# **Design Document**

## CA-215128 | DDID 2647

Add CSF 138 - SSN Being Used Notice (08/2020)

|          |             | DOCUMENT APPROVAL HISTORY |
|----------|-------------|---------------------------|
| CalSAWS  | Prepared By | Sureshnaidu Mullaguri     |
| Reviewed |             | Harish Katragadda         |

| DATE       | DOCUMENT<br>VERSION | <b>REVISION DESCRIPTION</b> | AUTHOR                   |
|------------|---------------------|-----------------------------|--------------------------|
| 08/24/2020 | 1.0                 | Initial Revision            | Sureshnaidu<br>Mullaguri |
|            |                     |                             |                          |
|            |                     |                             |                          |

## Table of Contents

| 1 | Overview                                                                | . 4 |
|---|-------------------------------------------------------------------------|-----|
|   | 1.1 Current Design                                                      | . 4 |
|   | 1.2 Requests                                                            | . 4 |
|   | 1.3 Overview of Recommendations                                         | . 4 |
|   | 1.4 Assumptions                                                         | . 4 |
| 2 | Recommendations                                                         | . 4 |
|   | 2.1 Add CSF 138 - SSN Being Used Notice Form to the Template Repository | . 4 |
|   | 2.1.1 Overview                                                          | . 4 |
|   | 2.1.2 Description of Change                                             | . 5 |
| 3 | Supporting Documents                                                    | . 7 |
| 4 | Requirements                                                            | . 8 |
|   | 4.1 Migration Requirements                                              | . 8 |

## **1 OVERVIEW**

The purpose of this change is to add the CSF 138 - SSN Being Used Notice (08/2020) form to the LRS/CalSAWS and make this form available for all 58 counties.

#### 1.1 Current Design

The Non-State Form CSF 138 - SSN Being Used Notice (08/2020) currently does not exist in LRS/CalSAWS System.

#### 1.2 Requests

Add CSF 138 - SSN Being Used Notice (08/2020) form in English and Spanish languages for all 58 counties.

#### **1.3 Overview of Recommendations**

1. Add CSF 138 - SSN Being Used Notice (08/2020) form to LRS/CalSAWS Template Repository in English and Spanish for all 58 counties.

#### 1.4 Assumptions

- 1. All fields will be editable on the CSF 138 form unless specified explicitly.
- 2. CSF 138 form will be available for all 58 counties.

## **2 RECOMMENDATIONS**

#### 2.1 Add CSF 138 - SSN Being Used Notice Form to the Template Repository

#### 2.1.1 Overview

Currently CSF 138 - SSN Being Used Notice version (08/2020) form is not available in LRS/CalSAWS System. Add the Non-State Form CSF 138 - SSN Being Used Notice (08/2020) in English and Spanish languages to the LRS/CalSAWS System. The CSF 138 form will be made available from the Template Repository in the LRS/CalSAWS System for all 58 Counties.

State Form: CSF 138 Programs: All Programs Attached Forms: NA Forms Category: Forms Languages: English and Spanish

## 2.1.2 Description of Change

 Add CSF 138 - SSN Being Used Notice (08/2020) Form in English and Spanish languages that can be generated from the Template Repository. Create CSF 138 Form XDP with 1 impression. First Impression will be CSF 138 form.

Form Header: LRS/CalSAWS Standard Header Form Title/Name: SSN Being Used Notice Form Description: Used by counties to inform Customers that their SSN Number Being used by another person. Form Number: CSF 138 Include NA Back 9: No

Form Mockups: Please refer to Supporting Document #1

2. Add CSF 138 - SSN Being Used Notice (08/2020) Form to the Template Repository with the following parameters.

**Required Form Input:** Case Number, Customer Name, Program and Language.

3. Populate fields as below when CSF 138 - SSN Being Used Notice (08/2020) form is generated from Template Repository.

| Field                        | Description                                           |
|------------------------------|-------------------------------------------------------|
| Section: Header (CalSAWS Sta | ndard Header), Page 1                                 |
| Worker Name                  | Name of Worker who is assigned to the Program         |
| Worker ID                    | ID of Worker who is assigned to the Program           |
| Worker Phone Number          | Phone Number of Worker who is assigned to the Program |
| Case Name                    | Case Name on the Case                                 |
| Date                         | Date on which CSF 138 form generated                  |
| Customer ID                  | Customer Id of the Participant                        |
| Case Number                  | Case Number on the Case                               |

a. Header fields population

b. Form fields population

| Form Population                                                                                                    |            |                                     |  |  |
|----------------------------------------------------------------------------------------------------|------------|-------------------------------------|--|--|
| Section: Form Page 1                                                                                                    |            |                                     |  |  |
| When you applied for benefits, we told you that we would check for income on the Social Security Number(s) you listed for your household. We ran the income check through the computer matching programs, including the Income and Earnings Verification System (IEVS). This check reports income with the Social Security Number for:         Name:       Customer Name         SSN:       XXX - XX -         SSN:       XXX - XX -         We believe another person may have used the Social Security Number listed above. We cannot tell you about the person who used the Social Security Administration to report and take care of this issue. |            |                                     |  |  |
| Field Name Type Value                                                                                                    |            |                                     |  |  |
| Customer Name                                                                                                    | Text Field | Full name of person selected on the |  |  |
|                                                                                                    |            | Document Parameters page.           |  |  |

4. Add the following barcode options to the CSF 138 - Service Referral (08/2020) Form.

| Tracking Barcode | BRM Barcode | Imaging Barcode |  |
|------------------|-------------|-----------------|--|
| N                | Ν           | Y               |  |

5. Add the following print options to the CSF 138 - Service Referral (08/2020) Form:

| Blank<br>Template | Print Local<br>without<br>Save | Print Local<br>and Save | Print<br>Central<br>and Save | Reprint<br>Local | Reprint<br>Central |
|-------------------|--------------------------------|-------------------------|------------------------------|------------------|--------------------|
| Y                 | Y                              | Y                       | Y                            | Y                | Y                  |

## Mailing Requirements:

Mail-To (Recipient): Applicant selected on the Document Parameters page. Mailed From (Return): Worker's Office Address Mail-back-to Address: N/A Outgoing Envelope Type: Standard Mailing Priority: Same Day Priority

Return Envelope Type: N/A

#### Additional Requirements:

Special Paper Stock: N/A Enclosures: N/A Electronic Signature: N/A Post to YBN/C4Y: Yes Clock Indicator: N/A

## **3 SUPPORTING DOCUMENTS**

| Number | Functional Area | Description               | Attachment    |
|--------|-----------------|---------------------------|---------------|
| 1      | Client          | CSF 138 notice in English | CSF138_EN.pdf |
|        | Correspondence  | and Spanish               | CSF138_SP.pdf |

## **4 REQUIREMENTS**

## 4.1 Migration Requirements

| DDID # | REQUIREMENT TEXT                                                                                                    | Contractor Assumptions                                                                                                    | How<br>Requirement<br>Met                                                                                                    |
|--------|----------------------------------------------------------------------------------------------------|----------------------------------------------------------------------------------------------------|----------------------------------------------------------------------------------------------------|
| 2647   | Original:<br>The CONTRACTOR shall add<br>a new form to the CalSAWS<br>Software based on the<br>Santa Barbara - 718 - Child's<br>SSN Being Used form with<br>the following content:<br>1) Add the CalSAWS<br>standard header<br>2) Add form title "SSN Being<br>Used Notice"<br>3) Add first paragraph:<br>"When you applied for<br>benefits, we told you that<br>we would check for income<br>on the Social Security<br>Number(s) you listed for<br>your household. We ran the<br>income check through the<br>computer matching<br>programs, including the<br>Income and Earnings<br>Verification System (IEVS).<br>This check reports income<br>with the Social Security<br>Number for:"<br>4) Add the following<br>language: "Name <text<br>line&gt; " "SSN: XXX-XX <last<br>four digits of SSN&gt;"<br/>5) Add second paragraph:<br/>"We believe another person<br/>may have used the Social<br/>Security Number listed<br/>above. We cannot tell you<br/>about the person who used<br/>the Social Security<br/>Number.<br/>You should contact the<br/>Social Security</last<br></text<br> | <ol> <li>Estimate is for<br/>implementing the new form<br/>in English and Spanish.</li> <li>Spanish translations will be<br/>provided by the Consortium.</li> <li>See DDID 2664 assumption<br/>for listing of the threshold<br/>languages included in the<br/>estimate.</li> <li>Estimate does NOT<br/>include any effort for<br/>modifying or creating new<br/>Functional Design<br/>Documents (FDDs) for forms<br/>being<br/>modified/migrated/created.<br/>Consortium staff will be<br/>modifying or creating FDDs.</li> </ol> | With SCR CA-<br>215128 the<br>functionality to<br>generate CSF<br>138 - SSN Being<br>Used Notice<br>(08/2020) Form<br>from the<br>Template<br>Repository<br>page is added<br>and form is<br>available in<br>English and<br>Spanish<br>languages. |

| Administration to report and<br>take care of this issue. "<br>6) Add form number using<br>CalSAWS standard<br>naming/numbering format |  |
|----------------------------------------------------------------------------------------------------|--|
| "SSN Being Used" for<br>formatting and content                                                                                        |  |

CalSAWS

California Statewide Automated Welfare System

# **Design Document**

CA-215162 | DDID 2665

Update Mailing Coversheet Form in CalSAWS System

|         | DOCUMENT APPROVAL HISTORY |                   |  |
|---------|---------------------------|-------------------|--|
| CalSAWS | Prepared By               | Pramukh Karla     |  |
|         | Reviewed By               | Harish Katargadda |  |

| DATE       | DOCUMENT<br>VERSION | <b>REVISION DESCRIPTION</b> | AUTHOR        |
|------------|---------------------|-----------------------------|---------------|
| 10/08/2020 | 1.0                 | Original                    | Pramukh Karla |
|            |                     |                             |               |
|            |                     |                             |               |
|            |                     |                             |               |
|            |                     |                             |               |
|            |                     |                             |               |
|            |                     |                             |               |
|            |                     |                             |               |

## Table of Contents

| 1 | Overview                                   | . 4 |
|---|--------------------------------------------|-----|
|   | 1.1 Current Design                         | . 4 |
|   | 1.2 Requests                               | . 4 |
|   | 1.3 Overview of Recommendations            | . 4 |
|   | 1.4 Assumptions                            | . 4 |
| 2 | Recommendations                            | . 4 |
|   | 2.1 Update and Add Mailing Coversheet Form | . 4 |
|   | 2.1.1 Overview                             | . 4 |
|   | 2.1.2 Description of Change                | . 5 |
| 3 | Supporting Documents                       | . 6 |
| 4 | Requirements                               | . 7 |
|   | 4.1 Migration Requirements                 | . 7 |

## **1 OVERVIEW**

The purpose of this change is to Update the Mailing Coversheet to be visible for all 57 migration counties and add Mailing Coversheet in Arabic, Hmong, and Lao threshold languages which are currently not in CalSAWS Template Repository.

## 1.1 Current Design

Mailing Coversheet form currently exists in all threshold languages except Arabic, Hmong, and Lao. Mailing Coversheet can only be generated from Template Repository for Los Angeles county.

## 1.2 Requests

Update Mailing Coversheet to make it visible from Template Repository all 57 migration counties and add the Mailing Coversheet in Arabic, Hmong, and Lao threshold languages.

### 1.3 Overview of Recommendations

- 1. Update Mailing Coversheet form number to use CalSAWS Standard Form Numbering.
- 2. Update Mailing Coversheet to be visible from Template Repository for all 57 migration counties.
- 3. Add the Mailing Coversheet form in Arabic, Hmong, and Lao threshold languages.

## 1.4 Assumptions

1. Existing Mailing Coversheet trigger conditions will not be updated.

## 2 **RECOMMENDATIONS**

## 2.1 Update and Add Mailing Coversheet Form

#### 2.1.1 Overview

This section will cover the updates needed to update Mailing Coversheet Form in CalSAWS.

Non State Form: CSF 147 Programs: All Attached Forms: N/A Forms Category: Forms

**Existing Languages:** English, Spanish, Armenian, Arabic, Cambodian, Chinese\*, Farsi, Tagalog/Filipino, Hmong, Korean, Lao, Russian, Vietnamese

\*One translation is provided to support the three Chinese threshold languages: Cantonese, Chinese, and Mandarin.

## 2.1.2 Description of Change

- 1. Update Mailing Coversheet form number to CSF 147 on Template Repository Search page.
- 2. Update existing Mailing Coversheet XDPs to add CSF 147 form number at the footer.
- 3. Update Mailing Coversheet form to be visible from Template Repository for all 57 migration counties.
- 4. Create Mailing Coversheet form XDPs in Arabic, Hmong, and Lao threshold languages.

Form Header: Mailing Coversheet Header Form Title: Mailing Coversheet Form Number: CSF 147 Include NA Back 9: No Form Mockup/Example: See Supporting Document #1

5. Add the CSF 147 to Template Repository. The following parameters will be required:

**Required Form Input:** Case Number, Customer Name, Program, and Language.

Note: Existing Parameters will be used for the new Threshold Languages

6. Add the following barcode options to the Mailing Coversheet for the new threshold languages form similar to existing versions:

| Tracking Barcode | BRM Barcode | Imaging Barcode |
|------------------|-------------|-----------------|
| Ν                | Ν           | Ν               |

Note: This is already implemented in the existing versions in XDP and

the code. This should be implemented only in the new XDP's being created for the new languages.

7. Add the following print options to the CSF 147 Form:

| Blank<br>Template | Print Local<br>without<br>Save | Print Local<br>and Save | Print<br>Central<br>and Save | Reprint<br>Local | Reprint<br>Central |
|-------------------|--------------------------------|-------------------------|------------------------------|------------------|--------------------|
| Y                 | Y                              | Ν                       | Ν                            | Ν                | Ν                  |

#### Mailing Requirements:

Mail-To (Recipient): Applicant selected on the Document Parameters page. Mailed From (Return): Worker's Office Address Mail-back-to Address: N/A Outgoing Envelope Type: N/A

Return Envelope Type: N/A

#### Additional Requirements:

Special Paper Stock: N/A Enclosures: N/A Electronic Signature: N/A Clock Indicator: N/A Post to YBN/C4Y: N/A

## **3 SUPPORTING DOCUMENTS**

| Number | Functional Area | Description                                                  | Attachment                                                                                                    |
|--------|-----------------|--------------------------------------------------------------|----------------------------------------------------------------------------------------------------|
| 1      | Correspondence  | CSF 147 in all languages<br>including Threshold<br>Languages | CSF147_AE.pdf<br>CSF147_AR.pdf<br>CSF147_CA.pdf<br>CSF147_CH.pdf<br>CSF147_EN.pdf<br>CSF147_FA.pdf<br>CSF147_HM.pdf<br>CSF147_KO.pdf<br>CSF147_LA.pdf<br>CSF147_RU.pdf<br>CSF147_RU.pdf |

|  | CSF147_TG.pdf<br>CSF147_VI.pdf |  |
|--|--------------------------------|--|
|--|--------------------------------|--|

## **4 REQUIREMENTS**

## 4.1 Migration Requirements

| DDID<br># | REQUIREMENT TEXT                                                                                                    | Contractor Assumptions                                                                                                    | How Requirement<br>Met                                                                                                    |
|-----------|----------------------------------------------------------------------------------------------------|----------------------------------------------------------------------------------------------------|----------------------------------------------------------------------------------------------------|
| 2665      | The CONTRACTOR shall<br>update the Mailing<br>Coversheet number to<br>CalSAWS standard<br>naming/numbering<br>format. | <ol> <li>Estimate is for updating<br/>the form in English and<br/>Spanish.</li> <li>Spanish translations will be<br/>provided by the Consortium.</li> <li>See DDID 2664 assumption<br/>for listing of the threshold<br/>languages included in the<br/>estimate.</li> <li>Estimate does NOT<br/>include any effort for<br/>modifying or creating new<br/>Functional Design<br/>Documents (FDDs) for forms<br/>being<br/>modified/migrated/created.<br/>Consortium staff will be<br/>modifying or creating FDDs.</li> </ol> | With SCR CA-<br>215162, Mailing<br>Coversheet will be<br>updated and<br>added to<br>CalSAWS<br>repository in<br>Arabic, Hmong,<br>and Lao threshold<br>languages. |

Calsaws

California Statewide Automated Welfare System

# **Design Document**

## CA-215184 | DDID 2677

Add CSF 131-Agreement to Reimburse Note (08/2020)

|         | DOCUMENT APPROVAL HISTORY |                   |
|---------|---------------------------|-------------------|
| CalSAWS | Prepared By               | Pramukh Karla     |
|         | Reviewed By               | Harish Katragadda |

| DATE       | DOCUMENT<br>VERSION | <b>REVISION DESCRIPTION</b>                        | AUTHOR        |
|------------|---------------------|----------------------------------------------------|---------------|
| 08/15/2020 | 1.0                 | Original                                           | Pramukh Karla |
| 09/01/2020 | 2.0                 | Updating design document to<br>address QA comments | Pramukh Karla |
|            |                     |                                                    |               |
|            |                     |                                                    |               |
|            |                     |                                                    |               |
|            |                     |                                                    |               |
|            |                     |                                                    |               |
|            |                     |                                                    |               |
|            |                     |                                                    |               |

## Table of Contents

| 1 | Overview                                               | . 4 |
|---|--------------------------------------------------------|-----|
|   | 1.1 Current Design                                     | . 4 |
|   | 1.2 Requests                                           | . 4 |
|   | 1.3 Overview of Recommendations                        | 4   |
|   | 1.4 Assumptions                                        | , 4 |
| 2 | Recommendations                                        | . 4 |
|   | 2.1 Add CSF 131- Agreement to Reimburse Note (08/2020) | 4   |
|   | 2.1.1 Overview                                         | . 4 |
|   | 2.1.2 Description of Change                            | 4   |
| 3 | Supporting Documents                                   | . 6 |
| 4 | Requirements                                           | , 6 |
|   | 4.1 Migration Requirements                             | . 6 |

## **1 OVERVIEW**

The purpose of this change is to add the CSF 131-Agreement to Reimburse Note (08/2020) form in English and Spanish languages to LRS/CalSAWS System for all 58 counties.

#### 1.1 Current Design

CSF 131-Agreement to Reimburse Note (08/2020) currently does not exist in LRS/CalSAWS System.

#### 1.2 Requests

Add CSF 131-Agreement to Reimburse Note (08/2020) in the English and Spanish Languages for all 58 counties.

#### 1.3 Overview of Recommendations

1. Add CSF 131-Agreement to Reimburse Note (08/2020) in English and Spanish languages to LRS/CalSAWS Template Repository.

### 1.4 Assumptions

N/A

## **2 RECOMMENDATIONS**

## 2.1 Add CSF 131- Agreement to Reimburse Note (08/2020)

#### 2.1.1 Overview

This section will cover the updates needed to add CSF 131 Form to LRS/CalSAWS.

State Form: CSF 131 Programs: All Programs except CalWORKs and CalFresh Attached Forms: N/A Forms Category: Form Languages: English, Spanish

## 2.1.2 Description of Change

Create a new CSF 131-Agreement to Reimburse Note form that can be generated from the Template Repository.

1. Create CSF 131 Form XDP.

Form Header: LRS/CalSAWS Standard Header Form Title: Agreement to Reimburse Note Form Number: CSF 131 Include NA Back 9: No Form Mockup/Example: See Supporting Document #1

2. Add the CSF 131 – Agreement to Reimburse Note Form to Template Repository. The following parameters will be required:

**Required Form Input:** Case Number, Customer Name, Program, and Language.

CSF 131 form will be blank when generated from the Template Repository, but LRS/CalSAWS Standard Header will be populated with Customer and Worker Information.

3. Add the following barcode options to the CSF 131 Form:

| Tracking Barcode | BRM Barcode | Imaging Barcode |
|------------------|-------------|-----------------|
| Ν                | Ν           | Y               |

4. Add the following print options to the CSF 131 Form:

| Blank<br>Template | Print Local<br>without<br>Save | Print Local<br>and Save | Print<br>Central<br>and Save | Reprint<br>Local | Reprint<br>Central |
|-------------------|--------------------------------|-------------------------|------------------------------|------------------|--------------------|
| Y                 | Y                              | Y                       | Y                            | Y                | Y                  |

#### Mailing Requirements:

Mail-To (Recipient): Applicant selected on the Document Parameters page.

Mailed From (Return): Worker's Office Address Mail-back-to Address: N/A Outgoing Envelope Type: Standard Return Envelope Type: N/A

#### Additional Requirements:

Special Paper Stock: N/A Enclosures: N/A

Electronic Signature: N/A Clock Indicator: N/A Post to YBN/C4Y: Yes

## **3 SUPPORTING DOCUMENTS**

| Number | Functional Area | Description | Attachment                     |
|--------|-----------------|-------------|--------------------------------|
| 1      | Correspondence  | CSF 131     | CSF131_EN.pdf<br>CSF131_SP.pdf |

## **4 REQUIREMENTS**

### 4.1 Migration Requirements

| DDID # | REQUIREMENT TEXT                                                                                                    | Contractor Assumptions                                                                                                    | How Requirement<br>Met                                                                                                    |
|--------|----------------------------------------------------------------------------------------------------|----------------------------------------------------------------------------------------------------|----------------------------------------------------------------------------------------------------|
| 2677   | Original:<br>The CONTRACTOR shall<br>migrate FIN 100 -<br>Agreement to Reimburse<br>Note to the CalSAWS<br>Software.<br>Revised:<br>The CONTRACTOR shall<br>add CSF 131 -<br>Agreement to Reimburse<br>Note to the<br>LRS/CalSAWS System. | <ol> <li>Estimate is for migrating<br/>the form in English and<br/>Spanish.</li> <li>Spanish translations will be<br/>provided by the Consortium.</li> <li>See DDID 2664 assumption<br/>for listing of the threshold<br/>languages included in the<br/>estimate.</li> <li>Estimate does NOT<br/>include any effort for<br/>modifying or creating new<br/>Functional Design<br/>Documents (FDDs) for forms<br/>being<br/>modified/migrated/created.<br/>Consortium staff will be<br/>modifying or creating FDDs.</li> </ol> | With SCR CA-<br>215184, CSF 131 -<br>Agreement to<br>Reimburse Note<br>(08/2020) will be<br>added to<br>LRS/CalSAWS<br>Template<br>Repository. |

Calsaws

California Statewide Automated Welfare System

# **Design Document**

# CA-215188 | DDID 2679 Add CSF 132-Overpayment Letter (08/2020)

|         | DOCUMENT APPROVAL HISTORY |                   |
|---------|---------------------------|-------------------|
| CalSAWS | Prepared By               | Pramukh Karla     |
|         | Reviewed By               | Harish Katragadda |

| DATE       | DOCUMENT<br>VERSION | <b>REVISION DESCRIPTION</b>                       | AUTHOR        |
|------------|---------------------|---------------------------------------------------|---------------|
| 08/15/2020 | 1.0                 | Original                                          | Pramukh Karla |
| 09/01/2020 | 2.0                 | Updated design document to<br>address QA comments | Pramukh Karla |
|            |                     |                                                   |               |
|            |                     |                                                   |               |
|            |                     |                                                   |               |
|            |                     |                                                   |               |
|            |                     |                                                   |               |
|            |                     |                                                   |               |
|            |                     |                                                   |               |

## Table of Contents

| 1 | Overview                                     | , 4 |
|---|----------------------------------------------|-----|
|   | 1.1 Current Design                           | . 4 |
|   | 1.2 Requests                                 | . 4 |
|   | 1.3 Overview of Recommendations              | 4   |
|   | 1.4 Assumptions                              | , 4 |
| 2 | Recommendations                              | . 4 |
|   | 2.1 Add CSF 132-Overpayment Letter (08/2020) | 4   |
|   | 2.1.1 Overview                               | . 4 |
|   | 2.1.2 Description of Change                  | 4   |
| 3 | Supporting Documents                         | . 6 |
| 4 | Requirements                                 | , 7 |
|   | 4.1 Migration Requirements                   | . 7 |

## **1 OVERVIEW**

The purpose of this change is to add the CSF 132-Overpayment Letter (08/2020) form in English and Spanish languages to LRS/CalSAWS System for all 58 counties.

### 1.1 Current Design

CSF 132-Overpayment Letter (08/2020) currently does not exist in LRS/CalSAWS System.

#### 1.2 Requests

Add CSF 132-Overpayment Letter (08/2020) in the English and Spanish Languages for all 58 counties.

### 1.3 Overview of Recommendations

1. Add CSF 132-Overpayment Letter (08/2020) in English and Spanish languages to LRS/CalSAWS Template Repository.

### 1.4 Assumptions

N/A

## **2 RECOMMENDATIONS**

## 2.1 Add CSF 132-Overpayment Letter (08/2020)

#### 2.1.1 Overview

This section will cover the updates needed to add CSF 132 Form to LRS/CalSAWS.

#### State Form: CSF 132

**Programs:** All Programs where Recovery Account can be added except CalWORKs, CalFresh, and Disaster CalFresh.

Attached Forms: N/A

Forms Category: Form

Languages: English, Spanish

#### 2.1.2 Description of Change

Create a new CSF 132-Overpayment Letter form that can be generated from the Template Repository.

1. Create CSF 132 Form XDP.

Form Header: LRS/CalSAWS Standard Header Form Title: Overpayment Letter Form Number: CSF 132 Include NA Back 9: No Form Mockup/Example: See Supporting Document #1

2. Add the CSF 132-Overpayment Letter Form to Template Repository. The following parameters will be required:

**Required Form Input:** Case Number, Customer Name, Program, Recovery Account, and Language.

CSF 132 form will pre-populate below information along with Customer and Worker information when generated from Template Repository.

| Section | Field                               | Description                                                                                                    | Editable Y/N |
|---------|-------------------------------------|----------------------------------------------------------------------------------------------------|--------------|
| <1>     | Amount Due                          | Recovery Account Current<br>Balance<br>Example Format: \$100.00                                                                                          | Y            |
| <2>     | Received too<br>much                | Program tied to Recovery<br>Account<br>Note: All Programs where<br>Recovery Account can be<br>added except CalWORKs,<br>CalFresh, and Disaster CalFresh. | Y            |
| <3>     | County                              | Recovery Account County Name                                                                                                    | Y            |
| <4>     | Overpaid                            | Recovery Account Original<br>Balance<br>Example Format: \$100.00                                                                                         | Y            |
| <5>     | Payments<br>should be<br>made to:   | County's Collection Mailing<br>Address from Correspondence<br>List page                                                                                  | Y            |
| <6>     | Please<br>contact this<br>county at | County Collection Phone<br>Number from Correspondence<br>List page                                                                                       | Y            |

3. Add the following barcode options to the CSF 132 Form:

| Tracking Barcode | BRM Barcode | Imaging Barcode |
|------------------|-------------|-----------------|
| Ν                | Ν           | Y               |

4. Add the following print options to the CSF 132 Form:

| Blank<br>Template | Print Local<br>without<br>Save | Print Local<br>and Save | Print<br>Central<br>and Save | Reprint<br>Local | Reprint<br>Central |
|-------------------|--------------------------------|-------------------------|------------------------------|------------------|--------------------|
| Y                 | Y                              | Y                       | Y                            | Y                | Y                  |

#### Mailing Requirements:

Mail-To (Recipient): Applicant selected on the Document Parameters page. Mailed From (Return): Worker's Office Address Mail-back-to Address: N/A Outgoing Envelope Type: Standard Return Envelope Type: N/A

#### Additional Requirements:

Special Paper Stock: N/A Enclosures: N/A Electronic Signature: Yes Clock Indicator: N/A Post to YBN/C4Y: Yes

## **3 SUPPORTING DOCUMENTS**

| Number | Functional Area | Description | Attachment                     |
|--------|-----------------|-------------|--------------------------------|
| 1      | Correspondence  | CSF 132     | CSF132_EN.pdf<br>CSF132_SP.pdf |

## **4 REQUIREMENTS**

## 4.1 Migration Requirements

| DDID # | REQUIREMENT TEXT                                                                                                    | Contractor Assumptions                                                                                                    | How Requirement<br>Met                                                                                                    |
|--------|----------------------------------------------------------------------------------------------------|----------------------------------------------------------------------------------------------------|----------------------------------------------------------------------------------------------------|
| 2679   | Original:<br>The CONTRACTOR shall<br>migrate FIN 103 -<br>Overpayment Letter to<br>the CalSAWS Software.<br>Revised:<br>The CONTRACTOR shall<br>add CSF 132 -<br>Overpayment Letter to<br>the LRS/CalSAWS<br>System. | <ol> <li>Estimate is for migrating<br/>the form in English and<br/>Spanish.</li> <li>Spanish translations will be<br/>provided by the Consortium.</li> <li>See DDID 2664 assumption<br/>for listing of the threshold<br/>languages included in the<br/>estimate.</li> <li>Estimate does NOT<br/>include any effort for<br/>modifying or creating new<br/>Functional Design<br/>Documents (FDDs) for forms<br/>being<br/>modified/migrated/created.<br/>Consortium staff will be<br/>modifying or creating FDDs.</li> </ol> | With SCR CA-<br>215188, CSF 132 -<br>Overpayment<br>Letter (08/2020) will<br>be added to<br>LRS/CalSAWS<br>Template<br>Repository. |

Calsaws

California Statewide Automated Welfare System

# **Design Document**

# CA-215192 | DDID 2681 FDS Migrate CSF 134 Non State Form to CalSAWS

| CalSAWS | DOCUMENT APPROVAL HISTORY |                       |
|---------|---------------------------|-----------------------|
|         | Prepared By               | Sureshnaidu Mullaguri |
|         | Reviewed By               | Harish Katragadda     |

| DATE       | DOCUMENT<br>VERSION | <b>REVISION DESCRIPTION</b> | AUTHOR                   |
|------------|---------------------|-----------------------------|--------------------------|
| 08/12/2020 | 1.0                 | Initial Revision            | Sureshnaidu<br>Mullaguri |
|            |                     |                             |                          |
|            |                     |                             |                          |

## Table of Contents

| 1 | Overview                                                                             | 4   |
|---|--------------------------------------------------------------------------------------|-----|
|   | 1.1 Current Design                                                                   | 4   |
|   | 1.2 Requests                                                                         | 4   |
|   | 1.3 Overview of Recommendations                                                      | 4   |
|   | 1.4 Assumptions                                                                      | 4   |
| 2 | Recommendations                                                                      | 5   |
|   | 2.1 Add CSF 134 – Overpayment Letter - 3rd Notice Form to the Template<br>Repository | . 5 |
|   | 2.1.1 Overview                                                                       | 5   |
|   | 2.1.2 Description of Change                                                          | 5   |
| 3 | Supporting Documents                                                                 | 9   |
| 4 | Requirements                                                                         | 10  |
|   | 4.1 Migration Requirements                                                           | 10  |
## **1 OVERVIEW**

The purpose of this change is to add the CSF 134 - Overpayment Letter - 3rd Notice form version 05/2020 to the LRS/CalSAWS and make this form available for all 58 counties.

## 1.1 Current Design

The Non state form CSF 134 form version 05/2020 is not available in LRS/CalSAWS system.

## 1.2 Requests

The system change request will add the new CSF 134 form version 05/2020 to LRS/CalSAWS in English and Spanish languages.

#### 1.3 Overview of Recommendations

1. Add CSF 134 form version 05/2020 to LRS/CalSAWS Template Repository for all 58 counties.

#### 1.4 Assumptions

- 1. CSF 134 form version 05/2020 will include the LRS/CalSAWS Standard Header and Footer in respective language and uses standard header population logic to populate worker details section, mailing from and mailing to addresses.
- 2. All fields will be editable on the CSF 134 form version 05/2020 unless specified explicitly.
- 3. CSF 134 form version 05/2020 will be available to all 58 counties.

## **2 RECOMMENDATIONS**

## 2.1 Add CSF 134 – Overpayment Letter - 3rd Notice Form to the Template Repository

#### 2.1.1 Overview

Currently CSF 134 form version 05/2020 is not available in LRS/CalSAWS Software. Add the Non-State form CSF 134 version 05/2020 to the LRS/CalSAWS Software. The CSF 134 form will be made available in the Template Repository in the LRS/CalSAWS Software for the 58 Counties.

State Form: CSF 134 Programs: All Programs where Recovery Account can be added except CalWORKs, CalFresh and Disaster CalFresh. Attached Forms: NA Forms Category: Forms Languages: English and Spanish

## 2.1.2 Description of Change

 Add CSF 134 - Overpayment Letter - 3rd Notice form version 05/2020 in English and Spanish languages that can be generated from the Template Repository. Create CSF 134 Form XDP with 1 impression. First impression will be CSF 134 form.

Form Header: Standard Header

Form Title/Name: Overpayment Letter - 3rd Notice Form Description: Third notice to Customers with an overpayment when the county office has not heard from them about plans to repay the overpayment amount. The letter instructs them to contact the welfare office within 10 days of receiving the letter to arrange a payment plan. If Customers fail to respond, the case will be reviewed for legal action.

Form Number: CSF 134

## Include NA Back 9: No

Form Mockups: Please refer to Supporting Document #1

2. Add CSF 134 form version 05/2020 to the Template Repository with the following parameters.

**Required Form Input:** Case Number, Customer Name, Program, Recovery Account Number and Language.

- 3. Populate fields as below.
  - i. Header fields population

| Field                        | Description                                           |
|------------------------------|-------------------------------------------------------|
| Section: Header (CalSAWS Sta | ndard Header), Page 1                                 |
| Worker Name                  | Name of Worker who is assigned to the Program         |
| Worker ID                    | ID of Worker who is assigned to the<br>Program        |
| Worker Phone Number          | Phone Number of Worker who is assigned to the Program |
| Case Name                    | Case Name on the Case                                 |
| Date                         | Date on which CSF 134 form generated                  |
| Customer ID                  | Customer Id of the Participant                        |
| Case Number                  | Case Number on the Case                               |

## ii. Form fields population

| Form Population                                                                                                    |  |  |  |  |  |  |
|----------------------------------------------------------------------------------------------------|--|--|--|--|--|--|
| Section: Form Page 1                                                                                                    |  |  |  |  |  |  |
| Amount Due: \$ <u><current balance=""></current></u>                                                                                                    |  |  |  |  |  |  |
| On <sup><date1></date1></sup> , <a>Conty Name&gt;</a> County sent you a notice stating that you were overpaid <a>County sent you a notice stating that you were overpaid</a> |  |  |  |  |  |  |
| On <date2>, we sent you a letter saying that you had not repaid the overpayment.</date2>                                                                                     |  |  |  |  |  |  |
| To date we have not heard from you. To avoid additional action, you must contact this office to setup a repayment plan.                                                      |  |  |  |  |  |  |
| If you have any questions or are currently receiving aid in any county, please contact this county at <u><county< u=""><br/>Collection office Phone Number&gt;</county<></u> |  |  |  |  |  |  |
| Your prompt response will be appreciated.                                                                                                    |  |  |  |  |  |  |
| Field Name Type Value                                                                                                    |  |  |  |  |  |  |

| Current Balance                          | Text Field | Current Balance on the<br>Recovery Account<br>Recovery Account Detail<br>page - Current Balance   |
|------------------------------------------|------------|---------------------------------------------------------------------------------------------------|
| Case County Name                         | Text Field | Case County Name.                                                                                 |
| Original Balance                         | Text Field | Original Balance on the<br>Recovery Account<br>Recovery Account Detail<br>page - Original Balance |
| County Collection office<br>Phone Number | Text Field | County Collections office phone number.                                                           |
| Date1                                    | Date       | No Population. Blank field and editable.                                                          |
| Date2                                    | Date       | No Population. Blank field and editable.                                                          |

4. Add the following barcode options to the CSF 134 Form version 05/2020:

| Tracking Barcode | BRM Barcode | Imaging Barcode |
|------------------|-------------|-----------------|
| Ν                | Ν           | Y               |

5. Add the following print options to the CSF 134 Form version 05/2020:

| Blank<br>Template | Print Local<br>without<br>Save | Print Local<br>and Save | Print<br>Central<br>and Save | Reprint<br>Local | Reprint<br>Central |
|-------------------|--------------------------------|-------------------------|------------------------------|------------------|--------------------|
| Y                 | Y                              | Y                       | Y                            | Y                | Y                  |

## Mailing Requirements:

Mail-To (Recipient): Applicant selected on the Document Parameters page.

Mailed From (Return): Worker's Office Address Mail-back-to Address: N/A Outgoing Envelope Type: Standard Mailing Priority: Same Day Priority Return Envelope Type: N/A

#### Additional Requirements:

Special Paper Stock: N/A Enclosures: N/A Electronic Signature: N/A Post to YBN/C4Y: Yes Clock Indicator: N/A

## **3 SUPPORTING DOCUMENTS**

| Number | Functional Area          | Description                                               | Attachment                       |
|--------|--------------------------|-----------------------------------------------------------|----------------------------------|
| 1      | Client<br>Correspondence | CSF 134 Form version<br>05/2020 in English and<br>Spanish | CSF134_ EN.pdf<br>CSF134_ SP.pdf |

## **4 REQUIREMENTS**

## 4.1 Migration Requirements

| DDID # | REQUIREMENT TEXT                                                                                                    | Contractor Assumptions                                                                                                    | How<br>Requirement<br>Met                                                                                                    |
|--------|----------------------------------------------------------------------------------------------------|----------------------------------------------------------------------------------------------------|----------------------------------------------------------------------------------------------------|
| 2681   | Original:<br>The CONTRACTOR shall<br>migrate FIN 105 -<br>Overpayment /<br>Overissuance Letter - 3rd<br>Notice form to the<br>CalSAWS Software.<br>Revised:<br>The CONTRACTOR shall<br>add CSF 134 -<br>Overpayment Letter - 3rd<br>Notice to the LRS/CalSAWS<br>System. | <ol> <li>Estimate is for migrating<br/>the form in English and<br/>Spanish.</li> <li>Spanish translations will be<br/>provided by the Consortium.</li> <li>See DDID 2664 assumption<br/>for listing of the threshold<br/>languages included in the<br/>estimate.</li> <li>Estimate does NOT<br/>include any effort for<br/>modifying or creating new<br/>Functional Design<br/>Documents (FDDs) for forms<br/>being<br/>modified/migrated/created.<br/>Consortium staff will be<br/>modifying or creating FDDs.</li> </ol> | With SCR CA-<br>215192 the<br>functionality to<br>generate the<br>CSF 134 form<br>from the<br>Template<br>Repository<br>page is added<br>and form is<br>available in<br>English and<br>Spanish. |

CalSAWS

California Statewide Automated Welfare System

# **Design Document**

## CA-215196 | DDID 2683

Add CSF 135 - Collections Demand Letter (07/2020)

|         | DOCUMENT APPROVAL HISTORY |                        |  |
|---------|---------------------------|------------------------|--|
| CalSAWS | Prepared By               | Raj Devidi             |  |
|         | Reviewed By               | Suresh Naidu Mullaguri |  |

| DATE       | DOCUMENT<br>VERSION | <b>REVISION DESCRIPTION</b> | AUTHOR     |
|------------|---------------------|-----------------------------|------------|
| 08/27/2020 | 1.0                 | Initial Revision            | Raj Devidi |
| 09/30/2020 | 2.0                 | DEL comments                | Raj Devidi |
|            |                     |                             |            |

## Table of Contents

| 1 | Overview                                                               | . 4 |
|---|------------------------------------------------------------------------|-----|
|   | 1.1 Current Design                                                     | . 4 |
|   | 1.2 Requests                                                           | . 4 |
|   | 1.3 Overview of Recommendations                                        | . 4 |
|   | 1.4 Assumptions                                                        | . 4 |
| 2 | Recommendations                                                        | . 4 |
|   | 2.1 Add CSF 135 - Collections Demand Letter to the Template Repository | . 4 |
|   | 2.1.1 Overview                                                         | . 4 |
|   | 2.1.2 Description of Change                                            | . 5 |
| 3 | Supporting Documents                                                   | . 8 |
| 4 | Requirements                                                           | . 8 |
|   | 4.1 Migration Requirements                                             | . 8 |

## **1 OVERVIEW**

The purpose of this change is to add the CSF 135 (07/2020) Collections Demand Letter to the LRS/CalSAWS and make this form available for all 58 counties.

## 1.1 Current Design

CSF 135 (07/2020) Collections Demand Letter does not exist in LRS/CalSAWS.

## 1.2 Requests

Add the CSF 135 (07/2020) version of the form to the LRS/CalSAWS.

## 1.3 Overview of Recommendations

- 1. Add CSF 135 Collections Demand Letter (07/2020) form to LRS/CalSAWS Template Repository for all 58 counties.
- 2. Update Referral Detail page to generate CSF 135 Collections Demand Letter (07/2020) form.

## 1.4 Assumptions

1. CSF 135 form will be available for all 58 counties.

## 2 **RECOMMENDATIONS**

## 2.1 Add CSF 135 - Collections Demand Letter to the Template Repository

## 2.1.1 Overview

This section will cover the updates needed to add CSF 135 (07/2020) Form to LRS/CalSAWS.

#### CalSAWS Form: CSF 135 (07/2020)

#### Programs:

All Programs where Recovery Account can be added except CalWORKs, CalFresh, Disaster CalFresh and Nutrition Benefit programs.

#### Attached Forms: N/A

Forms Category: Forms

Languages: English, Spanish

## 2.1.2 Description of Change

Create a new CSF 135 (07/2020) – Collections Demand Letter form that can be generated from the Template Repository.

1. Create CSF 135 (07/2020) Form XDP with 1 impression. First Impression will be CSF 135 (07/2020) form.

Form Header: LRS/CalSAWS Standard Header Form Title: Collections Demand Letter Template Description: Second notice to Customers with an overpayment when the county office has not heard from them about plans to repay the overpayment amount. The letter instructs Customers to contact the office to avoid further action. Form Number: CSF 135 Include NA Back 9: No Form Mockup/Example: See Supporting Document #1

2. Add the CSF 135 (07/2020) – Collections Demand Letter Form to Template Repository. The following parameters will be required:

**Required Form Input:** Case Number, Customer Name, Program, and Language, Recovery Account Number.

- 3. Add the below agency name on the form header. County of <County Name>
- 4. Add the following barcode options to the CSF 135 (07/2020) Form:

| Tracking Barcode | BRM Barcode | Imaging Barcode |
|------------------|-------------|-----------------|
| Ν                | Ν           | Y               |

5. Add the following print options to the CSF 135 (07/2020) Form:

| Blank<br>Template | Print Local<br>without<br>Save | Print Local<br>and Save | Print<br>Central<br>and Save | Reprint<br>Local | Reprint<br>Central |
|-------------------|--------------------------------|-------------------------|------------------------------|------------------|--------------------|
| Y                 | Y                              | Y                       | Y                            | Y                | Y                  |

## Mailing Requirements:

Mail-To (Recipient): Applicant selected on the Document Parameters page. Mailed From (Return): Worker's Office Address Mail-back-to Address: N/A Outgoing Envelope Type: Standard Mailing Priority: Same Day Priority Return Envelope Type: N/A

#### Additional Requirements:

Special Paper Stock: N/A Enclosures: N/A Electronic Signature: N/A Post to YBN/C4Y: Yes Clock Indicator: N/A

#### 6. Variable Population for CSF 135 (07/2020) Form

Populate variables on the CSF 135 (07/2020) form when generating from Template Repository page with case context.

| Recovery Account.                                                              |                                                                                        |
|--------------------------------------------------------------------------------|----------------------------------------------------------------------------------------|
| Dear <2>                                                                       | ,                                                                                      |
| You were paid \$                                                               | too much while you were working with                                                   |
| , Case Number                                                                  |                                                                                        |
| You must pay back the money of                                                 | or show the County your plan for paying.                                               |
| If you are paying with cash, pay                                               | in person. Do not mail cash. Be sure to ask for a numbered receipt with the County nan |
| on it.                                                                         |                                                                                        |
| on it.<br>If you are paying with check or r                                    | noney order, bring it in person or mail it to:                                         |
| on it.<br>If you are paying with check or i<br>In Person:                      | noney order, bring it in person or mail it to:<br>By Mail:                             |
| on it.<br>If you are paying with check or r<br>In Person:                      | money order, bring it in person or mail it to:<br>By Mail:                             |
| on it.<br>If you are paying with check or i<br>In Person:                      | money order, bring it in person or mail it to:<br>By Mail:                             |
| on it.<br>If you are paying with check or r<br>In Person:<br>(6><br>(7)<br>(8) | money order, bring it in person or mail it to:<br>By Mail:                             |

| Section          | Field       | Description                                    |
|------------------|-------------|------------------------------------------------|
| Header           |             | CalSAWS Standard Header                        |
| CSF 135 - Page 1 | Worker Name | Name of Worker who is assigned to the Program  |
| CSF 135 - Page 1 | Worker ID   | ID of Worker who is assigned to the<br>Program |

| Section          | Field               | Description                                                                             |
|------------------|---------------------|-----------------------------------------------------------------------------------------|
| CSF 135 - Page 1 | Worker Phone Number | Phone Number of Worker who is assigned to the Program                                   |
| CSF 135 - Page 1 | Case Name           | Case Name on the Case                                                                   |
| CSF 135 - Page 1 | Date                | Date on which CSF 135 form generated                                                    |
| CSF 135 - Page 1 | Customer ID         | Customer Id of the Participant                                                          |
| CSF 135 - Page 1 | Case Number         | Case Number on the Case                                                                 |
| Form             |                     |                                                                                         |
| CSF 135 - Page 1 | <1>                 | User selected Recovery Account<br>number from Template Repository<br>(recov_acct table) |
| CSF 135 - Page 1 | <2>                 | No auto population                                                                      |
| CSF 135 - Page 1 | <3>                 | Balance on the Recovery Account<br>from Template Repository (recov_acct<br>table)       |
| CSF 135 - Page 1 | <4>                 | No auto population                                                                      |
| CSF 135 - Page 1 | <5>                 | Case Number on the Case                                                                 |
| CSF 135 - Page 1 | <6>                 | County Collections Office Physical<br>Address – Office Name from office<br>table        |
| CSF 135 - Page 1 | <7>                 | County Collections Office Physical<br>Address - Address Line 1 & Address<br>Line 2      |
| CSF 135 - Page 1 | <8>                 | County Collections Office Physical<br>Address - Address Line 3                          |
| CSF 135 - Page 1 | <9>                 | County Collections Office Mailing<br>Address – Office Name                              |

| Section          | Field | Description                                                                            |
|------------------|-------|----------------------------------------------------------------------------------------|
| CSF 135 - Page 1 | <10>  | County Collections Office Mailing<br>Address - Address Line 1 & Address<br>Line 2      |
| CSF 135 - Page 1 | <11>  | County Collections Office Mailing<br>Address - Address Line 3                          |
| CSF 135 - Page 1 | <12>  | County Collections Office Phone<br>Number from DOC_DATA table<br>(Correspondence page) |

## **3 SUPPORTING DOCUMENTS**

| Number | Functional Area | Description | Attachment                       |
|--------|-----------------|-------------|----------------------------------|
| 1      | Correspondence  | CSF 135     | CSF135 _EN.pdf<br>CSF135 _SP.pdf |

## **4 REQUIREMENTS**

## 4.1 Migration Requirements

| DDID # | REQUIREMENT TEXT                                                                                                    | Contractor Assumptions                                                                                                    | How<br>Requirement<br>Met                                                                                                    |
|--------|----------------------------------------------------------------------------------------------------|----------------------------------------------------------------------------------------------------|----------------------------------------------------------------------------------------------------|
| 2683   | Original:<br>The CONTRACTOR<br>shall migrate FIN 109 -<br>Collections Demand<br>Letter to the CalSAWS<br>Software.<br>Revised:<br>T The CONTRACTOR<br>shall add CSF 135-<br>Collections Demand<br>Letter to the CalSAWS<br>Software. | <ol> <li>Estimate is for migrating the<br/>form in English and Spanish.</li> <li>Spanish translations will be<br/>provided by the Consortium.</li> <li>See DDID 2664 assumption for<br/>listing of the threshold languages<br/>included in the estimate.</li> <li>Estimate does NOT include any<br/>effort for modifying or creating<br/>new Functional Design<br/>Documents (FDDs) for forms being<br/>modified/migrated/created.</li> </ol> | With CA-<br>215196 FIN 109<br>will be<br>migrated as<br>CSF 135 to<br>LRS/CalSAWS<br>system in<br>English and<br>Spanish and<br>will be<br>available for<br>all 58 counties. |

|  | Consortium staff will be modifying or creating FDDs. |  |
|--|------------------------------------------------------|--|
|  |                                                      |  |

Calsaws

California Statewide Automated Welfare System

# **Design Document**

# CA-218293 | DDID 1060 Update Report Parameter Pages

| DOCUMENT APPRO |             | DOCUMENT APPROVAL HISTORY |
|----------------|-------------|---------------------------|
| CalSAWS        | Prepared By | Linda Zeng, Remi Lassiter |
|                | Reviewed By |                           |

| DATE      | DOCUMENT<br>VERSION | <b>REVISION DESCRIPTION</b> | AUTHOR                       |
|-----------|---------------------|-----------------------------|------------------------------|
| 9/30/2020 | 1.0                 | Initial Document            | Linda Zeng;<br>Remi Lassiter |
|           |                     |                             |                              |
|           |                     |                             |                              |
|           |                     |                             |                              |
|           |                     |                             |                              |
|           |                     |                             |                              |
|           |                     |                             |                              |
|           |                     |                             |                              |
|           |                     |                             |                              |

## Table of Contents

| 1 | Ove | erview  |                                                                   |
|---|-----|---------|-------------------------------------------------------------------|
|   | 1.1 | Currei  | nt Design                                                         |
|   | 1.2 | Reque   | əsts 4                                                            |
|   | 1.3 | Overv   | iew of Recommendations4                                           |
|   | 1.4 | Assum   | nptions                                                           |
| 2 | Rec | comme   | endations                                                         |
|   | 2.1 | Repor   | ts - Customer Reporting Progress Detail Report Parameter Page     |
|   |     | 2.1.1   | Overview                                                          |
|   |     | 2.1.2   | Customer Reporting Progress Detail Report Parameter Page Mockup 5 |
|   |     | 2.1.3   | Description of Changes5                                           |
|   |     | 2.1.4   | Page Location                                                     |
|   | 2.2 | Repor   | ts - Customer Reporting Progress Report Parameter Page            |
|   |     | 2.2.1   | Overview                                                          |
|   |     | 2.2.2   | Customer Reporting Progress Report Parameter Page Mockup          |
|   |     | 2.2.3   | Description of Changes                                            |
|   |     | 2.2.4   | Page Location                                                     |
|   | 2.3 | Repor   | ts - Staff Management Report Parameter Page                       |
|   |     | 2.3.1   | Overview                                                          |
|   |     | 2.3.2   | Staff Management Report Parameter Page Mockup7                    |
|   |     | 2.3.3   | Description of Changes7                                           |
|   |     | 2.3.4   | Page Location                                                     |
| 3 | Sup | porting | g Documents                                                       |
| 4 | Rec | quireme | ents9                                                             |
|   | 4.1 | Migra   | tion Requirements                                                 |

## **1 OVERVIEW**

This design document will outline the changes necessary for three CalSAWS On Request Reports parameter pages to align with existing C-IV design. These changes were identified as a result of the analysis performed for SCR CA-207386 which has already been approved.

## 1.1 Current Design

Currently some C-IV parameter pages for On Request reports contain fields/values that do not exist in CalSAWS.

## 1.2 Requests

Per DDID 1060, migrate C-IV parameter page fields/values for On Request reports into CalSAWS for the parameter pages of the following reports:

- a. Customer Reporting Progress Detail Report
- b. Customer Reporting Progress Report
- c. Staff Management Report

These requests were identified as a result of the analysis performed for SCR CA-207386 which has already been approved.

## 1.3 Overview of Recommendations

- 1. Add "As of Date" to the Customer Reporting Progress Detail Report and Customer Reporting Progress Report parameter pages.
- 2. Add "Regional Call Center" drop down selection to the Staff Management Report parameter page.

## 1.4 Assumptions

- For the parameter name of "Organization Level," C-IV counties will adopt the CalSAWS value of "Department" in place of "Division" wherever there are discrepancies between these two dropdown values in the report parameter pages.
- No reports other than the ones in this SCR will be impacted by these parameter page changes.

## **2 RECOMMENDATIONS**

## 2.1 Reports - Customer Reporting Progress Detail Report Parameter Page

#### 2.1.1 Overview

Add the field "As of Date:" to the Customer Reporting Progress Detail Report Parameter Page.

## 2.1.2 Customer Reporting Progress Detail Report Parameter Page Mockup

| *- Indicates required fields |                        |
|------------------------------|------------------------|
|                              | Create Report Cancel   |
| Submit Month: *              |                        |
|                              |                        |
| Organization Level: \star    | Organization Number: * |
| <b>v</b>                     | Select                 |
| Organization Name: \star     |                        |
| As of Date: 09/17/2020       |                        |
|                              | Create Report Cancel   |

Figure 2.1.1 Customer Reporting Progress Detail Report Parameter Page Mockup

## 2.1.3 Description of Changes

- 1. Add the field "As of Date:". The date will be auto populated with the latest completion date of the batch sweep job.
  - a. Note: there are no changes to the report template or logic.

## 2.1.4 Page Location

- Global: Reports
- Local: On Request
- Task: Administrative

## 2.2 Reports - Customer Reporting Progress Report Parameter Page

#### 2.2.1 Overview

-

Add the field "As of Date:" to the Customer Reporting Progress Report Parameter Page.

## 2.2.2 Customer Reporting Progress Report Parameter Page Mockup

| Enter Report Parameters                            | ()<br>Help             |
|----------------------------------------------------|------------------------|
| *- Indicates required fields                       | Create Report Cancel   |
| Submit Month: *                                    |                        |
|                                                    |                        |
| Organization Level: *                              | Organization Number: 米 |
| <b>```</b>                                         | Select                 |
| Organization Name: *                               |                        |
| As of Date: 09/17/2020                             |                        |
|                                                    | Create Report Cancel   |
| This <u>Type 1</u> page took 0.56 seconds to load. |                        |

Figure 2.2.1 – Customer Reporting Progress Report Parameter Page

## 2.2.3 Description of Changes

- 1. Add the field "As of Date:". The date will be auto populated with the latest completion date of the batch sweep job.
  - a. Note: there are no changes to the report template or logic.

## 2.2.4 Page Location

- Global: Reports
- Local: On Request
- Task: Administrative

## 2.3 Reports - Staff Management Report Parameter Page

#### 2.3.1 Overview

Add "Regional Call Center" drop down selection to the Staff Management Report Parameters page and populate the drop down with values of "Staff" and "Supervisor."

## 2.3.2 Staff Management Report Parameter Page Mockup

| *- Indicates required fields    |                        |
|---------------------------------|------------------------|
|                                 | Create Report Cancel   |
| Organization Level: 🗚           | Organization Number: 🗚 |
| <b>v</b>                        | Select                 |
| Organization Name: <del>*</del> |                        |
| Security Role:                  | Username:              |
|                                 | Select                 |
| Security Group:                 | Regional Call Center:  |
|                                 | ~                      |
|                                 | Create Report Cancel   |

Figure 2.3.1 – Staff Management Report Parameter Page Mockup

## 2.3.3 Description of Changes

- 1. Add "Regional Call Center" drop down selection to the Staff Management Report Parameter page and populate the drop down with values of "Staff" and "Supervisor". This is not a required field.
  - a. If "Staff" is selected from this dropdown, the generated report will restrict the population on sheets 1-3 to staff members with a "Regional Call Center Staff" security role assignment as of the run date.
  - b. If "Supervisor" is selected, the generated report will restrict the population on sheets 1-3 to staff members with a "Regional Call Center Supervisor" security role assignment as of the run date.
  - c. If left blank, the generated report will not restrict the population by Regional Call Center security roles. This is the default selection as in alignment with current C-IV design.

Technical Note: Please see table below for detailed field description.

| Field                      | Short Description                                                                                                    |  |
|----------------------------|----------------------------------------------------------------------------------------------------|--|
| Regional<br>Call<br>Center | Displays the Regional Call Center security role<br>assignment for the staff member based on the<br>STAFF.USR_TYPE_CODE (Category 309) of the record.                              |  |
|                            | Possible Values:                                                                                                    |  |
|                            | <ul> <li>'Staff' – when the USR_TYPE_CODE is Staff</li> <li>'Supervisor' – when the USR_TYPE_CODE is<br/>Supervisor</li> <li>Null – when no USR_TYPE_CODE is specified</li> </ul> |  |

## 2.3.4 Page Location

- Global: Reports
- Local: On Request
- Task: Administrative

## **3 SUPPORTING DOCUMENTS**

| Number | Functional<br>Area | Description                                                                                    | Attachment                                |
|--------|--------------------|------------------------------------------------------------------------------------------------|-------------------------------------------|
| 1      | Reports            | DDID 1060 Reports<br>Parameter Pages<br>Comparison (See SCR CA-<br>207386 for the latest copy) | DDID 1060 Reports<br>Parameter Pages Corr |

## **4 REQUIREMENTS**

## 4.1 Migration Requirements

| DDID # | REQUIREMENT TEXT                                                                                                    | Contractor<br>Assumptions                                                                                                    | How Requirement Met                                                                                                    |
|--------|----------------------------------------------------------------------------------------------------|----------------------------------------------------------------------------------------------------|----------------------------------------------------------------------------------------------------|
| 1060   | The CONTRACTOR shall<br>migrate the existing C-IV<br>values that are on the On<br>Request Report Parameters<br>page. | <ul> <li>The C-IV On-Request<br/>Report Parameter<br/>page values and<br/>existing display<br/>functionality will be<br/>migrated into<br/>CalSAWS.</li> <li>CalWIN counties will<br/>be able to utilize the<br/>existing parameter<br/>values preserved from<br/>C-IV On-Request<br/>reports.</li> </ul> | Migrate C-IV<br>parameter page<br>fields/values for on-<br>request reports into<br>CalSAWS for some<br>parameter pages. |